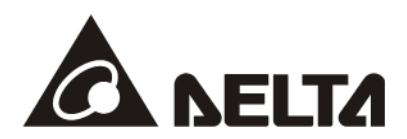

# MS300/MH300 CMM-PN02 PROFINET Communication Card Operation Manual

Application Drive Firmware Version: MS300 V2.02 / MH300 V2.00 or above CMM- PN02 Comm. Card Firmware Version: V1.0.1 or above

http://www.delta.com.tw/industrialautomation

2023-09-26

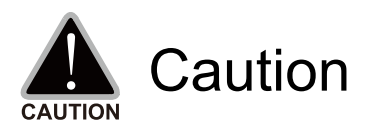

- ✓ This operation manual provides information on specifications, installation instructions, basic operations/configurations, and details on network communication protocols.
- ✓ The AC motor drive is a sophisticated product powered by electricity. For the safety of the operator and your mechanical equipment, only qualified electrical engineers can perform the installation/test runs and make parameter adjustments. If you have any question or concern, please contact your local Delta distributor. Our professional staff will be very glad to help you.
- ✓ Please read this manual carefully and follow the instructions completely to avoid device damage or personal injury.

# **Table of Contents**

| 1 Introduction |                 |                                                                                      |  |  |
|----------------|-----------------|--------------------------------------------------------------------------------------|--|--|
|                | 1.1             | Introduction to PROFINET IO Communication4                                           |  |  |
|                | 1.2             | Features4                                                                            |  |  |
|                | 1.3             | Network Functions and Specifications4                                                |  |  |
| 2              | Produ           | ict Appearance and Components6                                                       |  |  |
|                | 2.1             | Exterior Dimensions6                                                                 |  |  |
|                | 2.2             | Introduction to Each Component6                                                      |  |  |
|                | 2.3             | LED Indicators7                                                                      |  |  |
|                | 2.4             | Definition of RJ45 Pin7                                                              |  |  |
|                | 2.5             | MAC Address Definition8                                                              |  |  |
| 3              | Instal          | lation and Wiring9                                                                   |  |  |
|                | 3.1             | Mounting Position of Communication Cards9                                            |  |  |
|                | 3.2             | Communication Cable10                                                                |  |  |
|                | 3.3             | MS300 Installation11                                                                 |  |  |
|                | 3.4             | MH300 Installation13                                                                 |  |  |
|                | 3.5             | Connecting to the Network16                                                          |  |  |
| 4              | MH30            | 0/MS300 Drive Settings17                                                             |  |  |
| 5              | PROF            | INET Communication Profile18                                                         |  |  |
|                | 5.1             | Profinet comm. card info. (Identification & Maintenance functions (I&M))18           |  |  |
|                | 5.2             | MS300/MH300 real-time data access method(List of control words and status words)19   |  |  |
|                | 5.3             | Motor Drive Handling when Disconnection21                                            |  |  |
| 6              | Conne           | ection Configuration to Host Controller23                                            |  |  |
|                | 6.1             | Basic Configuration23                                                                |  |  |
|                | 6.2             | Speed Mode DEMO (S7-300 + STEP 7)                                                    |  |  |
|                | 6.3             | Speed Mode DEMO (S7-1500 + TIA PORTAL)                                               |  |  |
| 6.4<br>(S7-3   | Demo<br>300 + T | nstration of Reading/Writing Synchronous and Asynchronous Parameters<br>IA PORTAL)48 |  |  |

# 1 Introduction

# **1.1 Introduction to PROFINET IO Communication**

PROFINET IO is a fieldbus, a family of industrial computer network protocols, and serves as a communication between programmable logic controllers (PLC) and distributed field equipment for EtherNet. This protocol recognizes three classes of devices, IO Controllers, IO Supervisors and IO Devices, and uses three different communication channels to exchange data: Standard UDP/IP & TCP/IP Channel, Real-Time (RT) Channel, and Isochronous Real-Time (IRT) Channel. **Standard UDP/IP & TCP/IP Channel** is used to parameterize and configure device and asynchronous operation; **RT Channel** is used for synchronous data transmission and warning; **IRT Channel** is applied to motion control.

### 1.2 Features

CMM-PN02 connects MS300/MH300 drive to PROFINET to exchange data with the host controller easily. This simple network solution saves cost and time for connection and installation of factory automation. Moreover, its components are compatible with suppliers'.

By installing CMM-PN02 in MS300/M300 through the main PROFINET device, you can:

- 1. Control the drive through PROFINET
- 2. Modify the drive's parameters through PROFINET
- 3. Monitor the drive's status through PROFINET

### **1.3 Network Functions and Specifications**

| EtherNet Specifications |                             |  |  |  |
|-------------------------|-----------------------------|--|--|--|
| ltem                    | Specifications              |  |  |  |
| Interface               | RJ45                        |  |  |  |
| Number of ports         | 2 ports                     |  |  |  |
| Communication<br>Mode   | IEEE 802.3                  |  |  |  |
| Cable                   | Category 5e shielding 100 M |  |  |  |
| Transmission speed      | 10/100 Mbps auto-negotiate  |  |  |  |
| Communication protocol  | PROFINET                    |  |  |  |

#### Environmental Conditions

| Item                       | Specifications                                                                                                    |
|----------------------------|----------------------------------------------------------------------------------------------------|
| Noise immunity             | ESD (IEC 61800-5-1, IEC 6100-4-2)<br>EFT (IEC 61800-5-1, IEC 6100-4-4)<br>Surge Test (IEC 61800-5-1, IEC 6100-4-5)<br>Conducted Susceptibility Test (IEC 61800-5-1, IEC 6100-4-6) |
| Operating<br>temperature   | -10–50°C (temperature), 90% (humidity)                                                                                                    |
| Storage<br>temperature     | -25–70°C (temperature), 95% (humidity)                                                                                                    |
| Vibration/Shock resistance | International standards<br>IEC 61800-5-1, IEC 60068-2-6/IEC 61800-5-1, IEC 60068-2-27                                                                                             |

| Electrical Specifications |                     |  |  |  |  |
|---------------------------|---------------------|--|--|--|--|
| Item                      | Specifications      |  |  |  |  |
| Power supply voltage      | 5 V <sub>DC</sub>   |  |  |  |  |
| Power<br>consumption      | 0.8 W               |  |  |  |  |
| Insulation voltage        | 500 V <sub>DC</sub> |  |  |  |  |
| Weight<br>(g; approx.)    | 27 (g)              |  |  |  |  |

# 2 Product Appearance and Components

# 2.1 Exterior Dimensions

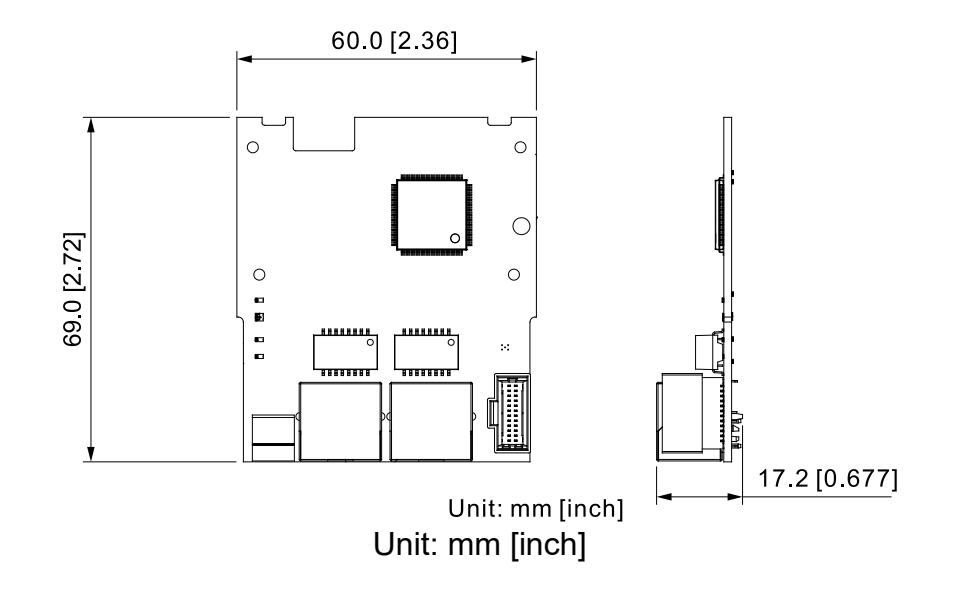

### 2.2 Introduction to Each Component

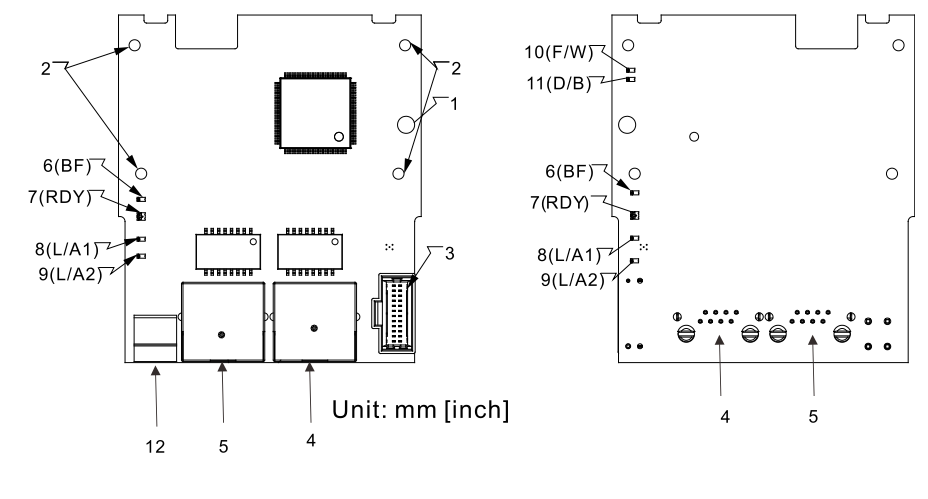

| 1. | Screw fastening hole                    | 9.  | Link PHY2 indicator (Port 2) |  |
|----|-----------------------------------------|-----|------------------------------|--|
| 2. | Positioning hole for communication card | 10. | F/W indicator                |  |

11.

12.

D/B indicator

PE grounding terminal

- 3. Control Panel connection port
- 4. RJ45 connection port (Port 2)
- 5. RJ45 connection port (Port 1)
- 6. BF out indicator
- 7. Ready out indicator
- 8. Link PHY1 indicator (Port 1)

## 2.3 LED Indicators

| Name                           | Indicator Status |               | Indication                                                                    |
|--------------------------------|------------------|---------------|-------------------------------------------------------------------------------|
|                                | Red LED          | Always on     | Disconnected with PROFINET Controller                                         |
| BF (bus fault)<br>indicator    |                  | Flashing      | Normal connection, but abnormal<br>communication with PROFINET<br>Controller. |
|                                |                  | Off           | Normal connection with PROFINET<br>Controller                                 |
| RDY indicator                  | Red/Green        | Always orange | PROFINET diagnostic                                                           |
|                                | LED              | Always green  | PROFINET card ready.                                                          |
|                                | Green LED        | Always on     | L/A1 has network signal.                                                      |
| L/A1 (Link/ Act1)<br>indicator |                  | Flashing      | L/A1 is handshaking data.                                                     |
|                                |                  | Off           | L/A1 doesn't have network signal.                                             |
|                                | Always on        |               | L/A2 has network signal.                                                      |
| L/A2 (Link' Act2)<br>indicator | Green LED        | Flashing      | L/A2 is handshaking data                                                      |
|                                |                  | Off           | L/A2 doesn't have network signal.                                             |

## 2.4 Definition of RJ45 Pin

| RJ45 Pinout<br>Diagram | PIN | Definition | Description                         |
|------------------------|-----|------------|-------------------------------------|
|                        | 1   | Tx+        | Positive pole for data transmission |
|                        | 2   | Tx-        | Negative pole for data transmission |
| 12345678               | 3   | Rx+        | Positive pole for receiving data    |
|                        | 4   |            | N/C                                 |
|                        | 5   |            | N/C                                 |
|                        | 6   | Rx-        | Negative pole for receiving data    |
|                        | 7   |            | N/C                                 |
|                        | 8   |            | N/C                                 |

# 2.5 MAC Address Definition

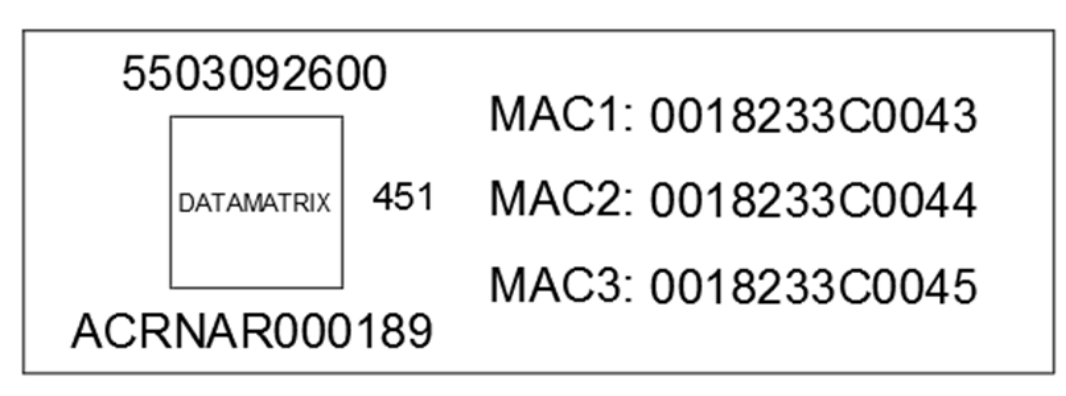

| Definition |      | Description           |
|------------|------|-----------------------|
|            | MAC1 | Port 1 MAC Address    |
|            | MAC2 | Port 2 MAC Address    |
|            | MAC3 | Interface MAC Address |

# 3 Installation and Wiring

This section introduces how CMM-PN02 connects to MS300/MH300 and to network.

### 3.1 Mounting Position of Communication Cards

MS300 Mounting Position of Communication Card

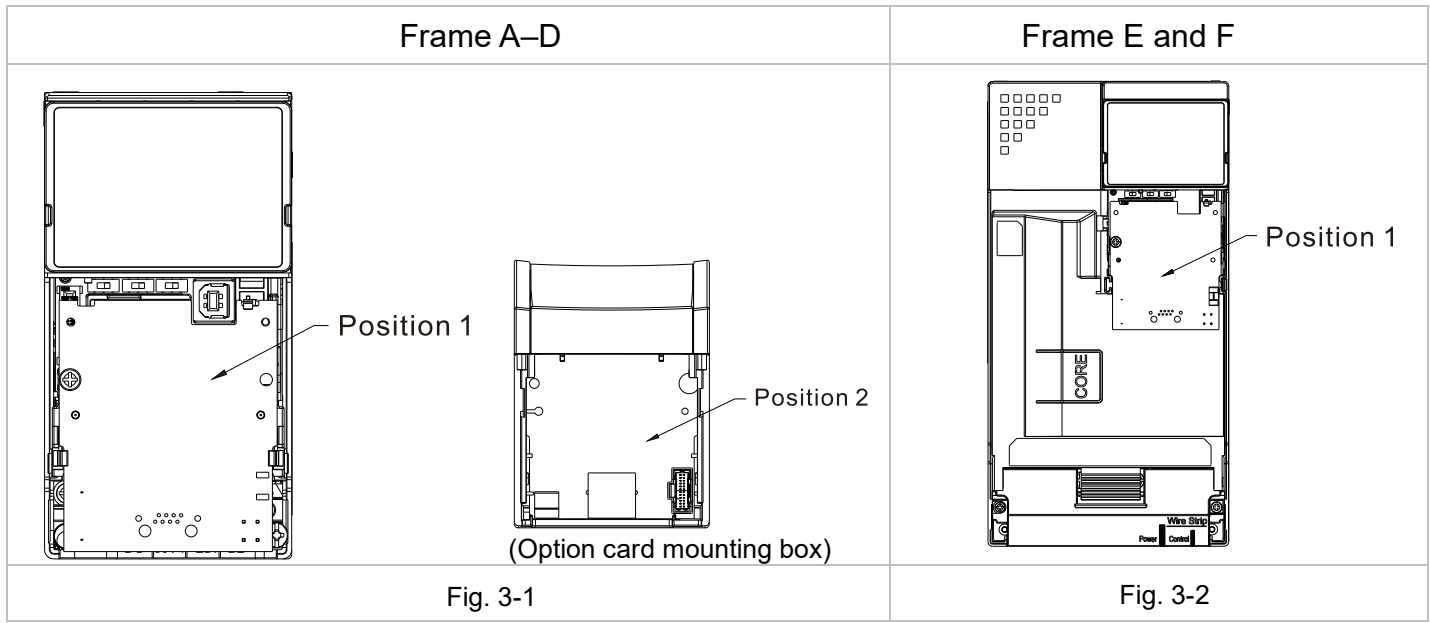

### MH300 Mounting Position of Communication Card

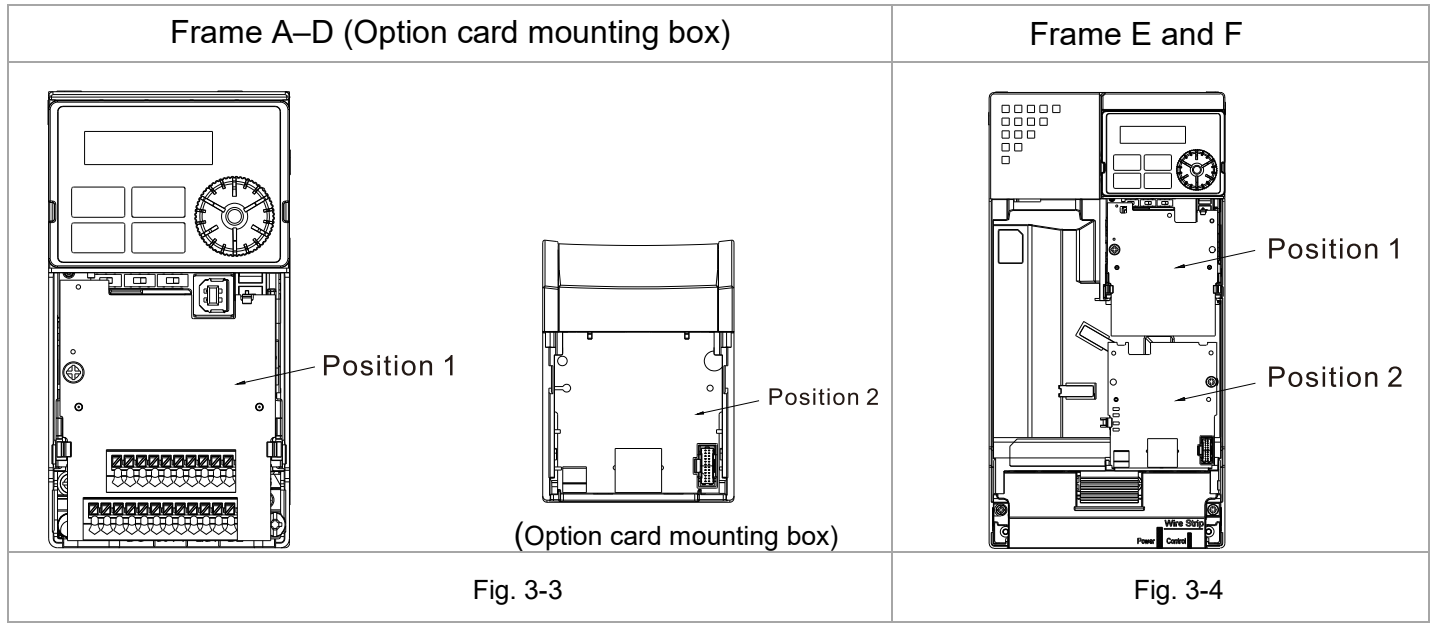

### 3.2 Communication Cable

• Three types of cable length are available. As shown in the Fig.3-5, there are numbers on two ends of the communication cable near the connector. The connection methods of the communication card for different frames are shown in the table below. Read the descriptions and numbers on the cables before wiring.

|                                      | Mounting Position 1                      |                                                                    |  | Mounting Position 2                      |                                               |  |
|--------------------------------------|------------------------------------------|--------------------------------------------------------------------|--|------------------------------------------|-----------------------------------------------|--|
| Frame                                | Connect to<br>control board<br>connector | Connect to<br>communication<br>card connector                      |  | Connect to<br>control board<br>connector | Connect to<br>communication<br>card connector |  |
| Α                                    | 1                                        | 2                                                                  |  | 3                                        | 4                                             |  |
| В                                    | 1                                        | 2                                                                  |  | 3                                        | 4                                             |  |
| С                                    | 3                                        | 4                                                                  |  | 3                                        | 4                                             |  |
| D                                    | 5                                        | 6                                                                  |  | 5                                        | 6                                             |  |
| E                                    | 3                                        | 4                                                                  |  | 3                                        | 4                                             |  |
| F                                    | 3                                        | 4                                                                  |  | 3                                        | 4                                             |  |
| Number 1, 3, 5: 0<br>control board c |                                          | Connect to Number 2, 4, 6: Connect to communication card connector |  | t to<br>nector                           |                                               |  |
| Core<br>2<br>2                       |                                          |                                                                    |  |                                          |                                               |  |
|                                      | Fig. 3-5                                 |                                                                    |  |                                          |                                               |  |

### 3.3 MS300 Installation

3.3.1 MS300 Mounting Position 1 (See Section 3.1 for Details on Mounting Position) -Frame A–F

Installation method: **Back-mount** the communication card by connecting **flat cables** to the control board.

- Turn off the power of the motor drive, and then remove the front cover, as shown in Fig.3-6.
- Assemble the connection cable: Connect the connector at one end of the connection cable to the control board connector. Refer to Section 3.2 for more information on connection methods.
- Assemble the supported frame of the option card: Aim the two clips at the two slots on the motor drive, and then press downward to have the two clips engage the slots, as shown in Fig.3-7.
- Assemble the connection cable: Connect the connector at the other end of the connection cable to the connector of the communication card.
- Assemble the communication card: Have the terminal block and connector of the communication card face downward, aim the two holes of the communication card to the position column and press downward so that the three clips engage the communication card, as shown in Fig.3-8.
- Make sure that three clips properly engage the communication card and then tighten the screws (suggested torque value: 4–6 kg-cm [3.5–5.2 lb-in.] [0.39–0.59 Nm]), as shown in Fig.3-9.
- Assembly is completed, as shown in Fig.3-10.

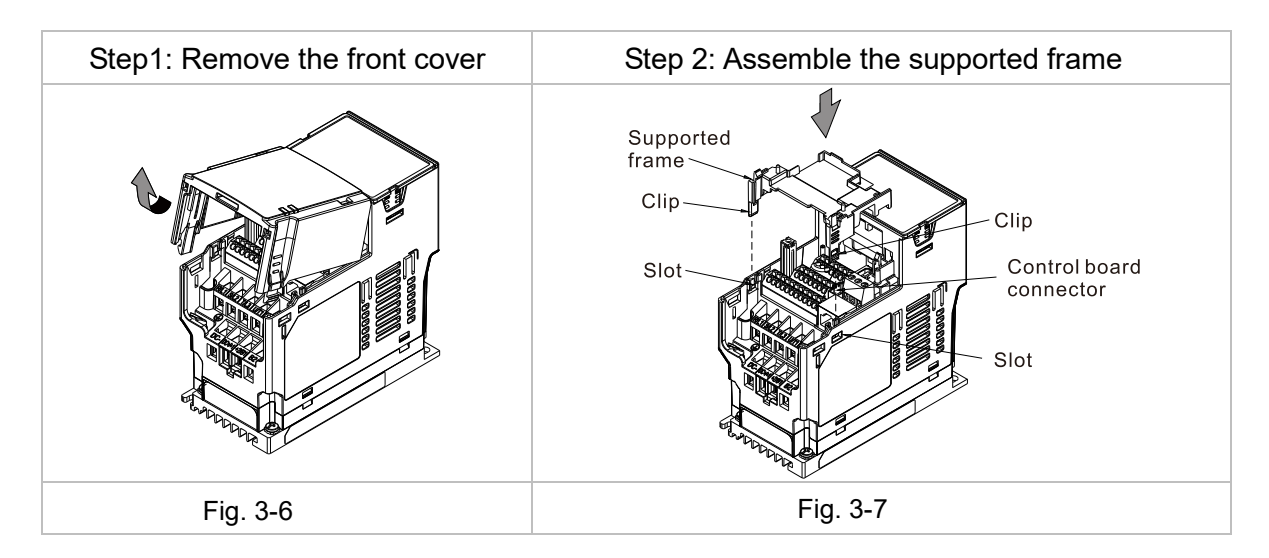

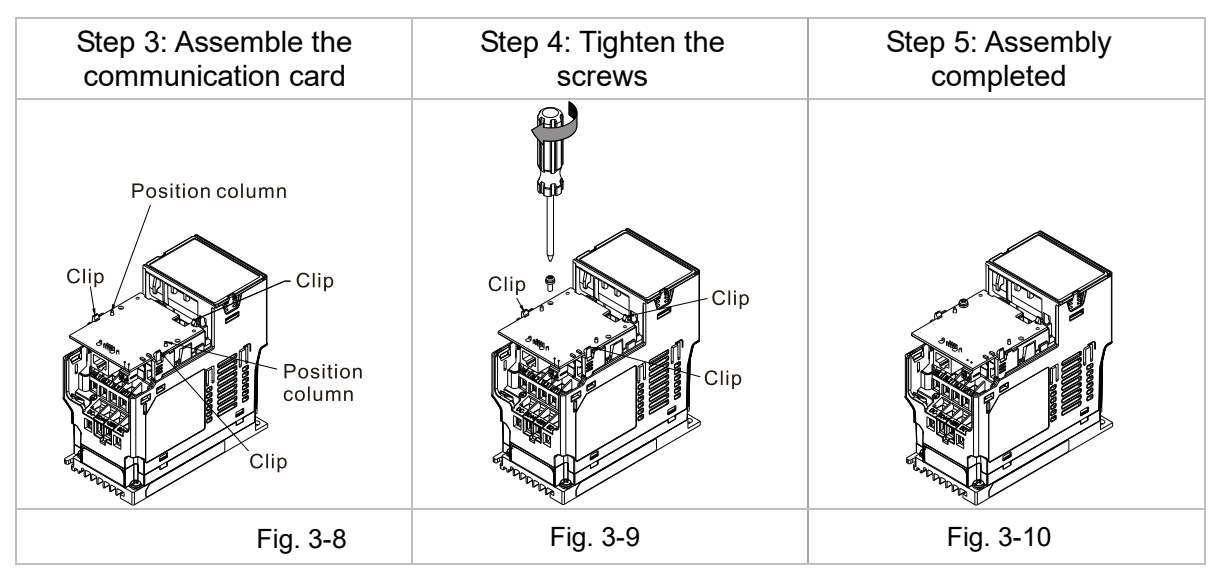

### 3.3.2 MS300 Mounting Position 2 (See Section 3.1 for Details on Mounting Position) -Frame A–D (Not Applicable for Frame E and F)

Installation method: **Front-mount** the communication card by connecting **flat cables** to the control board.

- Turn off the power of the motor drive, and then remove the front cover, as shown in Fig.3-11.
- Assemble the communication card: Detach the upper cover of the mounting box for the communication card by slipping and make the terminal block and connector of the communication card face upward. Fix the front end of the communication card to the slots, and then rotate it, as shown in the Fig.3-12.
- Make sure that two clips properly engage the communication card on the backside, and then tighten the screws (suggested torque value: 4–6 kg-cm [3.5–5.2 lb-in.] [0.39–0.59 Nm]), as shown in Fig.3-13.
- Assemble the connection cable: Connect the connector at one end of the connection cable to the control board connector. Refer to Section 3.2 for more information on connection methods.
- Attach the front cover of the drive.
- Assemble the connection cable: Connect the connector at the other end of the connection cable to the connector of the communication card.
- Attach the upper cover to the mounting box for the option card, as shown in Fig.3-14.
- Assemble the mounting box for the option card: Aim the four clips of the mounting box for the option card at the slots on the upper cover of the motor drive, and then press downward to have the four clips engage the slots, as shown in the Fig.3-15.
- Assembly is completed, as shown in Fig.3-16.

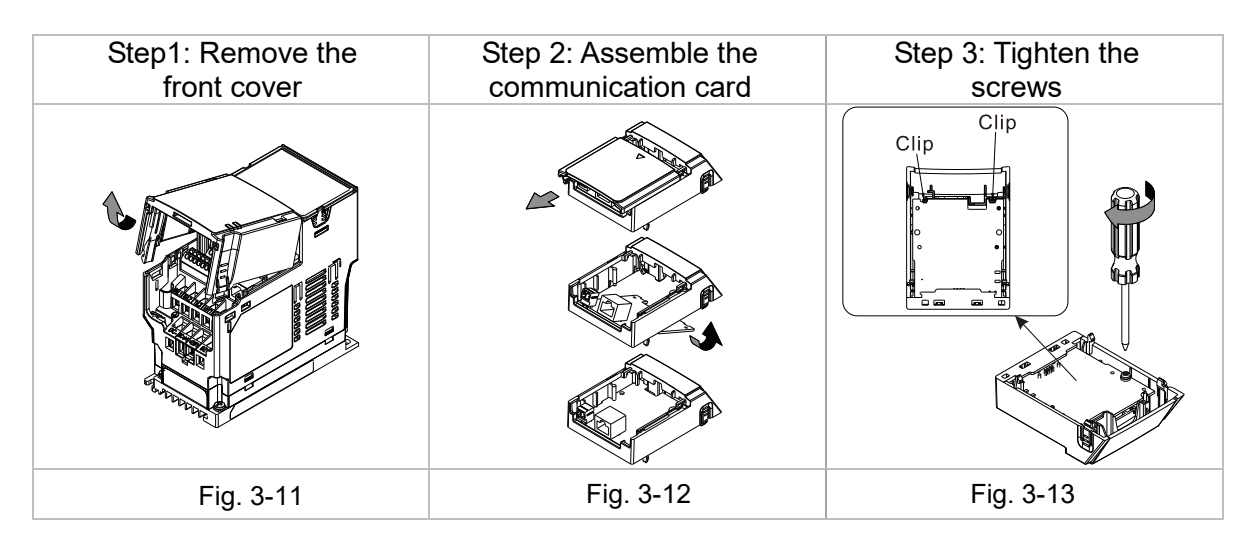

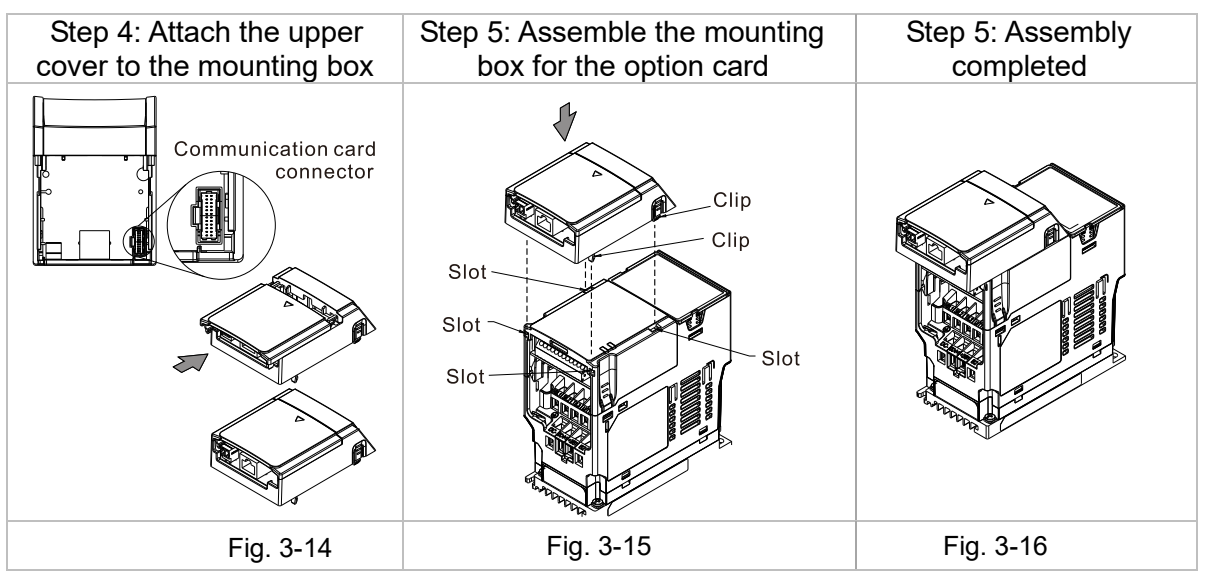

#### 3.4 MH300 Installation

#### 3.4.1 MH300 Mounting Position 1 (See Section 3.1 for Details on Mounting Position) -Frame A–F

Installation method: **Back-mount** the communication card by connecting **flat cables** to the control board.

- Turn off the power of the motor drive, and then remove the front cover, as shown in Fig.3-17.
- Assemble the connection cable: Connect the connector at one end of the connection cable to the control board connector. Refer to Section 3.2 for more information on connection methods.
- Assemble the supported frame of the option card: Aim the two clips at the two slots on the motor drive, and then press downward to have the two clips engage the slots, as shown in Fig.3-18.
- Assemble the connection cable: Connect the connector at the other end of the connection cable to the connector of the communication card.
- Assemble the communication card: Have the terminal block and connector of the communication card face downward, aim the two holes of the communication card to the position column and press downward so that the three clips engage the communication card, as shown in Fig.3-19.
- Make sure that three clips properly engage the communication card, and then tighten the screws (suggested torque value: 4–6 kg-cm [3.5–5.2 lb-in.] [0.39–0.59 Nm]), as shown in Fig.3-20.
- Assembly is completed, as shown in Fig.3-21.

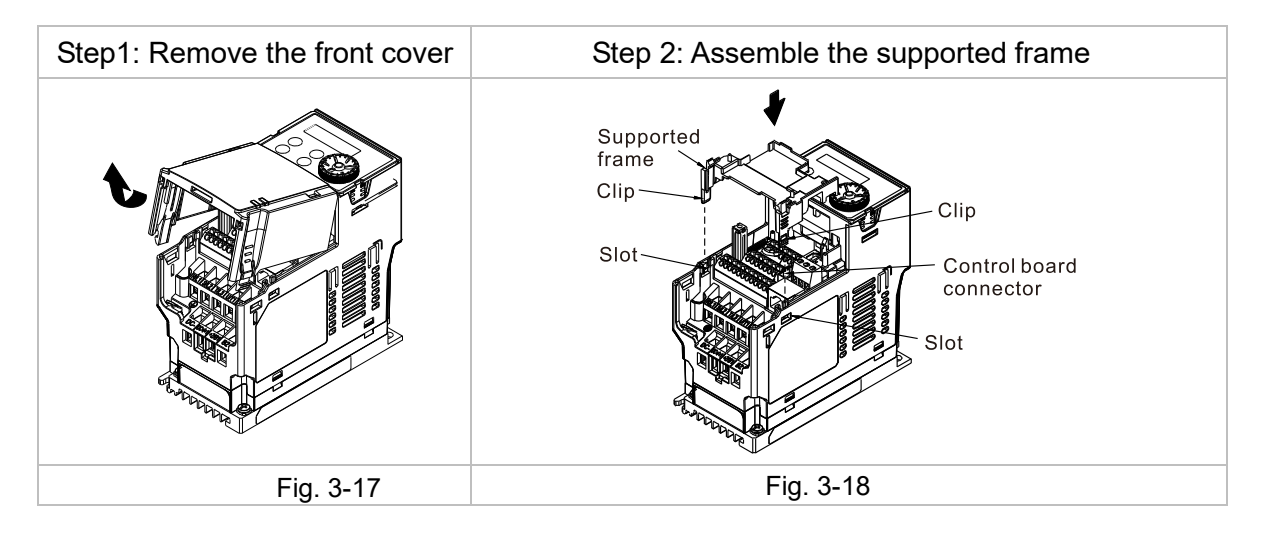

### 3.4.2 MH300 Mounting Position 2 (See Section 3.1 for Details on Mounting Position) -Frame A–D

Installation method: **Front-mount** the communication card by connecting **flat cables** to the control board.

- Turn off the power of the motor drive, and then remove the front cover, as shown in Fig.3-22.
- Assemble the communication card: Detach the upper cover of the mounting box for the communication card by slipping and make the terminal block and connector of the communication card face upward. Fix the front end of the communication card to the slots, and then rotate it, as shown in the Fig.3-23.
- Make sure that two clips properly engage the communication card on the backside, and then tighten the screws (suggested torque value: 4–6 kg-cm [3.5–5.2 lb-in.] [0.39–0.59 Nm]), as shown in Fig.3-24.
- Assemble the connection cable: Connect the connector at one end of the connection cable to the control board connector. Refer to Section 3.2 for more information on connection methods.
- Attach the front cover of the drive.
- Assemble the connection cable: Connect the connector at the other end of the connection cable to the connector of the communication card.
- Attach the upper cover to the mounting box for the option card, as shown in Fig.3-25.
- Assemble the mounting box for the option card: Aim the four clips of the mounting box for the option card at the slots on the upper cover of the motor drive, and then press downward to have the four clips engage the slots, as shown in the Fig.3-26.
- Assembly is completed, as shown in Fig.3-27.

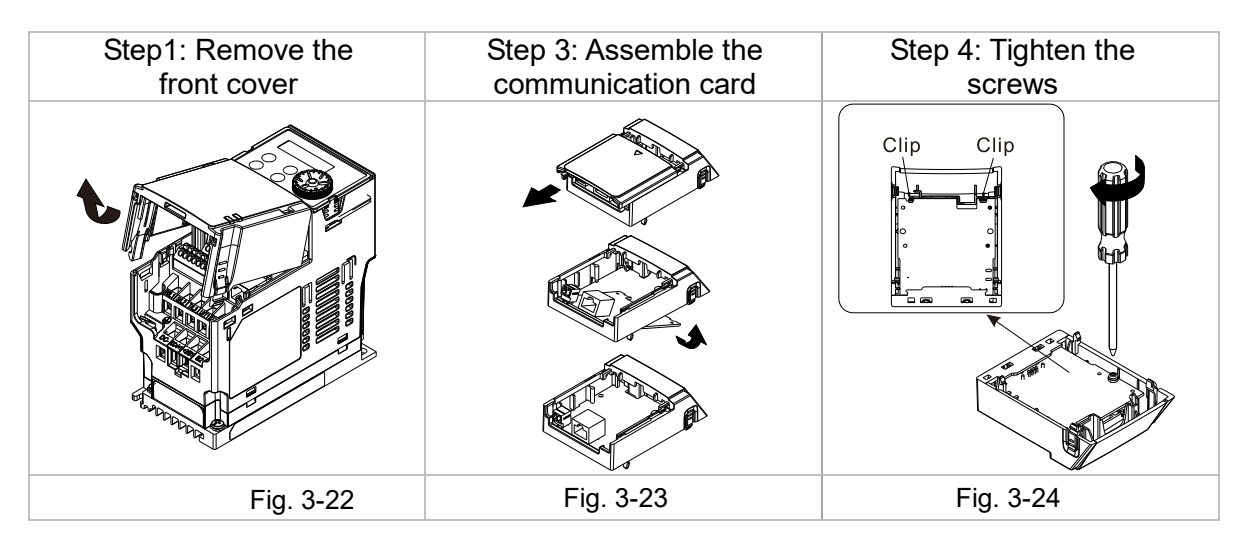

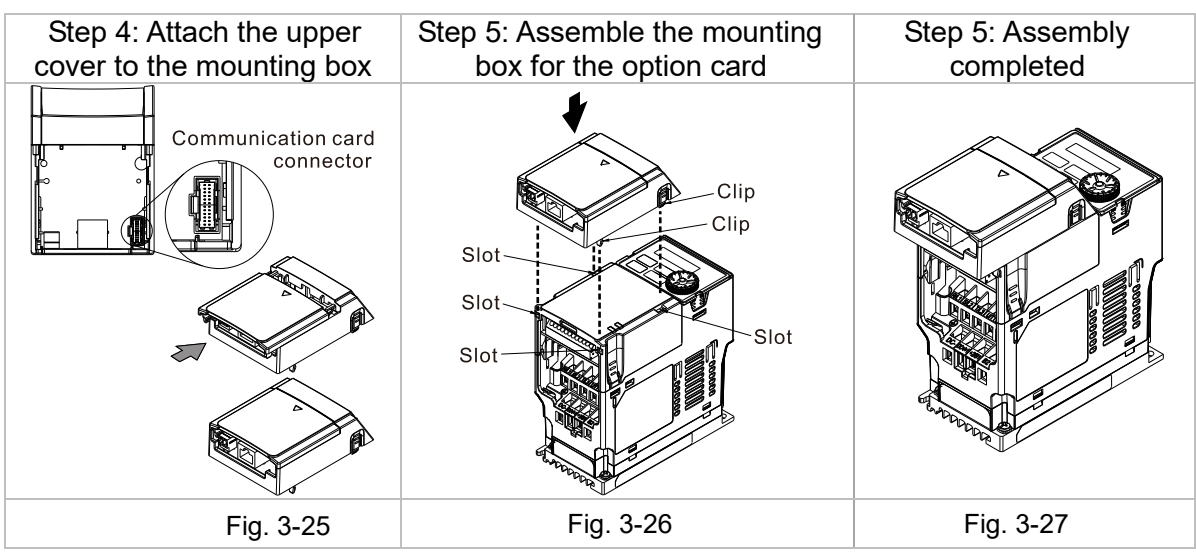

### 3.4.3 MH300 Mounting Position 2 (See Section 3.1 for Details on Mounting Position) -Frame E and F

Installation method: **Front-mount** the communication card by connecting **flat cables** to the control board.

- Turn off the power of the motor drive, and then remove the front cover, as shown in Fig.3-28.
- Assemble the connection cable: Connect the connector at one end of the connection cable to the control board connector. Refer to Section 3.2 for more information on connection methods. Wire the cables as Fig.3-29 shows and make sure the core is placed in the groove.
- Assemble the communication card: Have the terminal block and connector of the communication card face upward. Fix the front end of the communication card to the slots, and then rotate it, as shown in the Fig.3-30.
- Make sure that the clip properly engages the communication card, and then tighten the screws (suggested torque value: 4–6 kg-cm [3.5–5.2 lb-in.] [0.39–0.59 Nm]), as shown in Fig.3-31.
- Assemble the connection cable: Connect the connector at the other end of the connection cable to the connector of the communication card, as shown in Fig.3-32.
- Assembly is completed, as shown in Fig.3-33.

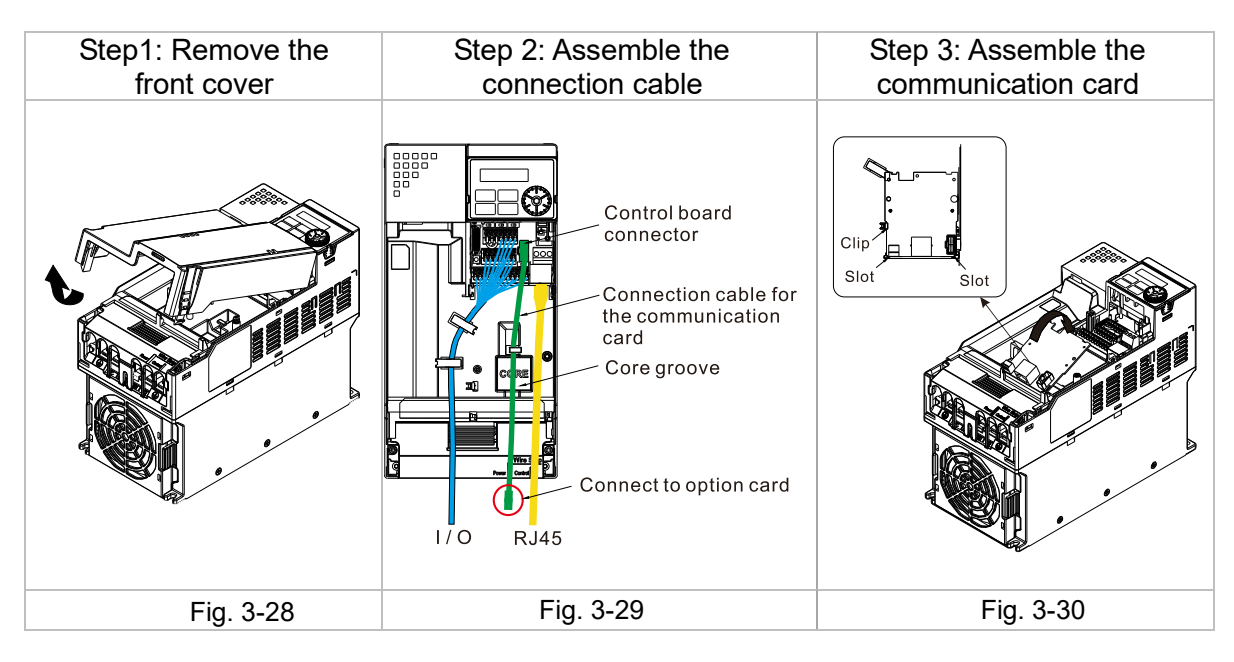

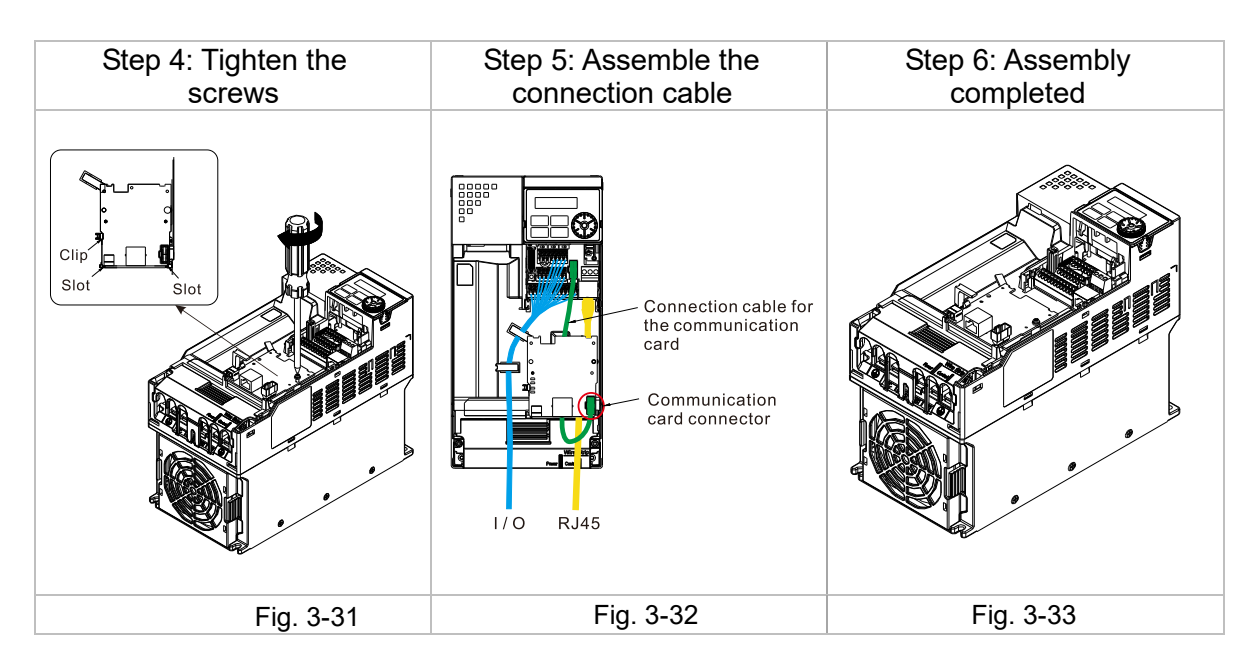

### 3.5 Connecting to the Network

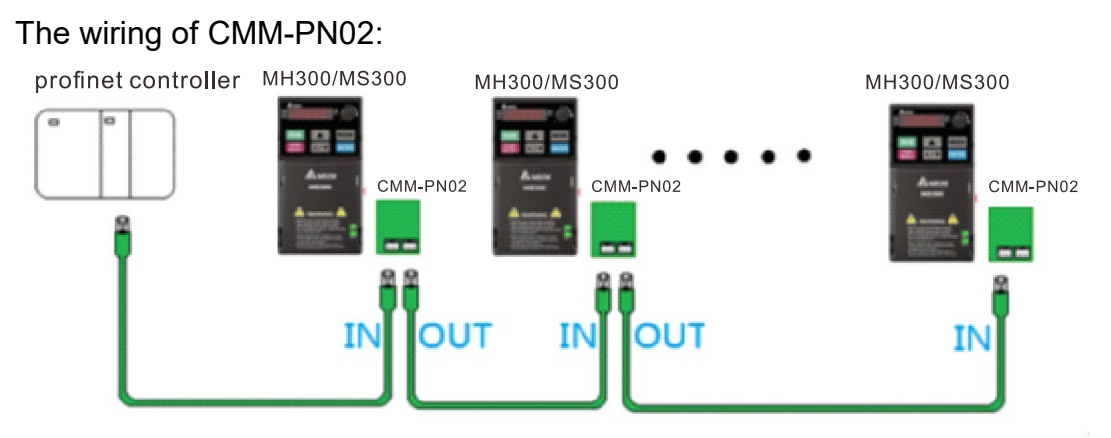

When the installation is finished, supply electricity to the drive. The Pr.09-60 of the drive should be able to display "PROFINET" with a current value of 12. If not, make sure your version of the drive is correct (MS300/MH300 needs v.2.04 or later versions) and the communication card is correctly connected.

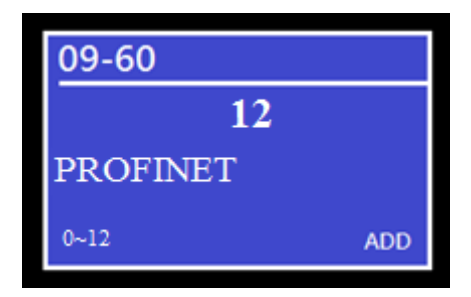

# 4 MH300/MS300 Drive Settings

When you operate MS300/MH300 through CMM-PN02, you should set the communication card as the source of MS300/MH300 controls and settings. You need to use the keypad to configure the following parameter addresses to the corresponding values:

| Keypad<br>Parameter No. | Settings/<br>Displayed Value | Description of Function                                                                                                    |
|-------------------------|------------------------------|----------------------------------------------------------------------------------------------------|
| Pr.00-20                | 8                            | Set communication card as the source of frequency command.                                                                         |
| Pr.00-21                | 5                            | Set communication card as the source of control.                                                                                   |
| Pr.09-30 1              |                              | Decoding method is either 60xx or 20xx.                                                                                            |
| Pr.09-60 12             |                              | Communication card identification:<br>When CMM-PN02 communication card is connected, the value of<br>this parameter displays "12". |

**NOTE**: To make PLC or the host controller to identify CMM-PN02, it is necessary to load the product description file of CMM-PN02 (GSDML). You can download it directly from Delta's official website.

# **5 PROFINET Communication Profile**

This section describes the general setting model and the way to set the parameters of the motor drives by the host computer through CMM-PN02, refer to the following sections for the actual operations. This section is divided into the following items:

- 1. PROFINET comm. card info. (Identification & Maintenance functions (I&M))
- 2. MS300/MH300 real-time data access method
- 3. Motor drive handling during disconnection in synchronous mode
- 4. MS300/MH300 parameter reading and writing in non-real-time mode

# 5.1 PROFINET comm. card info. (Identification & Maintenance functions (I&M))

PROFINET provides Identification and Maintenance function (I&M) which supports machinery commissioning, parameter tuning and repairing. CMM-PN02 supports the I&M0 function which can be accessed using a read request from the I&M record. The following table shows the data structure when I&M0 record is returned:

| Content                 | Size     | Description                                     |  |
|-------------------------|----------|-------------------------------------------------|--|
| Header                  | 10 bytes | -                                               |  |
| Vendor ID               | 2 bytes  | PROFINET Vendor ID of Delta, which is 0x03FB.   |  |
| Order ID                | 20 bytes | Order number                                    |  |
| Serial number           | 16 bytes | Serial number                                   |  |
| Hardware revision       | 2 bytes  | Hardware revision                               |  |
| Software revision       | 4 bytes  | Revision of the software                        |  |
| Soltware revision       |          | (V1.2.3 shows four bytes in "V",1,2,3 sequence) |  |
| Revision counter        | 2 bytes  | Number of revisions                             |  |
| Profile ID              | 2 bytes  | 0x00                                            |  |
| Profile specific type   | 2 bytes  | No profile specific type (0x0000)               |  |
| I&M version             | 2 bytes  | Version 1.1 (0x0101)                            |  |
| Supported I&M functions | 2 bytes  | I&M0 is supported (0x0001).                     |  |

# 5.2 MS300/MH300 real-time data access method(List of control words and status words)

PROFINET communication provides a real-time channel (RT channel) for data transmission. After the host computer establishes this channel with the communication card, it can send and receive the data from the motor drive during a fixed period of time. CMM-PN02 provides the host computer with 60 bytes of input and output data through this channel according to the setting at Pr.09-30 of the motor drive. The corresponding methods are listed in the table below:

| Output of host computer   | Corresponding Address at the motor drive. |                        |
|---------------------------|-------------------------------------------|------------------------|
| Address Number            | Pr.09-30 = 0                              | Pr.09-30 = 1           |
| %Q (x + 0) ~ %Q (x + 1)   | 2000H                                     | 6000H                  |
| %Q (x + 2) ~ %Q (x + 3)   | 2001H                                     | 6001H                  |
| %Q (x + 4) ~ %Q (x + 5)   | 2002H                                     | 6002H                  |
| %Q (x + 6) ~ %Q (x + 7)   | N/A                                       | 6003H                  |
| %Q (x + 8) ~ %Q (x + 9)   | N/A                                       | 6004H                  |
| %Q (x + 10) ~ %Q (x + 11) | N/A                                       | 6005H                  |
| %Q (x + 12) ~ %Q (x + 13) | N/A                                       | 6006H                  |
| %Q (x + 14) ~ %Q (x + 15) | N/A                                       | N/A                    |
|                           | N/A                                       | N/A                    |
| %Q (x + 40) ~ %Q (x + 41) | user-defined address 1                    | user-defined address 1 |
|                           | user-defined address n                    | user-defined address n |
| %Q (x + 54) ~ %Q (x + 55) | user-defined address 8                    | user-defined address 8 |
| %Q (x + 56) ~ %Q (x + 57) | N/A                                       | N/A                    |
| %Q (x + 58) ~ %Q (x + 59) | N/A                                       | N/A                    |

**NOTE 1**: x is the start address set by the host computer.

**NOTE 2**: The Q means output, one motor drive address corresponds to two bytes, and one host computer address corresponds to one byte in order of low byte to high byte.

**NOTE 3**: user-defined address can define the address of the motor drive in the host computer, for example, Pr.04-50 = 16#0432 = 1074, the more addresses are defined, the longer the synchronization time between the motor drive and the host computer. You can define the user-defined address in the TIA portal. Refer to the periodic communication in the next chapter.

| Input of host computer    | Corresponding Address at the motor drive. |                        |
|---------------------------|-------------------------------------------|------------------------|
| Address Number            | Pr.09-30 = 0                              | Pr.09-30 = 1           |
| %l (y + 0) ~ %l (y + 1)   | 2100H                                     | 6100H                  |
| %I (y + 2) ~ %I (y + 3)   | 2101H                                     | 6101H                  |
| %l (y + 4) ~ %l (y + 5)   | 2102H                                     | 6102H                  |
| %l (y + 6) ~ %l (y + 7)   | 2103H                                     | 6103H                  |
| %l (y + 8) ~ %l (y + 9)   | 2104H                                     | 6104H                  |
| %I (y + 10) ~ %I (y + 11) | 2105H                                     | 6105H                  |
| %I (y + 12) ~ %I (y + 13) | 2106H                                     | 6106H                  |
| %l (y + 14) ~ %l (y + 15) | 2107H                                     | N/A                    |
|                           | 210xH                                     | N/A                    |
| %I (y + 30) ~ %I (y + 31) | 210FH                                     | N/A                    |
| %I (y + 32) ~ %I (y + 33) | N/A                                       | N/A                    |
|                           | N/A                                       | N/A                    |
| %I (y + 40) ~ %I (y + 41) | user-defined address 1                    | user-defined address 1 |
|                           | user-defined address n                    | user-defined address n |
| %l (y + 54) ~ %l (y + 55) | user-defined address 8                    | user-defined address 8 |
| %I (y + 56) ~ %I (y + 57) | N/A                                       | N/A                    |
| %l (y + 58) ~ %l (y + 59) | N/A                                       | N/A                    |

**NOTE 1**: y is the start address of the host computer.

**NOTE 2**: The I means input, one motor drive address corresponds to two bytes, and one host computer address corresponds to one byte in order of low byte to high byte.

**NOTE 3**: User-defined address can define the address of the motor drive in the host computer. For example, Pr.04-50 = 16#0432 = 1074. The more addresses are defined, the longer the synchronization time between the motor drive and the host computer. You can define the user-defined address in the TIA portal. Refer to the periodic communication in the next chapter.

Refer to the MS300/MH300 user manual for more information on the 200xH, 210xH, 600xH, 610xH addresses mentioned in the table above.

### 5.3 Motor Drive Handling when Disconnection

If the PROFINET card is disconnected after the motor drive is connected to the PROFINET card, it will trigger Eccb. After the card has established real-time channel with the host computer, if it is found that it can no longer transmit real-time data normally, the motor drive will be notified and Ecto will be triggered by the motor drive. When the two fault codes above are triggered, the motor drive will stop.

This communication card accomplishes non-real-time data transfer through PROFINET's Record Data Object. During the transmission, the host computer sends a Write/Read request through the service and operation fields. The request should access the Record Data Object 0x4D2 defined by CMM-PN02, and specify the read/write action of the parameters of the motor drive through the different contents of the Data Block. After the request is sent, if there is no problem with the packet and the CMM-PN02 is not busy, the card will reply with a Write/Read Response to let the host computer know the packet has been received.

| Field(s)                              | Description                                                                      | Range                                              | Туре                                         |
|---------------------------------------|----------------------------------------------------------------------------------|----------------------------------------------------|----------------------------------------------|
| Service                               | Request or Response service.                                                     | Request (0x00)<br>Response (0x80)                  | UI8                                          |
| Operation                             | Read or Write operation.                                                         | Write (0x08)<br>Read (0x09)                        | UI8                                          |
| Block Length                          | Length of the block.                                                             | 00xFFFF                                            | UI16                                         |
| ARUUID                                | Identifier<br>- time low<br>- time mid<br>- time high and version – clock – node | -                                                  | UI32<br>UI16<br>UI16<br>Qctet[2]<br>Qctet[6] |
| API                                   | Application Process Identifier                                                   | Device Access Point (0x000)<br>PROFIdrive (0x3A00) | UI32                                         |
| Slot                                  | Slot of the Module Access Point (MAP/PAP)                                        | 0x01                                               | U16                                          |
| Sub-slot                              | Sub-slot of the Module Access Point (MAP/PAP)                                    | 0x01                                               | U16                                          |
| Padding                               | 2 bytes                                                                          |                                                    |                                              |
| Index                                 | Index of the Record Data Object                                                  | 0x0001–0x7FFF<br>0xB02E                            | U16                                          |
| Data length                           | Length of the data block                                                         | 00xFFFFFFF                                         | UI32                                         |
| Additional value 1 (response only)    | Field for transferring additional data                                           | -                                                  | UI16                                         |
| Additional value 2<br>(response only) | Field for transferring additional data                                           | -                                                  | UI16                                         |
| Padding                               | 24 bytes for request; 20 bytes for response.                                     |                                                    |                                              |
| Data block                            | Used only with request and read response.                                        |                                                    |                                              |

When the host computer writes parameters, the content and flow of the data block should be as shown below:

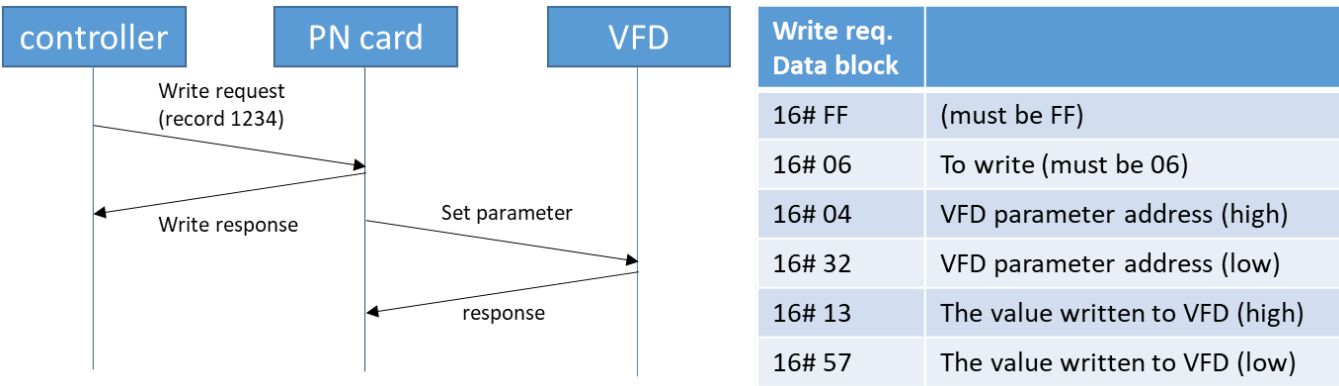

When the host computer needs to read the parameters, the data block content and the flow are as follows. It needs to use write request to notify CMM-PN02 to read the parameters of the motor drive, and then use read request to read the parameters. Note that after telling the motor drive to read the data, CMM-PN02 needs some time (more than 5ms) to receive the data from the motor drive, and if there is read/write during this time, the data will be incorrect.

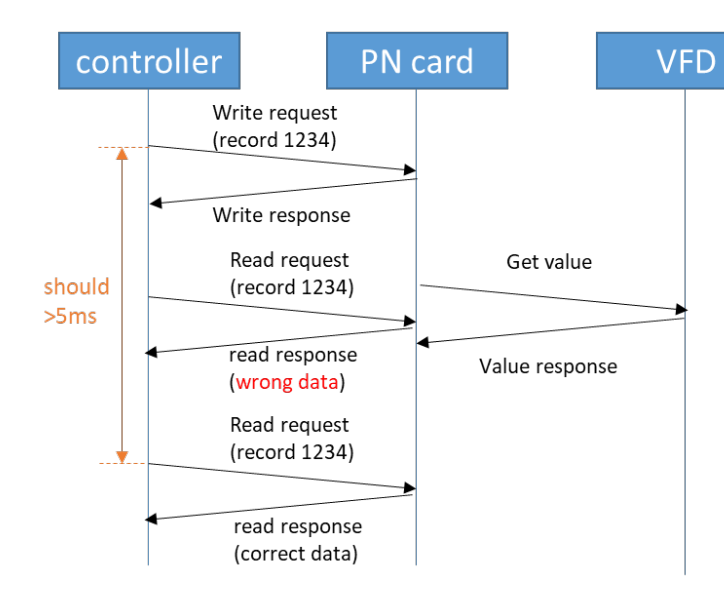

| Write req.<br>Data block |                              |
|--------------------------|------------------------------|
| 16# FF                   | (must be FF)                 |
| 16# 03                   | To read(must be 03)          |
| 16# 04                   | VFD parameter address (high) |
| 16# 32                   | VFD parameter address (low)  |
|                          |                              |
| Read resp.<br>Data block |                              |
| 16# AB                   | VFD parameter value (high)   |
| 16# CD                   | VFD parameter value (low)    |

# 6 Connection Configuration to Host Controller

This section introduces how Siemens STEP 7 and TIA PORTAL PLC integral software, as well as Siemens PLC S7-300 and S7-1500 use PROFINET to connect MS300/MH300 drives. The connection configuration shows as the figure below. Siemens PLC connects CMM-PN02 communication card of MS300/MH300 drive through the EtherNet.

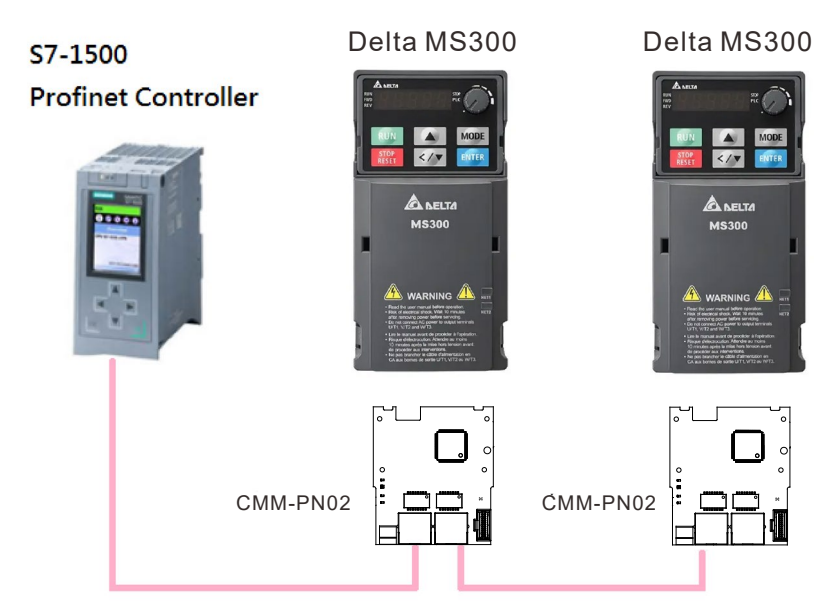

## 6.1 Basic Configuration

- The Settings for Communication
- 1. Start your PC and set IP address configuration as static IP address. It is recommended to set the address to 192.168.xxx.xxx in the red box as the figure below shows.

| Internet Protocol (TCP/IP) Pr                                                                                                    | operties ? 🔀                                                                      |
|----------------------------------------------------------------------------------------------------|-----------------------------------------------------------------------------------|
| General                                                                                                    |                                                                                   |
| You can get IP settings assigned a<br>this capability. Otherwise, you nee<br>the appropriate IP settings.                                                                                                    | automatically if your network supports<br>d to ask your network administrator for |
| 🔘 Obtain an IP address automa                                                                                                    | atically                                                                          |
| ✓ ● Use the following IP address:                                                                                                    | ·                                                                                 |
| IP address:                                                                                                    | 192.168.16.201                                                                    |
| Subnet mask:                                                                                                    | 255 . 255 . 255 . 0                                                               |
| Default gateway:                                                                                                    |                                                                                   |
| O Obtain DNS server address a                                                                                                    | automatically                                                                     |
| Our Contract → Contract → Con | r addresses:                                                                      |
| Preferred DNS server:                                                                                                    |                                                                                   |
| Alternate DNS server:                                                                                                    |                                                                                   |
|                                                                                                    | Advanced                                                                          |
|                                                                                                    | OK Cancel                                                                         |

 Use Siemens STEP 7 to look up the host controller's IP address. In the screen of HW Config, perform the function under PLC→EtherNet→Edit EtherNet Node as the figure below shows.

| 🖳 HW Config - [SIMATIC 300 Station (Configuration) S7_0508       | F1]                     |                                                                  |
|------------------------------------------------------------------|-------------------------|------------------------------------------------------------------|
| 🕅 Station Edit Insert PLC Yiew Options Window Help               |                         | _ = ×                                                            |
| Download Ctrl+L                                                  |                         |                                                                  |
| Upload                                                           |                         | Hardware Catalog                                                 |
| Download Module Identification                                   |                         | End: nt ni                                                       |
| 2 Upload Module Identification to PG                             | _                       | Pmfile: Standard                                                 |
| XI MPIA Faulty Modules                                           | _                       |                                                                  |
| X2 PV-IC Module Information Ctrl+D                               |                         | W PROFIBUS-PA                                                    |
| XZ PZ Operating Mode Ctil+I                                      | 🖂 (1) Delta             | ROFINET IO                                                       |
| 3 Set Time of Day                                                |                         | E SIMATIC 300                                                    |
| Monitor/Modify                                                   |                         | E SIMATIC PC Based Control 300/400                               |
| Update Firmware                                                  |                         | SIMATIC PC Station                                               |
| Save Device Name to Memory Card                                  | -                       |                                                                  |
| Fthernet                                                         | Edit Ethernet Node      |                                                                  |
|                                                                  | Unit Douine News        |                                                                  |
| <u>FROFIBUS</u>                                                  | Assign Device Name      |                                                                  |
| Save Service Data                                                |                         |                                                                  |
|                                                                  |                         |                                                                  |
|                                                                  |                         |                                                                  |
| Slot M. Order number I address Q address Diagnostic:             | address: Comment Access |                                                                  |
| XI PN-IC 2041*                                                   | Full                    |                                                                  |
| XI A Port 1 2040*                                                | Full                    |                                                                  |
| I INOL 256575 256575                                             | Full                    |                                                                  |
|                                                                  |                         |                                                                  |
|                                                                  |                         |                                                                  |
|                                                                  |                         |                                                                  |
|                                                                  |                         |                                                                  |
|                                                                  |                         |                                                                  |
|                                                                  |                         |                                                                  |
|                                                                  |                         |                                                                  |
|                                                                  |                         | PROFIBUS-DP slaves for SIMATIC S7, M7, and C7 (distributed rack) |
|                                                                  |                         | <u></u>                                                          |
| Displays the address of the station(s) on Ethernet to be changed |                         |                                                                  |
| 🛃 🖽 🖉 🧑 👘 SIMATIC Managar - S 🕠 H                                | W Config - ISIMAT       |                                                                  |

Click Browse button to search the available device on the Internet.

| H W Config - [SIMATIC 300 Station (Configuration) - S7_PN_ |                                                         | - C 🔀                                                               |
|------------------------------------------------------------|---------------------------------------------------------|---------------------------------------------------------------------|
| Station Edst Insert ELC Yiew Options Mindow Help           |                                                         | _ 6 x                                                               |
| □ ☞ ≌~ ♥ ♥ ● ● ● ● ▲ ▲ ● □ % №?                            |                                                         |                                                                     |
| - m IIP                                                    |                                                         |                                                                     |
|                                                            | Edit Etheraet Note                                      | at ni                                                               |
| 2 CPU315-2 PN/DP                                           | Ethemet node Nodes accessible online                    | e: Standard 💌                                                       |
| XI MPLOP<br>X2 PN-JO<br>X2 PI Port I                       | MAC gddress:                                            | PROFIBUS DP<br>PROFIBUS-PA                                          |
| X2 F2 Povt 2                                               | Set IP configuration                                    | Additional Field Devices                                            |
|                                                            | (* Use IP parameters                                    | 🖻 🧰 Delta Development Toolkit                                       |
|                                                            | IP address: Gateway                                     |                                                                     |
|                                                            | Subnet mask:                                            |                                                                     |
|                                                            | Addrgar.                                                | • HMI                                                               |
|                                                            | C Obtain IP address from a DHCP server                  | + Detwork Components                                                |
|                                                            | Identified by                                           | Sensors     Switching devices                                       |
| <                                                          | C Clent ID C MAC address C Degice name                  | SIMATIC 300                                                         |
| (1) Delta                                                  | Cliegt ID:                                              | SIMATIC 400<br>SIMATIC PC Based Control 300/400                     |
| Slot M. Order number I address Q address Diagnostics       | Assien IP Conferences                                   | SIMATIC PC Station                                                  |
| 0 Delta 1234567 2042*                                      |                                                         |                                                                     |
| X1 A Port 1 2040*                                          | Assign device name                                      |                                                                     |
| 2009*<br>1 1400 256575 256575                              | Device name: Assign Name                                |                                                                     |
|                                                            | Reset to factory settings                               |                                                                     |
|                                                            | Help                                                    |                                                                     |
|                                                            | 12                                                      | ⊒<br>34567<br>Ma Flastonnice Inc.                                   |
|                                                            | D.                                                      | ha Development Toolkit<br>SDML-V2 31-Delta-IO-Template-20170307 xml |
| Press F1 to get Help.                                      | <u> </u>                                                |                                                                     |
| 🛃 🕅 🏠 🌈 🔨 🚺 SIMATIC Manager 🦉 Edi                          | Ethemet Node J. 😂 0524 🔯 H.W. Config - [SIMA 🔥 #8865#88 | □ 日 2 2 単語も多に気() > 器 上午 0931                                        |

When it finishes searching, a screen displays as shown in the figure below. The IP address displays 192.168.16.26.

If the IP address of your computer is set as a different one, it is recommended to reset your PC's IP address to make it consistent with PLC's domain.

| 📸 H 🗑 Config - [SIMATIC 300 Station (Configuration) S7_0508                                                                                                    | 1]                                                                                                    | - 8 🗙                                                                                                    |
|----------------------------------------------------------------------------------------------------|----------------------------------------------------------------------------------------------------|----------------------------------------------------------------------------------------------------|
| 🖬 Station Edit Insert PLC Yiew Options Window Help                                                                                                    |                                                                                                    | _ # ×                                                                                                    |
| D 😂 🖫 🖗 🦓 🚳 🛍 🃾 🎒 🗖 💥 👀                                                                                                    |                                                                                                    |                                                                                                    |
| Image: CPU315-2 PM/DP           XI         M2/20/P           X2         RN-JO           X2 FI         Rest I           X2 P2         Rest 2           3         V                                                                                                    | Edit Ethernet Node  Ethernet node  MAC gidsres:  Store:  Store:  Store:  Store:  Store:  Store:  Store:  Store:  Store:  Store:  Store:  Store:  Store:  Store:  Store:  Store:  Store:  Store:  Store:  Store:  Store:  Store:  Store:  Store:  Store: Store: Store: | vare Catalog     vare Catalog     vare Catalog     PROFIBUS PA     PROFIBUS PA     PROFIBUS PA     PROFIBUS PA     SIMATIC 400     SIMATIC PC Station |
| Image: State of the set of the set of the s | Bash     MAC address:     28-63-36-39-60-E4       OK     Cancel     Help       Reset to factory settings                                                                                                    | PROFIBUS-DF daves for SIMATIC \$7, M7, and C7 (distributed rack)                                                                                      |
|                                                                                                    | Config - ISIMAT                                                                                                    | 2 期前会告し、例える H4 10 m                                                                                                    |
|                                                                                                    |                                                                                                    | men a co de factor de Tit sera                                                                                                    |

**NOTE**: If the IP address of your computer is different from PLC's domain, you are unable to download the program to PLC.

3. Using Siemens TIA PORTAL to search PLC IP address. Start TIA PORTAL, select

Online & Diagnostics, and then click Project view.

| M Siemens                 |                    | _=×                                     |
|---------------------------|--------------------|-----------------------------------------|
|                           |                    | Totally Integrated Automation<br>PORTAL |
| Start 🦓                   |                    |                                         |
| Devices &                 | staal 😼 anders     |                                         |
| PLC programming           | S Contino suntas   |                                         |
| Motion & Rechnology       | 2.                 |                                         |
| Drive<br>parameterization | Accessible devices |                                         |
| Visualization             |                    |                                         |
| Online &<br>Diagnostics   |                    |                                         |
|                           | e Help             |                                         |
|                           |                    |                                         |
|                           | 1.5                |                                         |
| ▶ Project view            |                    |                                         |

Select **Online access**, choose your PC network interface card, and then click **Update accessible devices** continuously to search PLC.

| Totally Integrated Automation         Totally Integrated Automation         Totally Integrated Automation </th <th>W Siemens</th> <th></th> <th></th>                                                                                                    | W Siemens                                                                                                    |                                          |                     |
|----------------------------------------------------------------------------------------------------|----------------------------------------------------------------------------------------------------|------------------------------------------|---------------------|
| Constraining for devices completed for interface TwinCATimed PC Ethernet Adapter (Gigabit) F.      Constraining for devices completed for interface TwinCATimed PC Ethernet Adapter (Gigabit) F.                                                                        | Project Edit View Insert Online Options Tools Window Help                                                                                                    | Totally Integrate                        | d Automation        |
| Project tree       Itaks         Dervices       Options         Image: Second Second Secon                                                                                                    | The save project 🚔 X 🗉 🗉 X 🔺 2 (* 2 ) The The Mark Project field of the Mark Project The Mark Project Th  |                                          | PORTAL              |
| Ordine access       Options         Image: Second access       Image: Second access         Image: Second access       Image: Second access         Image: Second accend access                                                                                                    | Project tree II 4                                                                                                    | Tasks                                    | <b>0</b> 1 <b>b</b> |
|                                                                                                    | Devices                                                                                                    | Options                                  |                     |
|                                                                                                    |                                                                                                    |                                          |                     |
| View       Pind:         View       Pind:         View       Scanning for devices on interface TwinCATIME PC Ethernet Adapter (Gigabit), F.         Vietalis view       Scanning for devices completed for interface TwinCATIME PC Ethernet Adapter (Gigabit), F.         Name       Scanning for devices completed for interface TwinCATIME PC Ethernet Adapter (Gigabit), F.         Vietal view <t< td=""><td></td><td>✓ Find and replace</td><td></td></t<>                                                                                                    |                                                                                                    | ✓ Find and replace                       |                     |
| Y       Display/hide interfaces         Y       Display/hide interfaces         Y       Use Figure repressions         Y       Display/hide interfaces         Y       Display/hide interfaces         Y       Display/hide interfaces         Y       Display/hide interfaces         Y       Display/hide interfaces         Y       Display/hide interfaces         Y       Display/hide interfaces                                                                                                    | v in Online access                                                                                                    |                                          |                     |
|                                                                                                    | Y Displayhide interfaces                                                                                                    | Find:                                    |                     |
| Vende vords only      Vende vords only      Vende vords      Vende vords      Vend      | 🔹 💌 🎦 TwinCAT-Intel PCI Ethernet Adapter (Giga 💘                                                                                                    |                                          |                     |
|                                                                                                    | Update accessible devices                                                                                                    | Whole words only                         |                     |
| Intel(8) Weiless 44 7260      Add by a state of the state of the      | Image: Control of the second second secon |                                          |                     |
|                                                                                                    | Intel(R) Wireless-N 7260 🕷                                                                                                    | Match case                               |                     |
|                                                                                                    | Ci PC Adapter [MPI]                                                                                                    | Find in substructures                    |                     |
| Card Reader/USB memory      Use vildcards     Use vildcards     Use vildcards     Use vildcards     Use regular expressions     Whole document     From current position     Selection     Onon     Up     Find     Replace with:     Replace with:     Replace with:     Replace all                                                                                                    | Cinternal [Local]                                                                                                    | Find in hidden texts                     |                     |
| Use [\$7U\$8]     TeleService [Automatic protocol detection]     TeleService [Automatic protocol detection]     TeleService [Automatic protocol detection]     General Cross-references Compile     General Cross-references Compile     General Cross-references Compile     Selection     General Cross-references Compile     Selection     General Cross-references Compile     Selection     Selection     General Cross-references Compile     Selection     Selection     Selection     General Cross-references Compile     Selection     Selection     S   | PLCSIM [PN/E]                                                                                                    | C. C. C. C. C. C. C. C. C. C. C. C. C. C |                     |
|                                                                                                    | ▶ 🚺 USB [S7USB]                                                                                                    | Use wildcards                            |                     |
| Card ReaderiUSB memory      General Cross-references Compile      General Cross-references Compile      General Cross-references      General Cross-references      General Cross-reference     | TeleService [Automatic protocol detection]                                                                                                    | Use regular expressions                  |                     |
| Comparison     Construction     Construction     Con     | g Card ReaderiUSB memory                                                                                                    | O wheels does more t                     |                     |
| Comparison      Comparison      Comparis      |                                                                                                    | Vincle document                          |                     |
|                                                                                                    | Properties Diagnostics                                                                                                    | From current position                    |                     |
| Consider and a price completed for interface TwinCATIntel PCI Ethernet Adapter (Gigabit). F      Optimized and a price completed for interface TwinCATIntel PCI Ethernet Adapter (Gigabit). F      A mane      A mane      Control with      Control with      Control      Control      Control      Control      Control      Contr           | Consul Converting                                                                                                    | O Selection                              |                     |
| Commentation     Commentation     C     | General Cross-references Complie                                                                                                    | 0.                                       |                     |
| Message     Message     Message     Message     Scanning for devices on interface TwinCATIntel PCI Ethernet Adapter (Gigabit) was started.     Scanning for devices completed for interface TwinCATIntel PCI Ethernet Adapter (Gigabit). F  Name  A Portal view  C Description  C Description  C Descripti        | 🖸 🔝 🦺 🚺 Show all messages.                                                                                                    | () Down                                  |                     |
| Message Go to 7     Find      Canning for devices on interface TwinCATIntel PCI Ethernet Adapter (Gigabit) was started.      Scanning for devices completed for interface TwinCATIntel PCI Ethernet Adapter (Gigabit). F  Name      A Replace with:      Completed for interface TwinCATIntel PCI Ethernet Adapter (Gigabit). F      A Replace with:      Completed for interface TwinCATIntel PCI Ethernet Adapter (Gigabit). F      A Replace with:      Completed for interface TwinCATIntel PCI Ethernet Adapter (Gigabit). F      Completed for interface TwinCATIntel PCI Ethernet Adapter (Gigabit). F      Completed for interface TwinCATIntel PCI Ethernet Adapter (Gigabit). F      Completed for interface TwinCATIntel PCI Ethernet Adapter (Gigabit). F      Completed for interface all      Completed for interface all      Completed for interface     Completed for interface     Co                          |                                                                                                    | O up                                     |                     |
| Comparing for devices on interface TwinCAT4ntel PCI Ethernet Adapter (Gigabit) was started.     Scanning for devices completed for interface TwinCAT4ntel PCI Ethernet Adapter (Gigabit). F      Replace with:     Replace with:     Replace all                                                                                                    | , I Message Go to 7                                                                                                    | Find                                     |                     |
| Vetails view     Scanning for devices completed for interface TwinCAT4ntel PCI Ethernet Adapter (Gigabit). F Replace with:     Replace with:     Replace all     Completed for interface TwinCAT4ntel PCI Ethernet Adapter (Gigabit). F Replace with:     Completed for interface TwinCAT4ntel PCI Ethernet Adapter (Gigabit). F Replace all                                                                                                    | Scanning for devices on interface TwinCAT-Intel PCI Ethernet Adapter (Gigabit) was started.                                                                                                    |                                          |                     |
| Name Replace all                                                                                                    | Details view     Scanning for devices completed for interface TwinCATIntel PCI Ethernet Adapter (Gipabit), F.                                                                                                    | Replace with:                            |                     |
| Name Replace Replace all Replace Second and a second and a second and |                                                                                                    |                                          |                     |
| A Parta I view                                                                                                    | Name                                                                                                    | Replace Replace all                      |                     |
| A Parta I view                                                                                                    |                                                                                                    | [ neplace ] [ neplace an                 |                     |
| A Partial view     C     C    C     |                                                                                                    |                                          |                     |
| A Parta view                                                                                                    |                                                                                                    |                                          |                     |
| A Partal view                                                                                                    |                                                                                                    |                                          |                     |
| Control view     Control view     Control view     Control view                                                                                                    | <                                                                                                    | > > Languages & resources                |                     |
| SEADDING TOL DRUCKE FORDINATION INT                                                                                                    | Partal view III Overview                                                                                                    | Economica for designment                 | ated for int        |

**NOTE**: When you start TIA PORTAL, do not enable wireless network because it may lead to TIA PORTAL's false detection. If it happens (physical interface card cannot be found), close the wireless network connection first and then restart TIA PORTAL.

4. Modify the name of CMM-PN02. The steps are the same as those for setting PLC address.

For STEP7, set the drive name as the figure below shows.

| 🙀 H 🦉 Config - [SIMATIC 300 Station (Configuration) S7_PN_T                   | st]                                                 | - a 🗙                                                                      |
|-------------------------------------------------------------------------------|-----------------------------------------------------|----------------------------------------------------------------------------|
| Dig Station Edit Insert PLC View Options Window Help                          |                                                     | - 0 ×                                                                      |
|                                                                               |                                                     |                                                                            |
| ■0) UR                                                                        | Edit Ethernet Node                                  | - <u> </u>                                                                 |
| 2 CPU315-2 PN/DP<br>XI MP/DP                                                  | Ethemet node                                        | Standard                                                                   |
| X2 PH-10<br>X2 PI Fort 1<br>Y2 P2 Fort 1                                      | MAC gddress: 74-90-50-00-PC-E1 Erowse               | ROFIBUS DP<br>ROFIBUS-PA<br>ROFINET IO                                     |
| <u>A2F2</u><br><u>3</u><br><u>·</u>                                           | Set IP configuration                                | Additional Field Devices                                                   |
|                                                                               | © Use IP parameters                                 | Delta Development Toolkit                                                  |
|                                                                               | IP address: Gateway                                 |                                                                            |
| Set IP Address                                                                | Subnet mask: 255 255 255 0 C Use router             | TPS-1 Development Toolkit     Gateway                                      |
| Set IF Address                                                                | Address 192.168.0.2                                 | I HMI<br>I IO                                                              |
|                                                                               | C Obtain IP address from a DHCP server              | Network Components                                                         |
|                                                                               | Identified by                                       | Sensols<br>Switching devices                                               |
|                                                                               | Class TD     C MAC address     C Device name     SI | MATIC 300<br>MATIC 400                                                     |
| (1) Delta                                                                     |                                                     | MATIC PC Based Control 300/400<br>MATIC PC Station                         |
| Slot M. Order number laddress Q address Diagnostic a<br>0 Delta 1234567 2042* | Assign IP Configuration                             |                                                                            |
| XI PW-IC 2011*<br>XI A Port I 2040*                                           | Assign device name                                  |                                                                            |
| X1 Fort2 2039*                                                                | Device name: delta Assign Name                      |                                                                            |
|                                                                               |                                                     | Cathle during many                                                         |
|                                                                               | Reset to factory settings                           | Set the device name                                                        |
|                                                                               | Reset                                               |                                                                            |
|                                                                               | Close Help                                          |                                                                            |
|                                                                               |                                                     |                                                                            |
|                                                                               | 1224507<br>Delta Elec<br>Delta Dec                  | tronics, Inc.<br>elopment Toolkit<br>27 31-Delta-IO, Templata-20170307 ym) |
| Press F1 to set Help.                                                         | JOSPIL                                              |                                                                            |
| 🔢 開始 🌔 🧭 😺 SIMATIC Manager - 🛛 🦉 Edit                                         | ithernet Node2 🎓 0524 🙀 HW Config - [SIMA 🕓 網路連線    | 🖿 🛛 🏅 🕑 服金 シンシン図 > 🏭 上午 09-35                                              |

For TIA PORTAL, set the device name of the host controller or CMM-PN02 as the figure below shows.

| VA Siemens                                                                            |                                                                                                    | _ • ^                                                                                                    |
|---------------------------------------------------------------------------------------|----------------------------------------------------------------------------------------------------|----------------------------------------------------------------------------------------------------|
| Project Edit View Insert Online Options 1<br>Project 📑 🎦 💭 Save project 🔳 🐰 🗐 🋍 🗙 沟 ± | cols Window Help<br>(연호 집 []] [] 및 및 정 Ø Goonline Ø Gooffine 🚮 [] [] [] [] [] [] [] []                                                                                                    | Totally Integrated Automation<br>PORTAL                                                                                 |
| Project tree 🔲 🖣                                                                      | 217-V 🔸 plc_1.profinet interface_2 [192.168.1.1] 🔸 plc_1.profinet interface_2 [192.168.1.1] 👘 💻 🖬                                                                                                    | 🗙 Online tools 🛛 🗐 🗉 🕨                                                                                                  |
| Devices                                                                               |                                                                                                    | Options                                                                                                    |
| Devices                                                                               | Diagnostics     General     Diagnostic status     Diagnostic status     Module     Short designation: CPU 1516-3 PNIDP     Article number: 6E57 516-3AN01-0AB0     Display     PROFINET interface[X1]     FIRTWARE: 3     PROFINET interface[X2]     FIRTWARE: 3     Satisfies     Assign name     Reset: 0     Slot: 1     Module information     Module information | Options  CPU operator panel  plc_1.profinet interface_2[192.16  RUN / STOP RUN ERROR STOP MAINT MRES Mode selector: RUN |
|                                                                                       | Device name:       Module name:       PLC_1       Plant designation:       Location ID:       Installation date:       Wednesday, July 26, 2017 04:37                                                                                                    |                                                                                                    |
|                                                                                       | General Cross-references Compile                                                                                                    | A Corla time                                                                                                    |
|                                                                                       | Show all messages                                                                                                    | > Memory                                                                                                    |
| Portal view                                                                           | l<br>Online & dia                                                                                                    | Scanning for devicer completed for int                                                                                  |
|                                                                                       |                                                                                                    | Scanning for devices completed for Int                                                                                  |

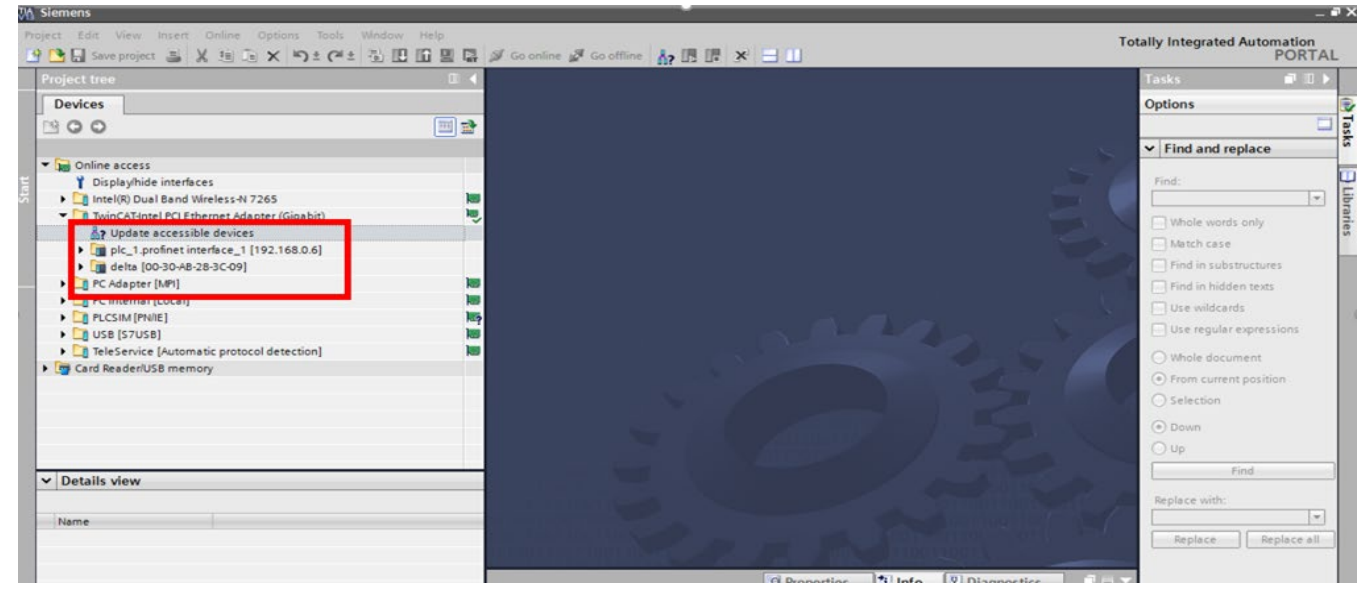

#### § Siemer

| Project tree                                                         | 🔲 🐧 Lernet Adapter (Gigabit) 💌                                                            | aeira Inn-on-we-so-oc-nati 🔹 neira Inn-on-we-so-oc-nati                                                                     | Online tools II >                     |
|----------------------------------------------------------------------|-------------------------------------------------------------------------------------------|----------------------------------------------------------------------------------------------------|---------------------------------------|
| Devices                                                              |                                                                                           |                                                                                                    | Options                               |
| 1900                                                                 | Diagnostics                                                                               | General                                                                                                    |                                       |
|                                                                      | General     Functions     Assign IP address     Assign name     Reset to factory settings | Module Short designation: Delta-40 Module information Device name: delta Manufacturer Information Manufacturer description: | CPU operator panel      Not supported |
| Ling USB (S7USB)     Ling TeleService (Automatic protocol detection) |                                                                                           | Module role: Device                                                                                                    | ✓ Cycle time                          |
| ▶ [∰ Card ReaderiUSB memory                                          |                                                                                           |                                                                                                    | Not supported                         |

## 6.2 Speed Mode DEMO (S7-300 + STEP 7)

■ Using Siemens STEP 7 to finish PLC setting, connection test, and speed mode DEMO

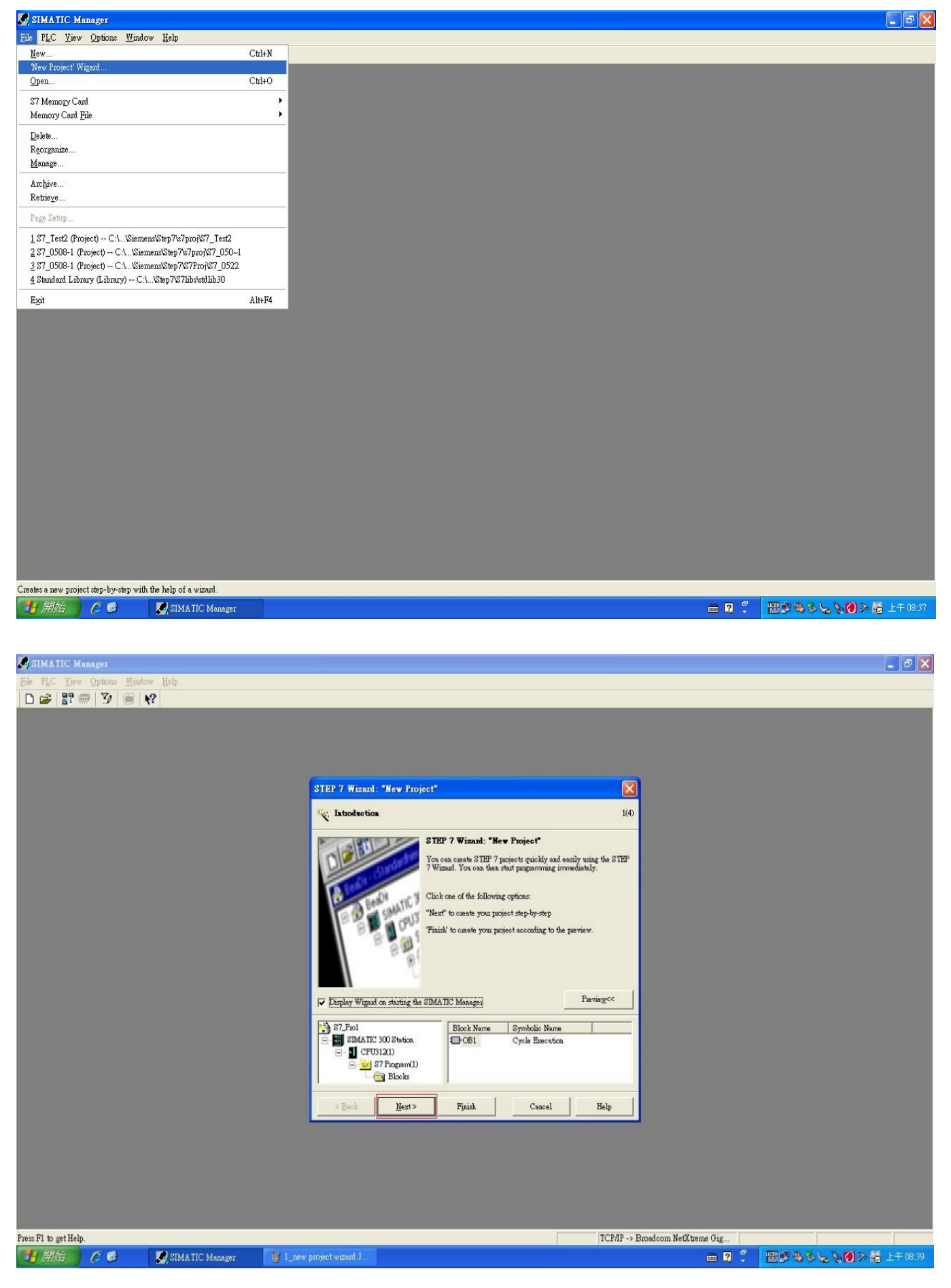

a

| SIMATIC Manager                   |                                                                                                    | _ ð                                                                                                    |
|-----------------------------------|----------------------------------------------------------------------------------------------------|----------------------------------------------------------------------------------------------------|
| File PLC Yew Options Window Help  |                                                                                                    |                                                                                                    |
|                                   |                                                                                                    |                                                                                                    |
|                                   |                                                                                                    |                                                                                                    |
|                                   |                                                                                                    |                                                                                                    |
|                                   | STEP 7 Wizard: "New Project"                                                                       |                                                                                                    |
|                                   | Which CPU are you using in your project? 24                                                        |                                                                                                    |
|                                   |                                                                                                    |                                                                                                    |
|                                   | CPU: CPU Type Ouler No<br>CPU314 C 2 DP 6ES7 3146CG03-0AB0                                         |                                                                                                    |
|                                   | CPU314 C-2 PQP 6ES7 314-66G8-0AB0<br>CPU315 6ES7 315-AB703-0AB0<br>CPU315-2 DP 6ES7 315-2AB14-0AB0 | particular and the second second second second second second second second second second second second second s |
|                                   | CPU315-2 PMDP 6ES7 315-2EH14-0AB0<br>CPU316-2 DP 6ES7 316-2AG00-0AB0                               | 1. Select CPU Type and Order No.                                                                                |
|                                   | CPU same: CPU315-2 PN/DP                                                                           | 2. Enter CPU name                                                                                               |
|                                   | MPI adduess: 2 - 394 KB work memory; 0.05 ms/1000 instructions;                                    |                                                                                                    |
|                                   | Coadable PEs/PCs); PROFIDET IO-Coattolles;                                                         |                                                                                                    |
|                                   | Pieview<<                                                                                          |                                                                                                    |
|                                   |                                                                                                    |                                                                                                    |
|                                   | STATIC 300 Station Elock Name Symbolic Name                                                        |                                                                                                    |
|                                   | □ _ CFU315-2 PN/DP □ _ w S7 Program(1)                                                             |                                                                                                    |
|                                   | Blooks                                                                                             |                                                                                                    |
|                                   | < Back Next> Finish Cancel Help                                                                    |                                                                                                    |
|                                   |                                                                                                    |                                                                                                    |
|                                   |                                                                                                    |                                                                                                    |
|                                   | 3. Select Next                                                                                     |                                                                                                    |
|                                   |                                                                                                    |                                                                                                    |
|                                   |                                                                                                    |                                                                                                    |
| Fress F1 to get Help.             | ICP/IP -> Brow                                                                                     | adcom NetXtreme Gig                                                                                             |
|                                   |                                                                                                    |                                                                                                    |
|                                   |                                                                                                    |                                                                                                    |
| SIMATIC Manager                   |                                                                                                    | 22                                                                                                    |
| File PLC Yiew Options Window Help |                                                                                                    |                                                                                                    |
|                                   |                                                                                                    |                                                                                                    |
|                                   |                                                                                                    |                                                                                                    |
|                                   |                                                                                                    |                                                                                                    |
|                                   | STEP 7 Wizard: "New Project"                                                                       |                                                                                                    |
|                                   | D Which blocks do you want to add? 3(4)                                                            |                                                                                                    |
|                                   | Blocks: Block Name Symbolic Name                                                                   |                                                                                                    |
|                                   | ✓ OB1 Cycle Essention                                                                              |                                                                                                    |
|                                   | OB10 Inve of Dey Interrupt 1                                                                       |                                                                                                    |
|                                   | OB12 Time of Day Interrupt 2<br>OB13 Time of Day Interrupt 3                                       |                                                                                                    |
|                                   | Select All Help on QB                                                                              |                                                                                                    |
|                                   | Language for Selected Blocks                                                                       | 1 Select the Language for Selected Blacks                                                                       |
|                                   | • SIL CLAD CEBD                                                                                    | 1. Geleci the Language for Gelecied Diocks                                                                      |
|                                   | Cueste with source files                                                                           |                                                                                                    |
|                                   | S7_Paol Block Name Symbolic Name                                                                   |                                                                                                    |
|                                   | SIMATIC 300 Station     OB1     Cycle Execution     TOP                                            |                                                                                                    |
|                                   | S? Program(1)     Blocks                                                                           |                                                                                                    |
|                                   |                                                                                                    |                                                                                                    |
|                                   | <u>Pask</u> <u>Next</u> Physic Cancel Help                                                         |                                                                                                    |
|                                   |                                                                                                    |                                                                                                    |
|                                   | 2. Select Next                                                                                     |                                                                                                    |
|                                   |                                                                                                    |                                                                                                    |
|                                   |                                                                                                    |                                                                                                    |
| Press F1 to get Help.             | ТСР/ЛР -> Вгое                                                                                     | dcom NetXtreme Gig                                                                                              |
|                                   |                                                                                                    |                                                                                                    |

CMM-PN02 Operation Manual

| 🚱 SIMATIC Manager                 |                                                                                                    |                                                                                                    |                                | <b>.</b> 8 🛛                              |
|-----------------------------------|----------------------------------------------------------------------------------------------------|----------------------------------------------------------------------------------------------------|--------------------------------|-------------------------------------------|
| File PLC View Options Window Help |                                                                                                    |                                                                                                    |                                |                                           |
| D 🚅 💱 🕽 🐬 🚔 🕅                     |                                                                                                    |                                                                                                    |                                |                                           |
|                                   | STEP 7 Wizard: "New Pro<br>What do you want to o<br>Project name:<br>Raising projects:                                                                                                    | oject"<br>sall your project?<br>S7.PN_Test<br>Mohav-Ti-Manvus                                                | 4(4)<br>1. Enter F             | <sup>o</sup> roject name                  |
|                                   |                                                                                                    | 37 0120<br>37 0006<br>Cleck you new papiert in the partiew.<br>Click "Finish" to create the papiert with the | hisplayed structure.           |                                           |
|                                   | STATIST<br>SDATIC 300 Station<br>CTU3152 PMDP<br>STATIST<br>SDATIC 300 Station<br>STATIST<br>SDATIC 300 Station<br>STATIST<br>SDATIC 300 Station<br>STATIST<br>SDATIC 300 Station<br>STATIST<br>SDATIC 300 Station<br>STATIST<br>SDATIC 300 Station<br>STATIST<br>SDATIC 300 Station<br>SDATIC 300 Station<br>S | Block Name Symbolic Name                                                                                     |                                |                                           |
|                                   | < <u>Back</u> <u>Best</u> 2                                                                                                    | Ppick Ceacel                                                                                                 | Help                           |                                           |
| rress Fi to get Help.             |                                                                                                    |                                                                                                    | TCP/IP -> Broadcom NetXtreme ( | jig                                       |
| SIMATIC Manag                     | er 🍟 4_new project wizard J. 🙆 0524                                                                                                    |                                                                                                    |                                | 2 7 11 11 11 11 11 11 11 11 11 11 11 11 1 |

In HW Config, install GSDML and set up PROFINET framework as the figure below shows.

| 🌄 SIMA T         | IC Manage  | r - S7_PN_Test                                                                                                    |                                |                                 |            |                                      |                        |
|------------------|------------|----------------------------------------------------------------------------------------------------|--------------------------------|---------------------------------|------------|--------------------------------------|------------------------|
| <u>File</u> Edit | Insert PLC | <u>V</u> iew Options <u>W</u> indow                                                                                 | Help                           |                                 |            |                                      |                        |
|                  |            | ( BB 🖻 🏙 🔍 🎙                                                                                                    |                                | 💼 🔁 < No Filter >               | . <u>.</u> |                                      |                        |
|                  |            | I_Test C:\Program Fil<br>PN_Test<br>SIMATIC 300 Station<br>CPU315-2 PN/DP<br>G S7 Program(1)<br>Sources<br>G Blocks | lesWiemensWiep/<br>ph Hardware | / <mark>1×7/proj\$7PM_~1</mark> |            |                                      |                        |
|                  |            |                                                                                                    |                                |                                 |            |                                      |                        |
| Press F1 to g    | et Help.   |                                                                                                    |                                |                                 |            | <br>TCP/IP -> Broadcom NetXtreme Gig |                        |
| 🐮 Ada            | 10         | 🧭 🛛 💆 SIMATIC                                                                                                    | C Manager - S                  | 🦉 5_new project wizard.J        | 0524       | <b>⊨</b> ₽ <sup>°</sup> .            | 🐨 🎜 🗞 🏷 📢 🔉 😽 上午 08:51 |

### MS300/MH300 PROFINET Communication Card CMM-PN02

| IN HT              | Config - [SIMATIC 300 St           | tation (Configuration) S                                                   | 7_PN_Test  |                 |           |            |                               |                                                                   |
|--------------------|------------------------------------|----------------------------------------------------------------------------|------------|-----------------|-----------|------------|-------------------------------|-------------------------------------------------------------------|
| DO St              | ation Edit Insert PLC View         | Options Window Help                                                        |            |                 |           |            |                               | _ 8 :                                                             |
| 0                  |                                    | Customize                                                                  | Ctrl+Al    | t+E             |           |            |                               |                                                                   |
| 1<br>2             | 0) UR                              | Specify Module<br>Configure Network<br>Symbol Table<br>Report System Error | Ctrl+A     | t+T             |           |            |                               | Find:<br>Erotile: Standard                                        |
| XI                 | MEI/DP PN-10 PI Port 1             | Edit Catalog Profile<br>Update Catalog                                     |            |                 |           |            |                               | PROFIBUS DP                                                       |
| 12                 | ? P2 Port 2                        | Install HW Updates                                                         |            | _               |           |            |                               | ROFINET IO     SIMATIC 300                                        |
| 1                  |                                    | Install <u>G</u> SD File                                                   |            |                 | Select GS | DML-V2.31- | Delta-ACMD_C2000-20171018.xml | E SIMATIC 400                                                     |
|                    |                                    | Find in Service & Suppor                                                   | t          |                 |           |            |                               | SIMATIC PC Based Control 300/400     SIMATIC PC Station           |
|                    |                                    | Create GSD file for I-Dev                                                  | ice        |                 |           |            |                               |                                                                   |
| Slot               | (0) UR                             | Order number                                                               | Finnware   | MPI address     | I address | Q address  | Comment                       |                                                                   |
| 2                  | CPU315-2 PN/DP 6                   | ES7 315-2EH14-0AB0                                                         | ¥3.1       | 2               |           |            |                               |                                                                   |
| XI                 | MPI/DP<br>PN-JO                    |                                                                            |            | 2               | 2047*     |            |                               |                                                                   |
| XZ                 | A Port I                           |                                                                            |            |                 | 2045*     |            |                               |                                                                   |
| <u>X2</u>          | A Port2                            |                                                                            |            |                 | 2044*     |            |                               | -                                                                 |
| 4                  |                                    |                                                                            |            |                 |           |            |                               |                                                                   |
| 5                  |                                    |                                                                            |            |                 |           |            |                               | -                                                                 |
| 7                  |                                    |                                                                            |            |                 |           |            |                               |                                                                   |
| 8                  |                                    |                                                                            |            |                 |           |            |                               | -                                                                 |
| 10                 |                                    |                                                                            |            |                 |           |            |                               | -                                                                 |
| <u> </u> <u>11</u> |                                    |                                                                            |            |                 |           |            |                               | PROFIBUS-DP slaves for SIMA TIC 57, M7, and C7 (distributed rack) |
| Installs           | new GSD files in the system and up | pdates the contents of the catalo                                          | g.         |                 | Low       |            |                               |                                                                   |
| 1                  | Fika 🜔 🕑 🛛                         | SIMATIC Manager - S                                                        | 🕤 İnsert i | 'N IO System JP | 0524      |            | HW Config - [SIMAT            | IIII · IIII · · · · · · · · · · · · · ·                           |

### When the installation of GSDML is completed, the right side in the figure below displays.

|                                                                                                    | HW Config - [SIMATIC 300 Station (Configuration) S7_Pro1_1017]                                                                                                    |                                              |                                                                                                    | _ 7 🛛    |
|----------------------------------------------------------------------------------------------------|----------------------------------------------------------------------------------------------------|----------------------------------------------|----------------------------------------------------------------------------------------------------|----------|
| Image: Section of the section of the section of th               | 💵 Station Edit Insert ELC Yiew Options Window Help                                                                                                    |                                              |                                                                                                    | - 8 ×    |
| Other         Hetvers Cables           2         1         1         1         1         1         1         1         1         1         1         1         1         1         1         1         1         1         1         1         1         1         1         1         1         1         1         1         1         1         1         1         1         1         1         1         1         1         1         1         1         1         1         1         1         1         1         1         1         1         1         1         1         1         1         1         1         1         1         1         1         1         1         1         1         1         1         1         1         1         1         1         1         1         1         1         1         1         1         1         1         1         1         1         1         1         1         1         1         1         1         1         1         1         1         1         1         1         1         1         1         1         1                                                                                                    |                                                                                                    |                                              |                                                                                                    |          |
| Dist         Dist         Dist <thdis< th="">         Dist         Dist         D</thdis<>                                                                                                    |                                                                                                    | Hordmore                                     | Catalog                                                                                                    |          |
| Image: CPU35-2 PHOP         Image: CPU35-2 PHOP           A2         A2         A2           A2         A2         A2           A2         A2                                                                                                    | 🚍 0) UR                                                                                                    | Find:                                        | e Catalog                                                                                                    | ات الم ا |
| 2     CCR015278/00P       2     CR017278/00P       2     CR017278/00P       2     CR017278/00P       2     CR017278/00P       2     CR017278/00P       2     CR017278/00P       2     CR017278/00P       2     CR017278/00P       2     CR017278/00P       2     CR017278/00P       2     CR017278/00P       2     CR017278/00P       2     CR01728/00P       2     CR01728/00P   <                                                                                                    |                                                                                                    | Long.                                        |                                                                                                    | wi wt    |
| Image: Second Second | 2 CPU315-2 PM/DP                                                                                                    | Profile:                                     | Standard                                                                                                    | <u>•</u> |
| Stot         M.         Order number         I address         Q address:         Comment         Access           0         Delta         1234567         2042*         Full           XI         Pri/I         2041*         Full           XI         Pri/I         2040*         Full           XI         Pri/I         2040*         Full           XI         Pri/I         2000*         Full           XI         Pri/I         2009*         Full           I         1000L         256575         256575         Full                                                                                                    | Image: Arrow of the second second |                                              | ROFIBUS DP<br>ROFIBUS-PA<br>ROFINET IO<br>Additional Field Devices<br>Drives<br>Delta Development Toolkit<br>Delta Dovelopment Toolkit<br>Delta Dovelopment Toolkit<br>Delta ID Template VI.0<br>Delta ID Template VI.0<br>Delta ID Template VI.0<br>Delta ID Template VI.0<br>Delta ID Template VI.0<br>Delta ID Template VI.0<br>Delta ID Template VI.0<br>Delta ID Template VI.0<br>Delta ID Template VI.0<br>Delta ID Template VI.0<br>Delta ID Template VI.0<br>Network Components<br>Sensors<br>Sensors<br>Switching devices<br>IMA TIC PC Based Control 300/400<br>IMA TIC PC Station |          |
| N         Under number         1 addres         Dadgress         Description         Access           0         Debla [234567         2042*         Full         Full                                                                                                    |                                                                                                    |                                              |                                                                                                    |          |
| N     Deta       XI     Port     201*       XI     Port     2040*       XI     Port     2030*       XI     Port     2030*       Full     2030*       Full     2000*20171018*********************************                                                                                                    | aut Ter, Utter humber i sources Usagnostic address: Comment Access                                                                                                    | -                                            |                                                                                                    |          |
| KI A     Port I     2040*     Full       XI A     Port Z     2037*     Full       I     INOU     256575     256575       Full     Full                                                                                                    | X1 PR-IC 2011* Full                                                                                                    | 1                                            |                                                                                                    |          |
| XI A     Port Z     2039*     Full       I     IMOU     256575     256575     Full         I     IMOU     256575     End         Inertion possible     Chg                                                                                                    | X11 Port 1 2040* Full                                                                                                    |                                              |                                                                                                    |          |
| 1         1/0004         (250575)         (250575)         (250575)         (250575)         (250575)         (250575)         (250575)         (250575)         (250575)         (250575)         (250575)         (250575)         (250575)         (250575)         (250575)         (250575)         (250575)         (250575)         (250575)         (250575)         (250575)         (250575)         (250575)         (250575)         (250575)         (250575)         (250575)         (250575)         (250575)         (250575)         (250575)         (250575)         (250575)         (250575)         (250575)         (250575)         (250575)         (250575)         (250575)         (250575)         (250575)         (250575)         (250575)         (250575)         (250575)         (250575)         (250575)         (250575)         (250575)         (250575)         (250575)         (250575)         (250575)         (250575)         (250575)         (250575)         (250575)         (250575)         (250575)         (250575)         (250575)         (250575)         (250575)         (250575)         (250575)         (250575)         (250575)         (250575)         (2505                                                                                                    | 2039× Full                                                                                                    | _                                            |                                                                                                    |          |
| 1234567     Test       Debs Electronics, Inc.     Test       Debs Declopment Toolkit     SDML-Y2_31-Delts-ACMD_C2000-20171018.xml                                                                                                    | 1 1 1000 20373 200373 Fall                                                                                                    | -                                            |                                                                                                    |          |
| Insertion possible                                                                                                    |                                                                                                    | 1234567<br>Delta Elec<br>Delta Dev<br>GSDML- | stronies, Inc.<br>velopment Toolkit<br>72.31-Delta-ACMD_C2000-20171018.xml                                                                                                    | <u>₹</u> |
|                                                                                                    | Insertion possible                                                                                                    |                                              |                                                                                                    | Chg      |

#### MS300/MH300 PROFINET Communication Card CMM-PN02

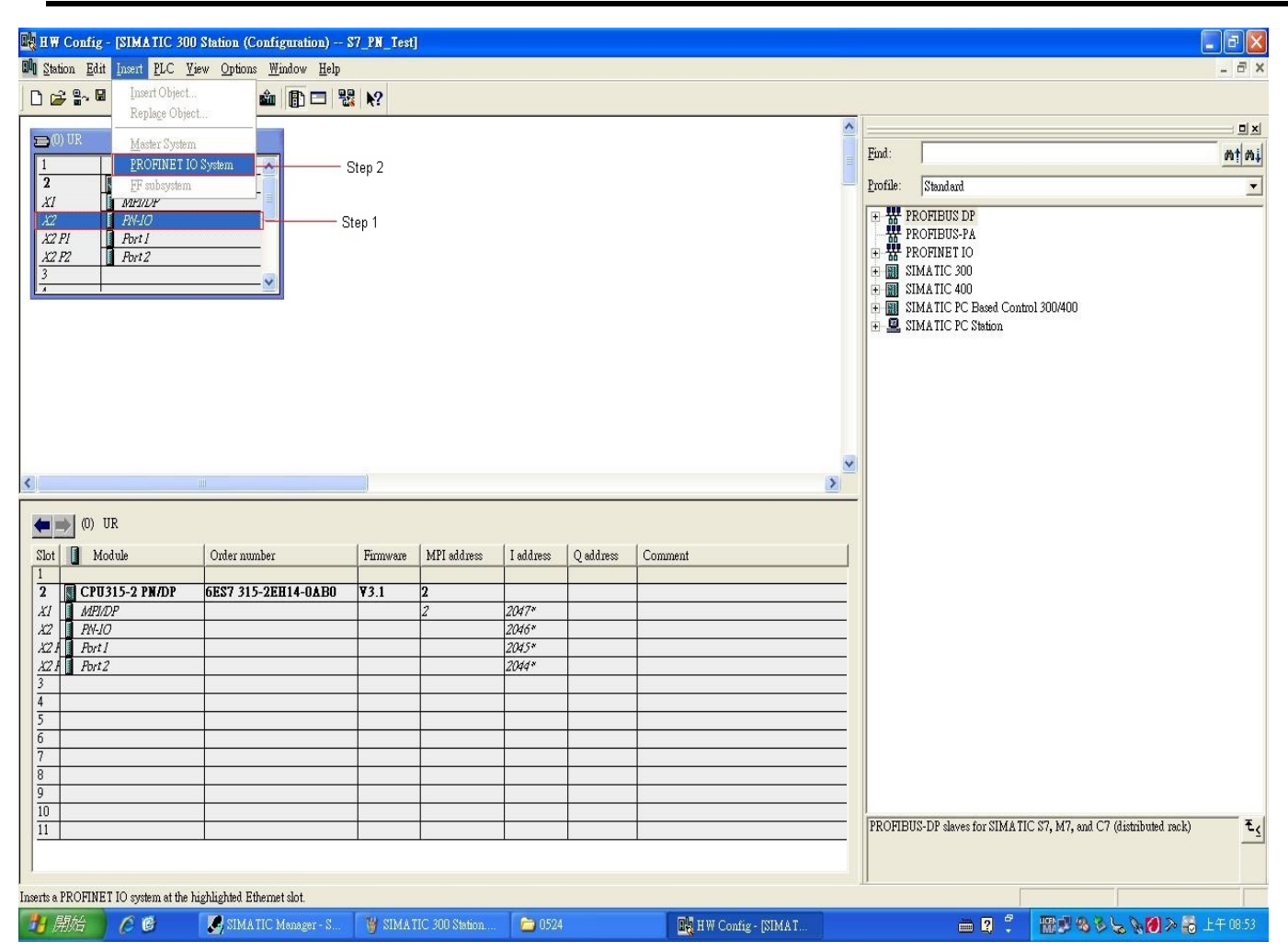

| 다. IW Config - [SIMATIC 300 Station (Configuration) S7_PN_1                                                                                                    | est]                                                                                                    |                                                                                       |                                                                                                    |
|----------------------------------------------------------------------------------------------------|----------------------------------------------------------------------------------------------------|---------------------------------------------------------------------------------------|----------------------------------------------------------------------------------------------------|
| In a samon gait pasit pic yew Options Minatow Help                                                                                                    |                                                                                                    |                                                                                       | - 0 X                                                                                                    |
| Image: Control of the second second secon | Note: As the host controller's<br>IP address setting, you must<br>same domain to connect your<br>Properties - Ethernet interface Pt<br>General Parameters<br>IP address:<br>Subnet mask: 19216801<br>Subnet mask: 255 255 0<br>Subnet:<br>OK | IP address depends on this<br>use the IP address in the<br>PC to the host controller. | ■ 本<br>End:<br>Profile: Standard<br>ProFIBUS DR<br>ProFIBUS PA<br>ProFIBUS PA<br>ProFIBUS PA<br>Delta Development Toolkit<br>● Delta Development Toolkit<br>● Delta IO Templak V1.0<br>● Moke IO Device<br>● TPS-1 Development Toolkit<br>● Gateway<br>● HM<br>I DO<br>N Network Components<br>Senore<br>Switching devices<br>SIMA TIC 2400<br>SIMA TIC PC Station<br>按下New按键進行下一步 |
| 10         11           Press F1 to get Help.         11                                                                                                    |                                                                                                    |                                                                                       | PROFIBUS-DP slaves for SIMA TIC S7, M7, and C7 (distributed rack)                                                                                                    |

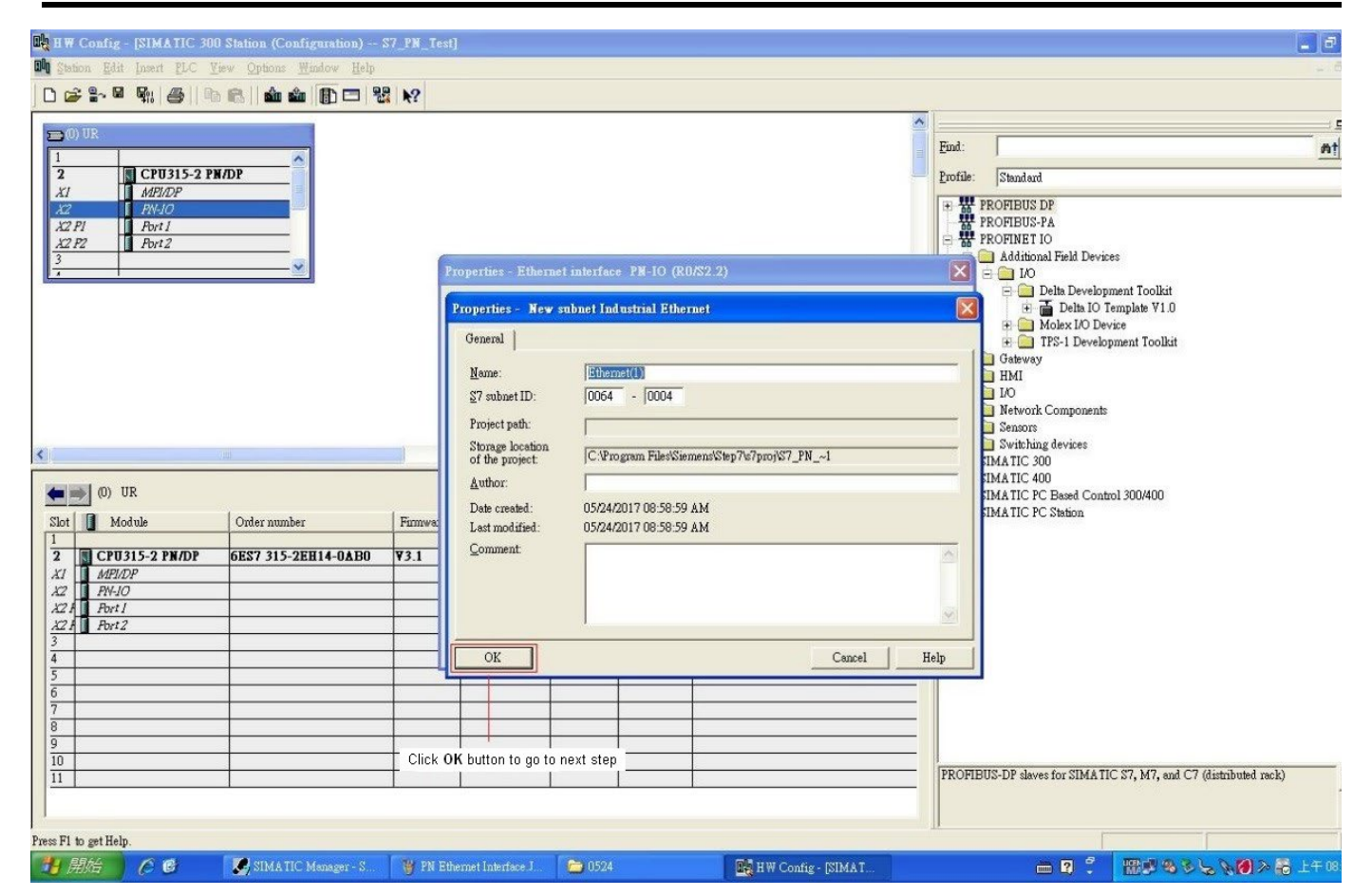

| B H W Config - [SIMATIC 300 Station (Configuration) S7_PN_T                                                                                                    | est]                                                                          |                                                                                                    |                                                                                                    |
|----------------------------------------------------------------------------------------------------|-------------------------------------------------------------------------------|----------------------------------------------------------------------------------------------------|----------------------------------------------------------------------------------------------------|
| 🕅 Station Edit Insert ELC View Options Mindow Help                                                                                                    |                                                                               |                                                                                                    |                                                                                                    |
| D 😂 💱 🍯 🦬 🎒 👘 🚳 🖬 🏜 🏙 🔂 🗔 💥 📢                                                                                                    |                                                                               |                                                                                                    |                                                                                                    |
| Image: CPU315-2 PM/DP           XI           M2/DP           X2           PN4/O           X2 PI           Port I           22 P2           Port 2                                                                                                    |                                                                               |                                                                                                    | End:<br>Profile: Standard<br>Profile: Standard<br>PROFIBUS.PA<br>PROFINET IO<br>PROFINET IO<br>PROFINET IO                                                                                                    |
|                                                                                                    | Properties - Ethernet interface PN-IO (R)                                     | 0/82.2)                                                                                                    |                                                                                                    |
| Image: Constraint of the second second sec | General Parameters  IP address: 192.168.0.1 Subnet mask: 255.255.255.0 Subnet | If a subnet is selected,<br>the next available addresses are suggested.<br>Gateway<br>© Do not use router<br>© Use router<br>Address:<br>Properties<br>Delete<br>Cancel He | Beta Development Toolist     Device     The Device Print Toolist     Molex I/O Device     The TPS-1 Development Toolkit     Molex I/O Device     Seasors     Seasors     Switching devices     SIMA TIC 400     SIMA TIC PC Based Control 300/400     SIMA TIC PC Station |
| 10 11                                                                                                    |                                                                               |                                                                                                    | PROFIBUS-DP slaves for SIMATIC S7, M7, and C7 (distributed rack)                                                                                                    |
|                                                                                                    | 1 1 1                                                                         | 1                                                                                                    |                                                                                                    |
| Press F1 to get Help.                                                                                                    |                                                                               |                                                                                                    |                                                                                                    |
| 🛃 開始 🌔 🙆 💽 SIMATIC Manager - S 🦉 PN                                                                                                    | submet.IPG - 小畫家 🛛 🛅 0524                                                     | HW Config - [SIMAT                                                                                                    |                                                                                                    |

#### MS300/MH300 PROFINET Communication Card CMM-PN02

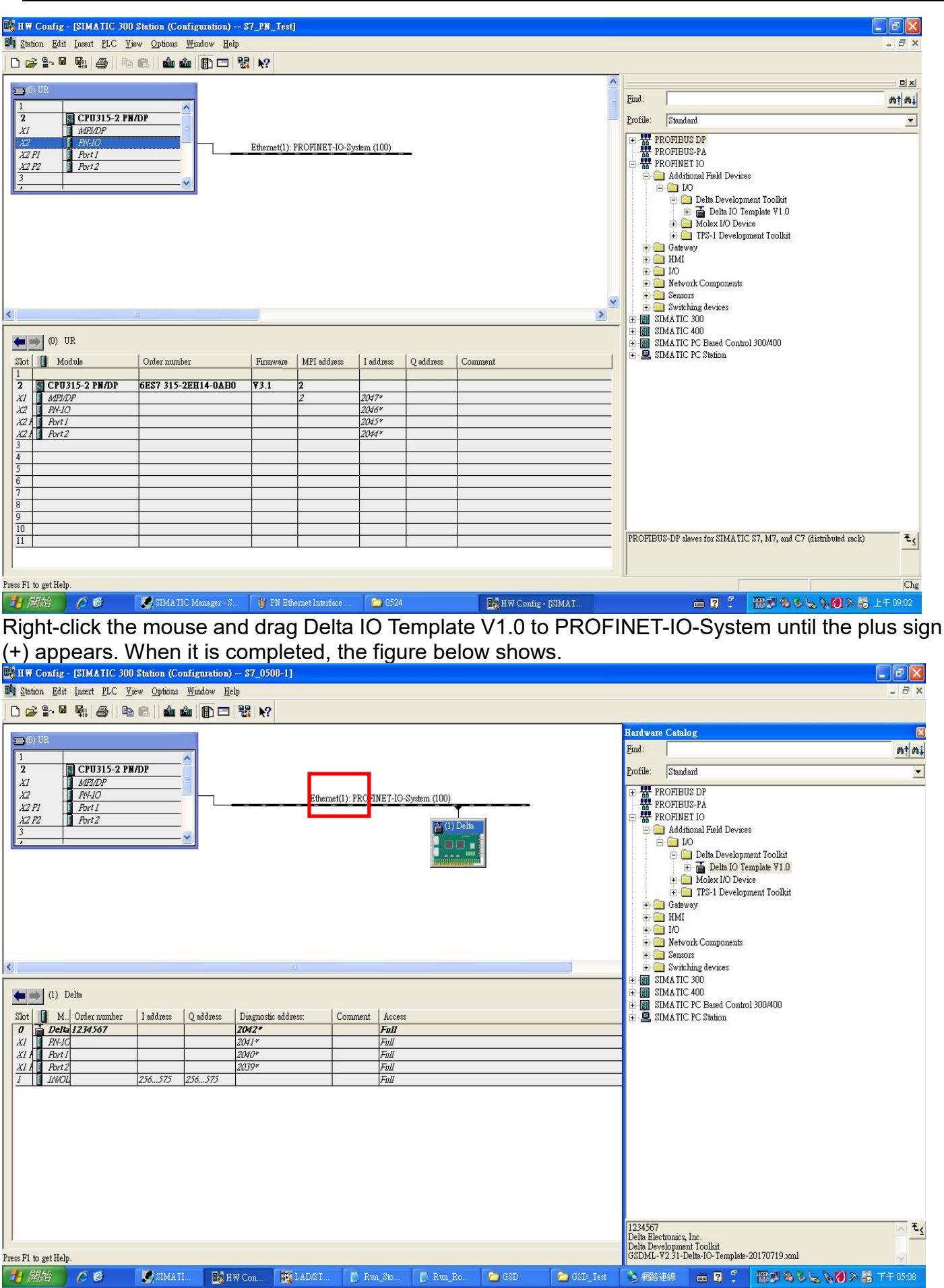

**NOTE**: The host controller in PROFINET communication is identified by the name in communication cards. Therefore, if it does not match to the settings of the host controller, the communication fails.

Then, you can use **Compile** and **Download** icon to compile and download programs.

: Compile

i Download

When the program finishes downloading, you have to switch S7-300 to STOP Mode to be back at RUN Mode. If there is no problem with CMM-PN02 communication, the status of LED indicators for S7-300 shows as the figure below.

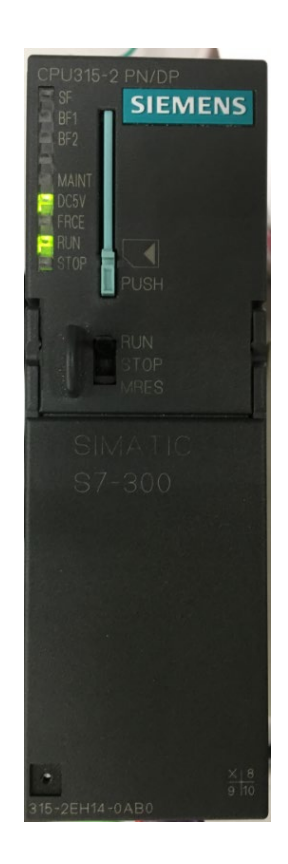

■ Testing the Start and Stop of the Drive

To verify if the host controller can control the drive through CMM-PN02, you must write the PLC program.

For STEP 7, the program-editing screen below illustrates an example of writing a program by using 60xx message format.

| SIMATIC Manager - S7_0508-1                                                                                                    |                             |        |                                  |           |           |         |        | _ = X      |
|----------------------------------------------------------------------------------------------------|-----------------------------|--------|----------------------------------|-----------|-----------|---------|--------|------------|
| $\underline{File}  \underline{E}dit  \underline{I}nsert  \underline{PLC}  \underline{V}iew  \underline{O}ptions  \underline{W}indow$ | Help                        |        |                                  |           |           |         |        |            |
| D 📽 🔓 🖉 🍯 🐰 🖻 💼 🗠 🗠 🕼                                                                                                    | 11 🏙 🔁 🗣 😚 !«>! 🚺           |        | ₩™™™++++++++                     |           |           |         |        |            |
| <u> </u>                                                                                                    |                             | Conte  | ents Of: 'Environment\Interface' |           |           |         |        |            |
| HO New network                                                                                                    | Interface     TEMP          | Na:    | me<br>100                        |           |           |         |        |            |
| + B blocks                                                                                                    |                             |        | nu :                             |           |           |         |        |            |
| +    FC blocks                                                                                                    |                             | 1000   |                                  |           |           |         |        | 1          |
| F D SFC blocks                                                                                                    |                             |        |                                  |           |           |         |        |            |
| — Multiple instances                                                                                                    | OB1 : "Main Program Swe     | ep (Cy | ycle)"                           |           |           |         |        | ^          |
|                                                                                                    | Comment:                    |        |                                  |           |           |         |        |            |
|                                                                                                    | Network 1: Title:           |        |                                  |           |           |         |        |            |
|                                                                                                    | L PIW 260                   |        |                                  |           |           |         |        |            |
|                                                                                                    | L 6000                      |        |                                  |           |           |         |        |            |
|                                                                                                    | JCN RES                     |        |                                  |           |           |         |        |            |
|                                                                                                    | L 128                       |        |                                  |           |           |         |        |            |
|                                                                                                    | RES: NOP 0                  |        |                                  |           |           |         |        |            |
|                                                                                                    | T PIW 260                   |        |                                  |           |           |         |        |            |
|                                                                                                    | L 0                         |        |                                  |           |           |         |        |            |
|                                                                                                    | ==I                         |        |                                  |           |           |         |        |            |
|                                                                                                    | L 129                       |        |                                  |           |           |         |        |            |
|                                                                                                    | T POW 256                   |        |                                  |           |           |         |        |            |
|                                                                                                    | LID. NOL U                  |        |                                  |           |           |         |        |            |
|                                                                                                    |                             |        |                                  |           |           |         |        |            |
|                                                                                                    |                             |        |                                  |           |           |         |        |            |
|                                                                                                    |                             |        |                                  |           |           |         |        |            |
| t.                                                                                                    |                             |        |                                  |           |           |         |        |            |
|                                                                                                    |                             |        |                                  |           |           |         |        | -          |
| Program                                                                                                    | <                           |        |                                  |           |           |         |        | >          |
| Press F1 to get Help.                                                                                                    | •••••                       |        |                                  | 9 offline | Abs < 5.2 | Nw1 Ln9 | Insert |            |
| 🛃 開始 🖉 🧭 🚺 SIMATIC M                                                                                                    | lanager - S 🧱 LAD/STL/FBD - | [0B    |                                  |           | 🖮 🎗       | 18 . S  |        | 👌 下午 03:27 |

- 1. PIW260 means 6102H (actual output frequency).
- 2. PQW256 means 6000H (control word).
- The writing of the program explains as follows.
   OB1 Program (Main Loop) is explained as follows:
  - a. Judging if PIW260 (6102H) equals to 6000. If YES, PQW256 (6000H) equals to 128 (0x80), which means the drive stops running; if NO, go to RES label;
  - b. Judging if PIW260 (6102H) equals to 0. If YES, PQW256 (6000H) equals to 129 (0x81); if NO, go to END label;

Therefore, the drive performs continuous actions of running until stop, and then starts running again.

Below is the STEP 7 program-editing screen and an example of writing a program by using 20xx message format.

| 🗱 LAD/STL/FBD - [OB1 "Cycle Execution" S7_0508-1\SIMATIC 300 Station\CPU315-2 PN/DP\\OB1] |                   |
|-------------------------------------------------------------------------------------------|-------------------|
| 🖙 Ede Edit Insert FLC Debug Yiew Options Window Help                                      | _ 8 ×             |
| □ 📽 🐂 🖉 🖇 🖻 🏝 🗢 ~ 🗷 🎰 🔄 🗣 🖉 !≪ ≫! 🔲 🖾 踏 籠 非 外 -0 団 ム コ 드 😥                                |                   |
| Contents Of: 'Environment\Interface'                                                      |                   |
| The face Name                                                                             |                   |
| P 200 New network. ⊕ 420 TEMP = TEMP                                                      |                   |
| B 20 PC blocks                                                                            | 1                 |
| B (gg SFB blocks                                                                          |                   |
| Multiple instances                                                                        | ~                 |
| B Libraries     OB1 : "Main Program Sweep (Cycle)"                                        |                   |
| [Comment:                                                                                 |                   |
|                                                                                           |                   |
| E Network 1: Title:                                                                       |                   |
| L PIW 282                                                                                 |                   |
| L 6000                                                                                    |                   |
|                                                                                           |                   |
|                                                                                           |                   |
| TEC 176                                                                                   |                   |
| RES, NOP 0                                                                                |                   |
| L PIW 282                                                                                 |                   |
|                                                                                           |                   |
| JCN END                                                                                   |                   |
|                                                                                           |                   |
| END: NOP 0 $-$                                                                            |                   |
|                                                                                           |                   |
|                                                                                           |                   |
|                                                                                           |                   |
|                                                                                           |                   |
|                                                                                           |                   |
|                                                                                           |                   |
| HP Program HE-Callstru. HE Networks                                                       | ~                 |
| Prese El to get Haln (Black 52) Mult 1 v 14                                               | Insert Cha        |
|                                                                                           | Internet Internet |

- 1. PIW282 means 2103H (output frequency).
- 2. PQW276 means 2000H (control word).
- 3. The writing of the program explains as follows.
- OB1 Program (Main Loop) is explained as follows:
  - a. Judging if PIW282 (2103H) equals to 6000. If YES, PQW276 (2000H) equals to 1, which means the drive stops running; if NO, go to RES label;
  - b. Judging if PIW282 (2103H) equals to 0. If YES, PQW276 (2000H) equals to 2, which means the drive starts running; if NO, go to END label;

Therefore, the drive performs continuous actions of running until stop, and then starts running again.

# 6.3 Speed Mode DEMO (S7-1500 + TIA PORTAL)

Create Project.

| -10 | Siemens                 |           |                       |                  |               |                |                              |         |                |                     | - • ×              |    |
|-----|-------------------------|-----------|-----------------------|------------------|---------------|----------------|------------------------------|---------|----------------|---------------------|--------------------|----|
|     |                         |           |                       |                  |               |                |                              |         | 1              | otally Integrated A | tomation<br>PORTAL |    |
|     | Start                   |           |                       |                  | Create new pr | oject          |                              |         |                |                     |                    |    |
|     |                         | 10        | Open existing proj    | ect              |               | Project name:  | eena<br>Jsersimarcus Julbocu | 2 ↔     |                |                     |                    |    |
|     |                         |           | 🥚 Create new projec   | • 1@             |               | Author: MA     | RCUS.LU                      |         |                |                     |                    |    |
|     |                         |           | Migrate project       | 5/               |               | Comment:       |                              |         |                |                     |                    |    |
|     |                         | -         | Close project         | 2                |               | -              |                              |         |                |                     | Create             | 13 |
|     |                         |           |                       | -                |               |                |                              |         |                |                     |                    | 5  |
|     |                         |           | Welcome Tour          | 100              |               |                |                              |         |                |                     |                    |    |
|     |                         | 1         | First stops           |                  |               |                |                              |         |                |                     |                    |    |
|     | Online &<br>Diagnostics | 10        |                       | ÷                |               |                |                              |         |                |                     |                    |    |
|     |                         |           | Installed software    |                  |               |                |                              |         |                |                     |                    |    |
|     |                         |           | Help                  |                  |               |                |                              |         |                |                     |                    |    |
|     |                         |           |                       | E.               |               |                |                              |         |                |                     |                    |    |
|     |                         |           | 🚯 User interface lang | guage            |               |                |                              |         |                |                     |                    |    |
|     |                         |           |                       |                  |               |                |                              |         |                |                     |                    |    |
|     | Project view            |           |                       |                  |               |                |                              |         |                |                     |                    |    |
| 6   | 9) é 🖬 🔊                | ia por 03 | 같(두분 🚹 Micros 🕌 🤇     | ilogic 📑 🛊 🖬 🚟 . | _ 🚺 2012      | 🔒 05242 🛛 🕌 PR | OFL. 🔁 116A2                 | PROFL 0 | 81.c 🔛 Siemens | CH 🚔 🕑 🖞 🔺 🏌        | 2 上午10.55          | ÷  |
|     |                         |           |                       |                  |               |                |                              |         |                |                     |                    |    |

### Select Project view.

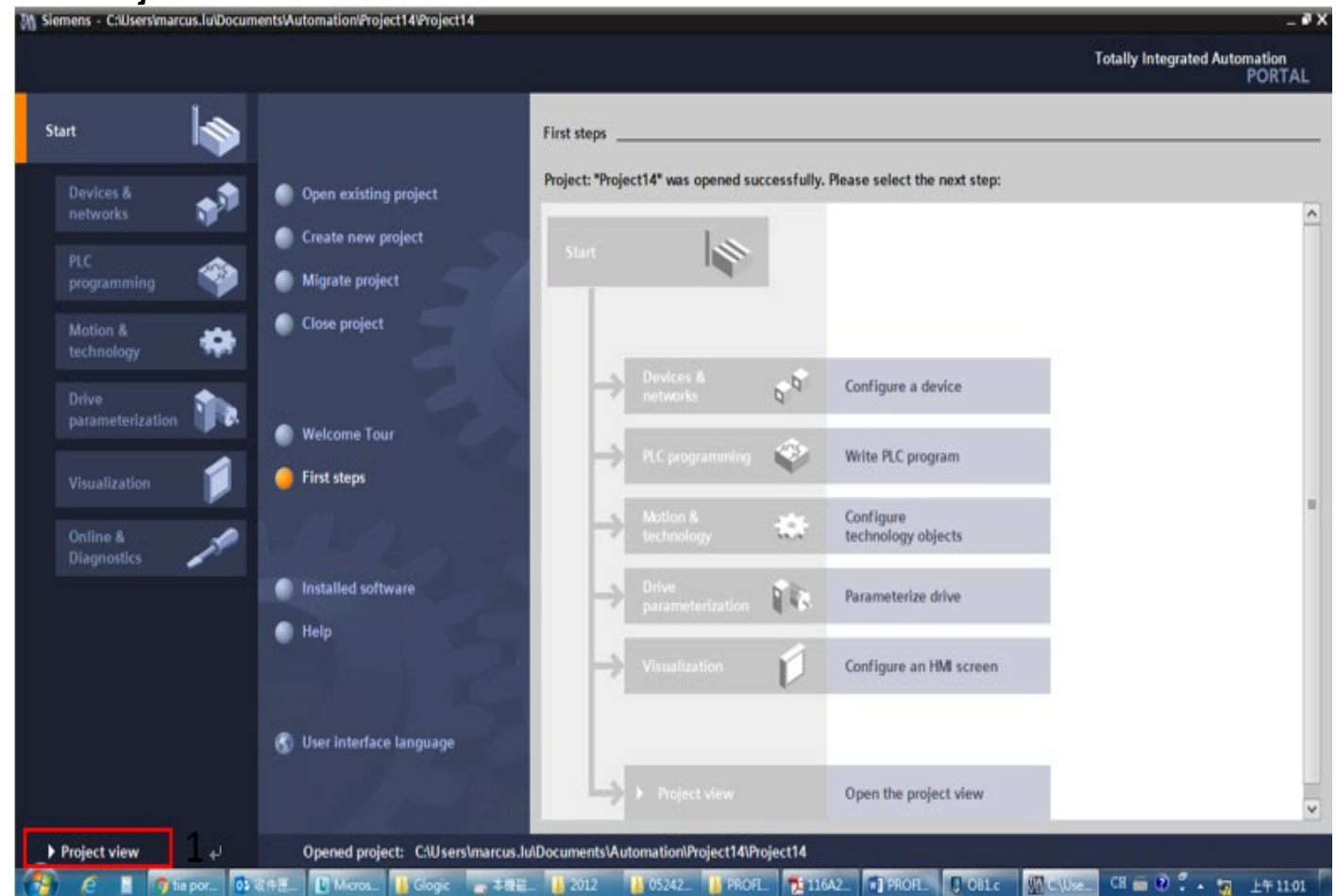

| Install GSD file.                                                                                                    |                                              |                               |
|----------------------------------------------------------------------------------------------------|----------------------------------------------|-------------------------------|
| M Siemens - C:\Users\marcus.lu\Documents\Automati                                                                                                    | ion\Project14\Project14                      | د a _                         |
| Project Edit View Insert Online Options Tools                                                                                                    | <u>W</u> indow <u>H</u> elp                  | Totally Integrated Automation |
| 📑 📑 🔜 Save project 🚢 🐰 🗐 🗓 🏌 Settings                                                                                                    | e 🖉 Go offline 🛛 🛔 🖪 🗶 🚍                     | PORTAL                        |
| Project tree Support pack                                                                                                    | ages                                         | Tasks 🗖 🗊 🕨                   |
| Devices Manage gene                                                                                                    | eral station <u>d</u> escription files (GSD) | Options                       |
|                                                                                                    | tion License Manager                         |                               |
| Snow reteren                                                                                                    |                                              | ✓ Find and replace            |
| Project14     Giobal librarie                                                                                                    |                                              |                               |
| Add new device                                                                                                    |                                              | Find:                         |
| Common data                                                                                                    |                                              |                               |
| Documentation settings                                                                                                    |                                              |                               |
| Languages & resources                                                                                                    |                                              | Match case                    |
| Grid Reader(USR memory                                                                                                    |                                              |                               |
| Card Readenoss memory                                                                                                    | 10011001100110011001100110011001             | Find in hidden texts          |
|                                                                                                    |                                              | Use wildcards                 |
|                                                                                                    |                                              | Use regular expressions       |
|                                                                                                    |                                              | O Whole document              |
|                                                                                                    | (Contract Reputed Tractice)                  | From current position         |
|                                                                                                    |                                              | ○ Selection                   |
|                                                                                                    |                                              | () Down                       |
|                                                                                                    |                                              | Oup                           |
|                                                                                                    |                                              | Find                          |
| te Dataile view                                                                                                    |                                              |                               |
| ◆ Details view                                                                                                    | loombon loom                                 | Replace with:                 |
| Name                                                                                                    |                                              | Paplaca   Paplaca all         |
| Manuel Manuel Ma | Properties 🗓 Info 🔒 🗓 Diagno                 | stics                         |
| Devices & networks                                                                                                    | General (1) Cross-references Compile         |                               |
| Gommon data                                                                                                    | 😢 🛕 🚺 Show all messages 💌                    |                               |
| an Unders & resources                                                                                                    |                                              |                               |
| A Portal view                                                                                                    | 1 Path Description                           |                               |
| Portal view                                                                                                    |                                              |                               |

# Select the path to save the GSDML file, select the GSDML file required to install, and then click **Install** button.

| oject tree                            | 0.4                                                                                                    |                              |         |              |                   | Tasks          |              | e 10 |
|---------------------------------------|----------------------------------------------------------------------------------------------------|------------------------------|---------|--------------|-------------------|----------------|--------------|------|
| Devices                               |                                                                                                    |                              |         |              |                   | Options        |              |      |
| 00                                    |                                                                                                    |                              |         |              |                   |                |              |      |
| T1 Project14                          | Manage genera                                                                                                   | al station description files | Č.      | _            |                   | X Find and roy | place        |      |
| Add new device                        | Source path:                                                                                                    | D:Renesas\GSDML              | с       |              |                   |                | 1.           |      |
| Devices & networks                    |                                                                                                    |                              |         |              |                   |                | <b>-</b> '   |      |
| Common data                           | Content of im                                                                                                   | ported path                  |         |              |                   |                | only         |      |
| Documentation settings                | 🔳 File                                                                                                    |                              | Version | Language     | Status            | Info           | 1.11         |      |
| Calguages a resources                 | GSDML-V2.3                                                                                                    | -KW-Software-TPS1-Template   | V2.3    | English      | Not yet installed | Mini           | of the start |      |
| Cond Das dashif R mamon               | GSDML-V2.3                                                                                                    | 1-Delta-C2000-20170525.xml   | V2.31   | English      | Not yet installed | Mini           |              |      |
| g Card Readenust memory               | GSDML-V2.3                                                                                                    | 1-Delta-IO-Template-201703   | V2.31   | English      | Already installed | Mini           | i texts      |      |
|                                       | GSDML-V2.3                                                                                                    | 1-MOLEX_TI-AMB35x-MRP-2_     | V2.31   | English, Fre | Not yet installed | Mol            |              |      |
|                                       | GSDML-V2.3                                                                                                    | 1-Renesas-TPS-1-Template-2   | V2.31   | English      | Not vet installed | Mini           | ession:      |      |
|                                       | GSDML-V2.3                                                                                                    | 2-Delta-IO-Template-201705   | V2.32   | English      | Not yet installed | Mini           | 2.₽          |      |
|                                       | GSDML-V2.3                                                                                                    | 2-Delta-IO-Template-201705   | V2.32   | English      | Already installed | Mni            | ent          |      |
|                                       | GSDML-V2.3                                                                                                    | 2-Phoenix_Contact-TPS1-Te    | V2.32   | English      | Not yet installed | Mini           | position     |      |
|                                       |                                                                                                    |                              |         |              |                   |                |              |      |
|                                       | C1                                                                                                    |                              |         |              | -                 | - 2            | nd.          |      |
| Details view                          |                                                                                                    |                              |         | - Pi         | elete Install     | Jankel         |              |      |
| Name                                  | 14                                                                                                    | -                            |         |              |                   | Benlace        | Replace all  |      |
| Add new device                        | the second second second second second second second second second second second second second second second se | Q Properties                 | Linfo 🛔 | Diagnosti    | cs 🛛 🖛 🗸          | - rapace       | [            |      |
| Devices & networks                    | General (1)                                                                                                    | Cross-references Co          | mpile   |              |                   |                |              |      |
| Common data                           |                                                                                                    |                              |         |              |                   | 1              |              |      |
| Documentation settings                | Sho Sho                                                                                                    | w all messages               | 3       |              |                   |                |              |      |
| e e e e e e e e e e e e e e e e e e e |                                                                                                    |                              |         |              |                   |                |              |      |

When the installation is completed, select **Devices & networks** and double-click it to check if the screen below displays. If the following screen displays, the installation is completed. If not, you must install again.

| Project Edit View Insert Online Options Tools Window Help  Totally Integrated Automa P  Pointer the  Project I a  Project I a  Project I a  Pointer the  Pointer the  Pointer |         |
|----------------------------------------------------------------------------------------------------|---------|
| Project 14       Project 14       Project 14       Devices & networks       Image: Topology view       Network view       Options         Project 14       Image: Topology view       Network view       Device view       Options         Image: Topology view       Network view       Device view       Options         Image: Topology view       Network view       Device view       Options         Image: Topology view       Network view       Device view       Options         Image: Topology view       Network view       Device view       Options         Image: Topology view       Network view       Device view       Options         Image: Topology view       Network view       Device view       Options         Image: Topology view       Network view       Device view       Image: Topology view         Image: Topology view       Network connection       Image: Topology view       Network connection         Image: Topology view       Connection       Image: Topology view       Network connection       Image: Topology view         Image: Topology view       Network connection       Image: Topology view       Network connection       Image: Topology view         Image: Topology view       Network connection       Image: Topology view       Network connection       Image: Topolo                                                                                                    | lon     |
| Project 14       Devices & retworks       Project 14         Devices       Image: Connections       Image: Connections       Image: Connections         Image: Connections       Image: Connections       Image: Connections       Image: Connections         Image: Connections       Image: Connections       Image: Connections       Image: Connections         Image: Connections       Image: Connections       Image: Connections       Image: Connections         Image: Connections       Image: Connections       Image: Connections       Image: Connections         Image: Connections       Image: Connections       Image: Connections       Image: Connections         Image: Connections       Image: Connections       Image: Connections       Image: Connections         Image: Connections       Image: Connections       Image: Connections       Image: Connections         Image: Connections       Image: Connections       Image: Connections       Image: Connections         Image: Connections       Image: Connections       Image: Connections       Image: Connections         Image: Connections       Image: Connections       Image: Connections       Image: Connections         Image: Connections       Image: Connections       Image: Connections       Image: Connections         Image: Connections       Image: Connections                                                                                                    | RTAL    |
| Devices     Options     Options <th></th>                                                                                                    |         |
| Image: Section in the connection in the conneconnection in the connection in the connecti                               |         |
| Image: Troject 14       Search         Mode we device       Search         Mode we device       Search         Mode we device & metworks       Image: Search         Image: Search       Image: Search         Image: Search <td>Har</td>                                                                                                    | Har     |
| Project 4     Add new device     Add new device     Add nevice     Add new device     Add new device     Add new device        | dwa     |
| Image: Add new device         Image: Add new device         Image: Add new device <td< td=""><td>INT</td></td<>                                                                                                    | INT     |
| Buckves a networks      Common data      Common data     | ata     |
| Card Reader/USB memory      Card Reader/USB memory        | log     |
| Card BradenUSB memory      Card BradenUSB memory      Card BradenUSB      Card BradenUSB          |         |
| Card Beader/USB memory      Card Beader/USB memory        | 8       |
| Card Beader/USB memory      Card Beader/USB memory        | 9       |
| Image: Section g & Monitoring         Image: Section g & Monitoring         Image: Section g & Monitoring & Monitoring         Image: Section g &                                                                                                    | 1 in    |
| Image: Second second second                               | 0       |
| Image: Second second second                               | 001     |
| Goter Seld Gevices      Goter Seld Gevices      Goter Seld Gevices      Goter Seld Selection      Goter Seld Selection      Goter Selection      Goter Selection      Goter Seld Selection      Goter Seld Selection      Goter Seld Selection      Goter Seld Selection      Goter Seld Selection      Goter Seld Selection      Goter Selection      Goter Selection      Goter Selection      Goter Selection      Goter Selection      Goter Selection      Goter Selection      Goter Selection       Goter Selection      Goter Selection      Goter      | "       |
| Image: Contract of the second second seco                               | -       |
| Im Drives      Im Drives      Im Drives      Im Encoders      Im Gateway      Im Delta Electronics, Inc.      Im Delta Development foolkit      Im Delta IO Template V1.0                                                                                                    | -       |
| Ling Encoders     Ling Encoders     Ling Encoders     Ling Encoders     Ling Categories     Ling Categories     Ling Delta Electronics, Inc.     Ling Delta Development Toolkit     Ling Delta IO Template V1.0                                                                                                    | 5       |
| Casteviay                                                                                                    | G       |
| Call Deta Electronics, Inc.      Call Deta Development Toolkit      Deta IO Template V1.0                                                                                                    | -       |
| Lig Delta Electronics, inc.      Lig Delta Development Toolkit      Lig Delta IO Template V1.0                                                                                                    | 4       |
| Delta IO Template V1.0                                                                                                    | abr     |
| Detail O tempate VI.0                                                                                                    | 21      |
| V Detaile view                                                                                                    | 3       |
| Details view     Details () tempiste v2.32                                                                                                    | - H     |
|                                                                                                    |         |
| Name Q Properties Unito 0 V Diagnostics                                                                                                    | - 1     |
|                                                                                                    | - 1     |
| General Cross-references Compile                                                                                                    | - 1     |
| Show all messages                                                                                                    | - 1     |
| h Information                                                                                                    | _       |
| 1 Path Description 2 Information                                                                                                    |         |
| Portal view 🔄 Overview 🏠 Devices & ne                                                                                                    |         |
| 🚱 🤌 🗴 📑 👦 tia por. 📑 Skit 🚛 🗈 Micros. 📑 Glogic 💣 3-781 🚛 🚦 2012 📑 05242. 📑 PROFL 🔂 116A2. 📑 PROFL 💭 OB1.c. 🐘 Seine. Cli 📾 🕑 🖡 🚛 片                                                                                                    | - 11:13 |

### Select and double-click Add new device, the figure below displays.

| Via Siemens - C:\Users\marcus.lu\Documents\Automa | tion\Project14\Project14 |                    |              | -         | _ • ×                                                                                                    |
|---------------------------------------------------|--------------------------|--------------------|--------------|-----------|----------------------------------------------------------------------------------------------------|
| Project Edit View Insert Online Options Tool      | Add new device           |                    |              | ×         | Totally Integrated Automation                                                                                                    |
| 📑 🎦 🖫 Save project 进 🐰 🗐 🛍 🗙 🏷 ± 🖓                | Device name:             |                    |              |           | PORTAL                                                                                                    |
| Project tree                                      |                          |                    |              |           | <b>₽ □</b> ►                                                                                                    |
| Devices                                           |                          |                    | _            |           |                                                                                                    |
|                                                   | - 🗖 C                    | ontrollers         | Device:      |           |                                                                                                    |
|                                                   | • • 🖸                    | SIMATIC S7-1200    |              |           |                                                                                                    |
| o<br>▼ □ Project14                                |                          | SIMATIC S7-1500    |              |           | are of the second second secon |
| Add new device                                    | Controllers 🔰            | SIMATIC S7-300     |              |           | mit wit 8                                                                                                    |
| Devices & networks                                |                          | SIMATIC S7-400     |              |           |                                                                                                    |
| 🖁 🕨 🙀 Common data                                 |                          | SIMATIC ET 200 CPU |              |           | ŭ                                                                                                    |
| Documentation settings                            |                          | Device Proxy       |              |           |                                                                                                    |
| Languages & resources                             |                          |                    | Article no.: |           | <u>Q</u>                                                                                                    |
| Online access                                     | НМІ                      |                    | Version      |           | P                                                                                                    |
| Card Reader/USB memory                            |                          |                    | version.     |           | taring                                                                                                    |
|                                                   |                          |                    | Description: |           | to ing                                                                                                    |
|                                                   |                          |                    |              |           | 05                                                                                                    |
|                                                   |                          |                    |              |           | ·s                                                                                                    |
|                                                   | PC sustains              |                    |              |           |                                                                                                    |
|                                                   | PC systems               |                    |              |           |                                                                                                    |
|                                                   |                          |                    |              |           | Sc Sc Sc Sc Sc Sc Sc Sc Sc Sc Sc Sc Sc S                                                                                                    |
|                                                   | 2 C                      |                    |              |           |                                                                                                    |
|                                                   |                          |                    |              |           |                                                                                                    |
|                                                   |                          |                    |              |           | ctronics, Inc.                                                                                                    |
|                                                   | Drives                   |                    |              |           | Development Toolkit                                                                                                    |
| M Details view                                    |                          |                    |              |           | Ita IO Template V1.0                                                                                                    |
| • Details view                                    |                          |                    |              |           |                                                                                                    |
|                                                   |                          |                    |              |           | 115                                                                                                    |
| Name                                              |                          |                    |              |           |                                                                                                    |
|                                                   |                          |                    |              |           |                                                                                                    |
|                                                   |                          |                    |              |           |                                                                                                    |
|                                                   |                          |                    |              |           |                                                                                                    |
|                                                   | Open device view         |                    |              | OK Cancel |                                                                                                    |
| 🖣 Portal view 🔠 Overview 🏪 De                     | evices & ne              |                    |              |           | ✓ Project Project14 created.                                                                                                    |
|                                                   | Micros Glogic 一大牌        | ₩ <u>05242</u>     | PROFI        |           |                                                                                                    |
|                                                   |                          | 2012 00242         |              |           |                                                                                                    |

#### Select PLC's article No. and firmware version.

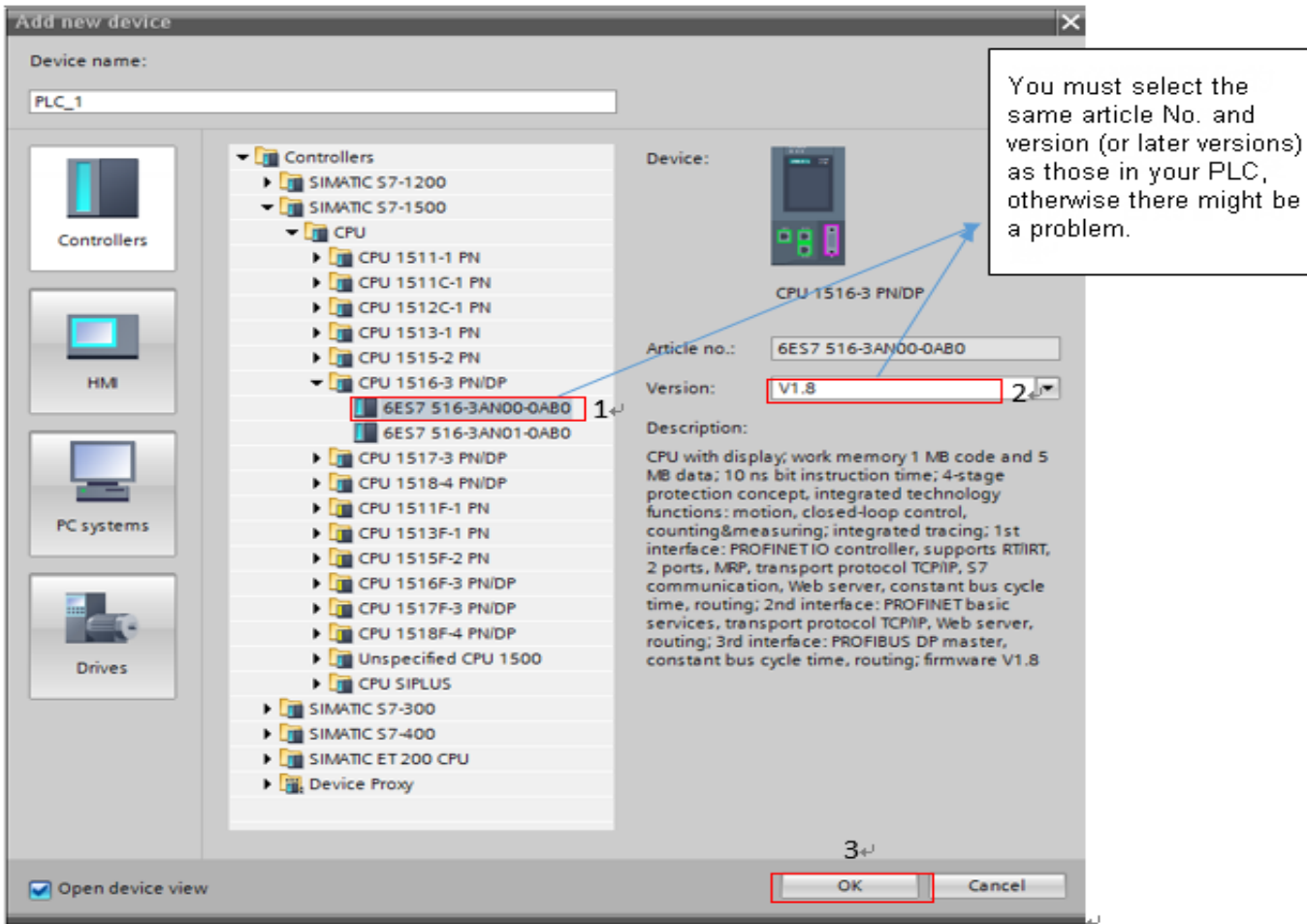

### After you click **OK** button, a screen displays as shown in the figure below.

| Pr     | oject Edit View Insert Online Options<br>F 🎦 🔒 Save project 블 💥 🏥 🗂 🗙 🦄 | Tools Window | w Help      | 💋 Go (    | online 🔊 | Go offline 🛔 🖪 🖪 🗴   |           |            |       |                           | Totally Integrated Automation<br>PORTAL   |
|--------|-------------------------------------------------------------------------|--------------|-------------|-----------|----------|----------------------|-----------|------------|-------|---------------------------|-------------------------------------------|
|        | Project tree                                                            | 🔲 📢 Proj     | ect14 → PLC | _1 [CPU   | 1516-3 P | N/DP]                |           | _ 7        | ∎×    | Hardware catalog          | a 🗉 🕨                                     |
|        | Devices                                                                 |              |             | 21        | Гороlоду | view 🛔 Network view  | v 🚺 I     | Device vie | w     | Options                   |                                           |
|        | B O O                                                                   | 🗉 🛃 🔐        | •           | 3         | Device o | verview              |           |            |       |                           | an an an an an an an an an an an an an a  |
| orks   |                                                                         |              |             | ^         | <b>e</b> | Iodule .             | Pack      | Slot       |       | ✓ Catalog                 | dwa a                                     |
| -th    | Project14                                                               | ~            |             | _         |          |                      | 0         | 0          | ····· | <search></search>         | ini ini                                   |
| Ĕ      | Add new device                                                          |              |             |           |          | PLC 1                | 0         | 1          |       | Eilter                    |                                           |
| s<br>S | 📩 Devices & networks                                                    |              |             |           |          | PROFINET interface 1 | 0         | 1 X1       |       |                           |                                           |
| iç     | ▼ 📑 PLC_1 [CPU 1516-3 PN/DP]                                            |              | <b>*</b>    |           |          | PROFINET interface_2 | 0         | 1 X2       |       |                           |                                           |
| ē      | Tevice configuration                                                    | =            |             |           |          | DP interface_1       | 0         | 1 X3       | =     |                           |                                           |
|        | 😨 Online & diagnostics                                                  |              |             |           |          | -                    | 0         | 2          |       |                           | 8                                         |
|        | Program blocks                                                          | 0            | 1           |           |          |                      | 0         | 3          |       |                           | §                                         |
|        | Technology objects                                                      |              |             | - 11      |          |                      | 0         | 4          |       | • U DQ                    | [j]                                       |
|        | External source files                                                   |              |             |           |          |                      | 0         | 5          |       |                           | le le                                     |
|        | 🕨 🚂 PLC tags                                                            |              |             |           |          |                      | 0         | 6          | - 11  | • 🛄 Al                    | line line line line line line line line   |
|        | PLC data types                                                          |              |             |           |          |                      | 0         | 7          |       | ▶ <u>I</u> AQ             | 0"                                        |
|        | Watch and force tables                                                  |              |             |           |          |                      | 0         | 8          |       | ▶ <u>I</u> AI/AQ          |                                           |
|        | 🕨 📴 Online backups                                                      |              |             |           |          |                      | 0         | 0          | - 11  | Communications modules    | <u> </u>                                  |
|        | 🕨 🔀 Traces                                                              |              |             |           |          |                      | 0         | 10         | - 11  | Image: Technology modules | <u>ມ</u>                                  |
|        | 📴 Program info                                                          |              | <u> </u>    |           |          |                      | 0         | 11         |       | Interface modules         | le la la la la la la la la la la la la la |
|        | Device proxy data                                                       |              |             |           |          |                      | 0         | 12         |       |                           |                                           |
|        | PLC alarms                                                              |              |             |           |          |                      | 0         | 12         | - 11  |                           |                                           |
|        | Text lists                                                              |              |             |           |          |                      | 0         | 10         | - 11  |                           | le le le le le le le le le le le le le l  |
|        | Local modules                                                           |              |             |           |          |                      | 0         | 14         | - 11  |                           |                                           |
|        | A Common data                                                           | ~            |             |           |          |                      | 0         | 15         | - 11  |                           | lie                                       |
|        | ✓ Details view                                                          |              |             |           |          |                      | 0         | 16         | _     |                           | •"                                        |
|        |                                                                         |              |             | ¥         |          |                      | 0         | 17         | ×     |                           |                                           |
|        | Name                                                                    |              |             | -         |          |                      |           |            | /     |                           |                                           |
|        | Device configuration                                                    |              |             |           | Propert  | es 🔄 🗓 Info 🤢 🗓 Di   | agnostics |            |       |                           |                                           |
|        | Online & diagnostics                                                    | = G          | eneral 🚯 (  | ross-re   | ferences | Compile              |           |            |       |                           |                                           |
|        | Program blocks                                                          |              |             |           |          |                      |           |            | _     |                           |                                           |
|        | Technology objects                                                      | 🔛            | A Show a    | all messa | ges      | •                    |           |            |       |                           |                                           |
|        | External source files                                                   |              |             |           |          |                      |           |            |       | > Information             |                                           |
|        |                                                                         | ¥            | Path        |           | _        | Description          | _         |            |       |                           |                                           |
|        | Portal view                                                             | PLC_1        |             |           |          |                      |           |            |       | 🗸 Proje                   | ct Project14 created.                     |
| 6      | 🍯 🢪 📑 🌍 tia p 📴 收件 🚺 I                                                  | Micr 🦞 De    | elt 🔒 Glogi | ic 📑 4    | 【機 🔒     | 2012 🌓 0524 🌗 PR     | 0 🏂       | 116 w      | PRO.  | 📮 OB1.c 🎆 Siem 🗣 剪助       | CH 🖮 🕐 🍹 🔺 📶 上午 11:59                     |

чv

# In the screen above, select **Network view**, a screen displays as shown in the figure below.

| Project Edit View Insert Online Options Tools | Window Help                                 |              | Totally Integrated Automation                     |
|-----------------------------------------------|---------------------------------------------|--------------|---------------------------------------------------|
| 📑 🕒 🔚 Save project 🚢 🐰 🗓 🕼 🗙 🌎 🛨 (***         | - 🚯 🔃 🔝 🖳 💋 Go online 🖉 Go offline  🛔 🖪 🗶 😤 | 3 💷          | PORTAL                                            |
| Project tree 🔲                                | Project14 > Devices & networks              | _ # = ×      | Hardware catalog 🔹 🗈 🗈                            |
| Devices                                       | 🖉 Topology view 🛛 🔬 Network view            | Device view  | Options EI                                        |
| B 0 0 E E                                     | Network 🚼 Connections HM connection 💌 🖭 🚟   | Se 4 →       |                                                   |
|                                               |                                             | A            | ✓ Catalog                                         |
| 👻 🔽 Project14                                 | ^                                           |              | Search> Min Mil a                                 |
| Add new device                                |                                             |              |                                                   |
| 🔒 📥 Devices & networks                        | PLC_1                                       |              | Viter                                             |
| PLC_1 [CPU 1516-3 PN/DP]                      | CPU 1516-3 PN                               |              |                                                   |
| Device configuration                          |                                             |              | Click to coloct the item in the red hey           |
| Online & diagnostics                          |                                             |              | Click to select the item in the red box           |
| Program blocks                                |                                             |              | es shown below, and then drag it to the           |
| Technology objects                            |                                             |              | as shown below, and then drag it to the           |
| External source files                         |                                             |              | nlace where the blue arrow points                 |
| PLC tags                                      |                                             | X            | place where the blue allow points.                |
| E PLC data types                              |                                             |              | (Nister the Steve in the year here also year here |
| Watch and force tables                        |                                             |              | (Note: the item in the rea box should be          |
| Online backups                                |                                             |              | based on the latest version )                     |
| Traces                                        |                                             |              | based of the facest version.                      |
| Program info                                  |                                             |              |                                                   |
| Device proxy data                             |                                             |              |                                                   |
| PLC alarms                                    |                                             |              |                                                   |
| Text lists                                    |                                             |              | Dena Electronics, Inc.                            |
| Local modules                                 |                                             |              |                                                   |
| V Details view                                | -                                           |              | Detta lo Template V1.0                            |
| · Details view                                | -                                           | ~            | Dena lo rempiate v2.52                            |
|                                               | K = > 100%                                  | . 🛃 < >      | Sancors                                           |
| Name                                          | Properties 1 Info (1) Diagon                | ostics       |                                                   |
| Device configuration                          |                                             |              |                                                   |
| S Online & diagnostics                        | General Cross-references Compile            |              |                                                   |
| B Program blocks                              | 3 A Show all messages                       |              |                                                   |
| Technology objects                            |                                             |              | h lafarantar                                      |
| (a) External source hies                      | v I Path Description                        |              | > Information                                     |
| Portal view 🗄 Overview 📥 Devi                 | ces & ne                                    |              | Second Project Project 14 created.                |
| 🚱 🤌 🛯 🗿 tā p 📴 kā († 🔝 Micr                   | 🧬 Delt 🕌 Glogic 👝 🕸 🛄 2012 🛛 👪 0524 👪 PRO   | 📜 116 🔹 PRO. | _ 🕽 OB1.c 💹 Siem 💷 明波 CH 🗰 🕑 🗭 🖬 下午 12.04 🦷 🚚     |

# When the dragging is completed, a screen displays as shown in the figure below.

| ví                 | 3 Siemens - C:\Users\marcus.lu\Docume                                                                                                    | ntsvauton         | ation/3anu1/3anu1                                                   |                            |                                                   | _ <b>•</b> ×                                                                                                    |
|--------------------|----------------------------------------------------------------------------------------------------|-------------------|---------------------------------------------------------------------|----------------------------|---------------------------------------------------|----------------------------------------------------------------------------------------------------|
| P                  | roject Edit View Insert Online Oj<br>🌁 🎦 🔒 Save project 🔳 🐰 🗎 👔                                                                                                    | ptions To<br>X 5± | ols Window Help<br>🍽 ± 🖥 🛄 🕼 🖳 🕼 🕼 Go online 🖉 Go offline 🍶 🕼 🕼 🧩 🖃 |                            | Total                                             | ly Integrated Automation<br>PORTAL                                                                                                    |
|                    | Project tree                                                                                                    |                   | 3an01 ► Devices & networks                                          |                            | _ # = ×                                           | Hardware catalog 🔳 🛙 🕨                                                                                                    |
|                    | Devices                                                                                                    |                   | 🖉 To                                                                | pology view 🔒 Network view | Device view                                       | Options 😐                                                                                                    |
|                    | B 0 0 1                                                                                                    | 🔲 🛃               | 💦 Network 🔛 Connections 🛛 HMI connection 🔍 🕎 👯 🔛 🍳 🛨                | 3                          | Network ove 4                                     | Har                                                                                                    |
| Devices & networks | San01     Add new device     Add new device     Add new device     Devices & networks     Devices & networks     Devices & networks     Devices & networks     Devices & networks     Device & networks     Device & n |                   | CPU 1516-3 PN/                                                      | mpla                       | Verwork over very very very very very very very v | V Catalog     Search>     Min Min     Filter     Controllers     The PC systems     Drives & starters     Detecting & Monitoring     Distributed I/O     Field devices     Other field devices     Other field devices |
|                    |                                                                                                    |                   | General (1) Cross-references Compile                                |                            |                                                   |                                                                                                    |
|                    |                                                                                                    |                   | 🕄 🛕 🕄 Show all messages 💌                                           |                            |                                                   |                                                                                                    |
|                    |                                                                                                    |                   |                                                                     |                            |                                                   | > Information                                                                                                    |
|                    | Portal view                                                                                                    | ណ័                | Devices & ne                                                        |                            | 🖌 Project 3an01                                   | opened.                                                                                                    |

| As tr        | ie figure below sr                     | iows, move the mous                | e to positio   | n 1 and dr        | ag it to o      | iraw a iin                                      | e to positio            | n 2.    |
|--------------|----------------------------------------|------------------------------------|----------------|-------------------|-----------------|-------------------------------------------------|-------------------------|---------|
| Via Siemen   | s - C:\Users\marcus.lu\Documents\Auto  | mation\3an01\3an01                 |                |                   | 0               |                                                 |                         | _ # X   |
| Project E    | dit View Insert Online Options T       | ools Window Help                   |                |                   |                 | Total                                           | ly Integrated Automatio | on      |
| 📑 📑 🔄        | Save project 📒 🐰 🗎 🛅 🗙 🍤 🛨             | 🍊 🛨 🔚 🛄 🏠 🖳 🙀 🂋 Go online 🖉 Go of  | ffline 🚮 🖪 🖪 🗶 |                   |                 |                                                 | POI                     | RTAL    |
| Project      | tree 🔲 🖣                               | 3an01 → Devices & networks         |                |                   |                 | _ # = ×                                         | Hardware catalog 📑      |         |
| Devi         | ces                                    |                                    |                | P Topology view 🔒 | Network view    | Device view                                     | Options                 |         |
| 🛛 🖾 O        | O 🗉 🖻                                  | Network Connections HMI connection | - 🖭 🖫 🔍        | ±                 |                 | Network ove 🔹 🕨                                 |                         | Har     |
| orks         |                                        |                                    |                |                   | <u> </u>        | Pevice                                          | ✓ Catalog               | dwa     |
| <u>}</u> ▼ 3 | an01                                   |                                    |                | 2                 |                 | ▼ S71500/ET2                                    | ⊲earch> iii             |         |
| a 1          | r Add new device<br>Devices & networks | PLC_1                              | Delta          |                   |                 | ▶ PLC_1                                         | 🗹 Filter                | atal    |
| €<br>•       | PLC_1 [CPU 1516-3 PN/DP]               | CPU 1516-3 PN/                     | Delta          | 10 Templa         |                 | <ul> <li>GSD device_1</li> <li>Delta</li> </ul> | Controllers             | 0g      |
|              | Unassigned devices                     |                                    | Nota           | ssigned           |                 | P Delta                                         | ▶ 🔄 HMI                 |         |
| 🗌 🕨 📮        | Common data                            | 1                                  |                |                   |                 |                                                 | PC systems              |         |
|              | Documentation settings                 |                                    |                |                   |                 |                                                 | Network component       | ts Onli |
|              | nline access                           |                                    |                |                   |                 |                                                 | Detecting & Monitor     | ing Pe  |
| ) 🙀 🖓        | ard Reader/USB memory                  |                                    |                |                   |                 |                                                 | Distributed I/O         | tool    |
|              |                                        |                                    |                |                   |                 |                                                 | Field devices           | S       |
|              |                                        |                                    |                |                   | <u> </u>        |                                                 | Other field devices     |         |
|              |                                        |                                    |                |                   |                 |                                                 |                         | 1       |
|              |                                        |                                    |                |                   |                 |                                                 |                         | Isks    |
|              |                                        |                                    |                |                   |                 |                                                 |                         |         |
|              |                                        |                                    |                |                   |                 |                                                 |                         | U       |
|              |                                        |                                    |                |                   |                 |                                                 |                         | Libr    |
|              |                                        |                                    |                |                   |                 |                                                 |                         | arie    |
| ✓ Det        | ails view                              |                                    |                |                   |                 |                                                 |                         | S.      |
|              |                                        |                                    |                |                   | ~               |                                                 |                         |         |
| Nam          | 2                                      |                                    | > 100%         | -                 |                 | < III >                                         |                         | _       |
|              |                                        |                                    |                | Properties        | nfo 追 🗓 Diagno: | stics 🗖 🗏 🗸                                     |                         | _       |
|              |                                        | General (1) Cross-references Comp  | ile            |                   |                 |                                                 |                         |         |
|              |                                        | Show all messages                  |                |                   |                 |                                                 |                         |         |
|              |                                        |                                    |                |                   |                 |                                                 | > Information           |         |
| Poi          | tal view 🗄 Overview                    | Devices & ne                       |                |                   |                 | 🗸 Project 3an01                                 | opened.                 |         |
| <b>(</b>     | 🗧 📑 os 🐬 G 뷅 P 🁪 AB                    | 8 🕌 Ex 🕌 PDF 🕌 月 🄁 M 🔁 P 🏚         | P 🔁 A 🏂 P 🕅    | D W D W C         | P M X A         | 🗛 Si 🧀 未 CH                                     | 🍯 🕐 🎜 🖕 下午              | 04:40   |

Then, a screen displays as shown in the figure below. If not, remove the drawing line and try another network interface. (It must be exactly the same as the figure below shows so the PROFINET framework is successfully completed.)

| Siemens - C:\Users\marcus.lu\Document                                                                                                    | sAutoma | tion\Project12\Project12         |                  |                       |                      |                 |                          | _ • >      |
|----------------------------------------------------------------------------------------------------|---------|----------------------------------|------------------|-----------------------|----------------------|-----------------|--------------------------|------------|
| Project Edit View Insert Online Opti                                                                                                    | ons Too | is Window Help                   |                  |                       |                      |                 | Totally Integrated Autom | nation     |
| Project tree                                                                                                    | (·      | Project12 ) Devices & networks   | 2.00000 00 00 00 |                       |                      | _ 7 <b>=</b> X  | Hardware catalog         |            |
| Devices                                                                                                    |         |                                  |                  | Topology view         | A Network view       | Device view     | Options                  | (B)        |
| 1 C C (                                                                                                    | 🗆 🔿 🛛   | Network                          |                  | ₩ ⊞ @ ±               |                      | Network ove 4   |                          | E 🗆        |
| × ×                                                                                                    |         |                                  | ф IO             | system: PLC_1.PROFINE | ET IO-System (100) 🔨 | Device          | ✓ Catalog                | dwa        |
| 🛓 💌 🗋 Project12                                                                                                    | ^       |                                  |                  | -                     |                      | ▼ \$71500/ET2   | <search></search>        | ing init 🖗 |
| Add new device                                                                                                    |         |                                  | -                |                       |                      | ► PLC 1         | Ciles                    |            |
| Devices & networks                                                                                                    |         | PLC_1 Delta                      | Templa           |                       |                      | ✓ GSD device 1  |                          | a 0        |
| PLC_1 [CPU 1516-3 PN/DP]                                                                                                    |         |                                  | i cinpiù         |                       |                      | Delta           |                          | 6          |
| Device configuration                                                                                                    |         |                                  | 1                |                       | •                    |                 | P R custame              |            |
| S Online & diagnostics                                                                                                    |         |                                  |                  |                       | -                    |                 | Drives & starters        | 0          |
| Program blocks                                                                                                    |         | PLC_1.PROFINET IO-9              | iyste            |                       | <u>*</u>             |                 | Network components       |            |
| Image: Image: Imag |         |                                  |                  |                       |                      |                 | Detecting & Monitoring   | Ine        |
| External source files                                                                                                    |         |                                  |                  |                       |                      |                 | Distributed I/O          | 5          |
| PLC tags                                                                                                    |         |                                  |                  |                       |                      |                 | Field devices            | 1010       |
| Le PLC data types                                                                                                    |         |                                  |                  |                       |                      |                 | Other field devices      |            |
| Online backups                                                                                                    |         |                                  |                  |                       | <b>v</b> .           |                 | -                        |            |
| Traces                                                                                                    | -       | ¢ III                            | > 1              | 00%                   | •                    | < = >           |                          |            |
| Program info                                                                                                    | - II    |                                  |                  | O Proportion          | tillafo () Diag      |                 |                          | SKS        |
| Pevice provy data                                                                                                    |         |                                  |                  | - roperties           |                      | nosues          |                          |            |
| PICalarms                                                                                                    |         | General (1) Cross-references Cor | npile            |                       |                      |                 |                          |            |
| Text lists                                                                                                    |         | 🕄 🛕 🕕 Show all messages 🔹        | 1                |                       |                      |                 |                          | 5          |
| Local modules                                                                                                    |         |                                  | ~                |                       |                      |                 |                          | ora        |
| ta Dataila view                                                                                                    |         | Path Descript                    | on               |                       | Go to ?              | Errors Warnings |                          | ries       |
| Details view                                                                                                    |         |                                  |                  |                       |                      | , ,             |                          |            |
|                                                                                                    |         |                                  |                  |                       |                      |                 |                          |            |
| Name                                                                                                    |         |                                  |                  |                       |                      |                 |                          |            |
|                                                                                                    |         |                                  |                  |                       |                      |                 |                          |            |
|                                                                                                    |         |                                  |                  |                       |                      |                 |                          |            |
|                                                                                                    |         |                                  |                  |                       |                      |                 |                          |            |
|                                                                                                    |         |                                  |                  |                       |                      |                 |                          |            |
|                                                                                                    |         | ¢                                |                  |                       |                      | >               | > Information            | -          |
| Portal view     Overview                                                                                                    | nt D    | evices & ne                      |                  |                       |                      | 🗸 Projec        | t Project12 opened.      |            |

-1 с. :4: 4 L . . . • • .

Double-click on the icon of CMM-PN02 card and enter the Device view, you can set the address x,y of the motor drive as described in Chapter 5 in the green box below. Besides, if your PLC has more than one POU, you can select the POU that the IO read/write corresponds to in the green box below.

|                                   |                        | 📲 Topolo | gy view | ᡖ Net     | work view | / Device vie       | w    |
|-----------------------------------|------------------------|----------|---------|-----------|-----------|--------------------|------|
| Delta-CMM-PN02 [Delta M300        | Device overview        |          |         |           |           |                    |      |
| 100 COM                           | ▲ Module               | Rack     | Slot    | I address | Q address | Туре               | Arti |
| 0 <sup>e</sup>                    | ■ ■ Delta-CMM-PN02     | 0        | 0       |           |           | Delta M300 Profine | CM   |
|                                   | ► PN-IO                | 0        | 0 X1    |           |           | Delta-CMM-PN02     |      |
|                                   | IN/OUT_1               | 0        | 1       | 200259    | 200259    | IN/OUT             |      |
|                                   |                        |          |         |           |           |                    | >    |
| IN/OUT_1 [IN/OUT]                 |                        | S Prop   | erties  | 1 Info    | 追 🗓 Di    | agnostics          |      |
| General IO tags System constants  | Texts                  |          |         |           |           |                    |      |
| General                           |                        |          |         |           |           |                    |      |
| Hardware interrupts               |                        |          |         |           |           |                    | _    |
| Module parameters Input addresses | es                     |          |         |           |           |                    |      |
|                                   | Start address: 200     |          |         |           |           |                    |      |
|                                   | End address: 259       |          |         |           |           |                    |      |
| Or                                | ganization block: Main |          |         |           |           |                    |      |
| •                                 | Process image: PIP 1   |          |         |           |           |                    |      |
| Output addre                      | sses                   |          |         |           |           |                    |      |
|                                   | Start address: 200     |          |         |           |           |                    |      |
|                                   | End address: 259       |          |         |           |           |                    |      |
| Or                                | ganization block: Main |          |         |           |           |                    |      |
|                                   | Process image: PIP 1   |          |         |           |           |                    |      |

Now you can start to test the connection. Follow the steps as shown in the figure below to compile and download.

| M Siemens - C:\Users\marcus.lu\Documents\Automation\Project12\F                                                    | oject12                                    |                                  | _ #X                                    |
|----------------------------------------------------------------------------------------------------|--------------------------------------------|----------------------------------|-----------------------------------------|
| Project Edit View Insert Online Options Tools Window He<br>Project Edit View Insert Online Options Tools Window He | a 🖉 🙀 🕼 Go online 🖉 Go offline 🛔 🖪 🖪 😵 🚍 🛄 |                                  | Totally Integrated Automation<br>PORTAL |
| Project tree II 	Project124 De                                                                                     | ices & networks                            | _ <b>.</b> .                     | Hardware catalog 🛛 🗊 🕨                  |
| Devices                                                                                                    | 🛃 Topology vie                             | w 🛔 Network view 🛯 Device view   | Options 🖭                               |
| 📑 🖸 🖸 🚺 📰 🖬 Network                                                                                                | onnections 🔣 HMI connection 💌 🕎 📆 🕄 🔍 🛨    | 🔤 🛛 Network ove 🗸 🕨              | Hara                                    |
| 201                                                                                                    | 4 IO system: PLC_1.PROF                    | NET IO-System (100) 🛆 🛛 💡 Device | ✓ Catalog                               |
| Project12                                                                                                    |                                            | ■ \$71500/ET2.                   | _ ⊲earch> 🙀 🕅                           |
| Add new device                                                                                                    | Della Companya                             | ▶ PLC_1                          | Eiltar                                  |
| Devices & networks                                                                                                 | Delta IO Templa                            | ▼ GSD device                     |                                         |
| ■ PLC_1 [CPU 1516-3 PN//DD1 1                                                                                      |                                            | Delta                            |                                         |
| Device configur                                                                                                    | Export module labeling strips              |                                  |                                         |
| Onen block/PLC data type F7                                                                                        | Q Properties Alt+Enter                     | -                                | Diversion Casterna                      |
| Program blocks                                                                                                    |                                            | *                                | Natural agenters                        |
| Technology obj( % Cut     Ctri+X     Ctri+X     Ctri+X                                                             |                                            |                                  | Detecting & Menitoring                  |
| External source Copy Ctri+C                                                                                        |                                            |                                  | Distributed I/O                         |
| PLC tags                                                                                                    |                                            |                                  | Field devices                           |
| Lee PLC data types X Delete Del                                                                                    |                                            |                                  | Charfield devices                       |
| Watch and force Rename F2                                                                                          |                                            |                                  |                                         |
| Online backups Provide Go to topology view                                                                         | > 100%                                     |                                  | i i i i i i i i i i i i i i i i i i i   |
| Go to network view 2                                                                                               | 3                                          |                                  | l sk                                    |
| Program info                                                                                                    | Hardware and software (only changes)       | 🚺 Info 追 🗓 Diagnostics           | ۱ <u>۳</u>                              |
| Device proxy da     Download to device                                                                             | Hardware (only changes)                    |                                  |                                         |
| PLC alarms<br>Backup from online device                                                                            | Hardware (rebuild all)                     |                                  | 1 1                                     |
| 🛅 Text lists 💋 Go online Ctrl+K                                                                                    | Software (only changes)                    |                                  | i i i i i i i i i i i i i i i i i i i   |
| Go offline Ctrl+M                                                                                                  | Software (rebuild all blocks)              |                                  | - In Inc.                               |
| Details view     Online & diagnostics     Ctrl+D                                                                   | Software (reset memory reserve)            | Go to ? Errors Warnings          | ŭ                                       |
| 🕵 Snapshot of the monitor values                                                                                   |                                            |                                  |                                         |
| Name Apply snapshot values as start values                                                                         |                                            |                                  |                                         |
| Device configuration                                                                                               |                                            |                                  |                                         |
| U Online & diagnostics                                                                                             |                                            |                                  |                                         |
| Program blocks                                                                                                    |                                            |                                  |                                         |
| Technology objects                                                                                                 |                                            |                                  |                                         |
| External source files                                                                                              |                                            |                                  | > Information                           |
| Print Ctrl+P                                                                                                    |                                            |                                  | t Project1 2 energed                    |
| Portal view                                                                                                    |                                            | V Projet                         | tt Project 12 opened.                   |
| 😚 🤗 🖩 💿 收件匣 🧿 S 商務 🕌 PROFL.                                                                                        | PROFL 🥪 自動 🕢 未命 🕫 未命 📢 PROFL.              | 📲 DELT 🌇 Sieme 🗣 剪取 🗣 剪取         | 다 🖆 🕐 🏅 🖕 上午 10:58                      |

When S7-1500 is successfully connected, the status of LED and LCD panel shows as the figure below.

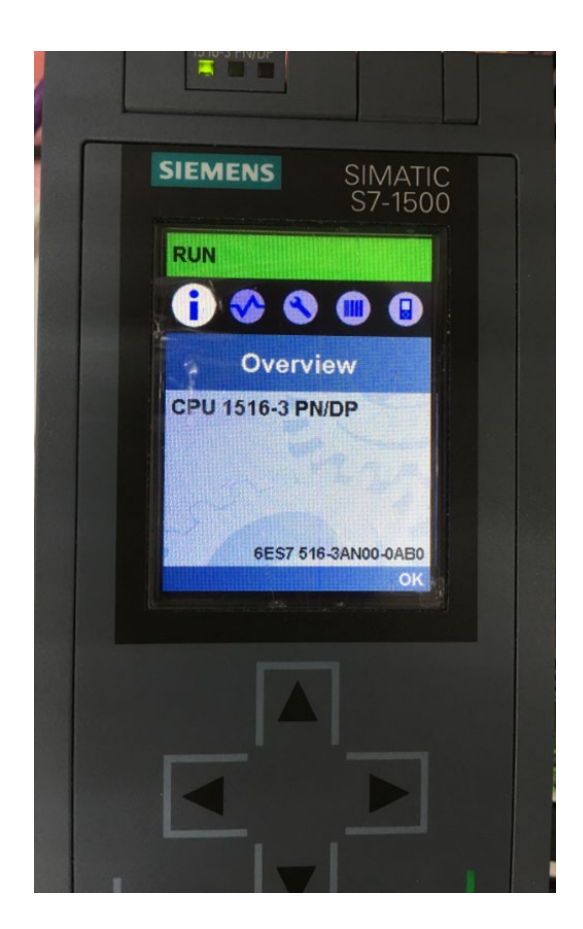

■ Testing the Start and Stop of the Drive

To verify if the host controller can control the drive through CMM-PN02, you must write PLC program.

| For TIA PORTAL,   | the program-editing s | screen below | illustrates a | an example of | writing a pro | ogram |
|-------------------|-----------------------|--------------|---------------|---------------|---------------|-------|
| by using 60xx mes | ssage format.         |              |               |               |               |       |

| V۵   | Siemens - C:\Users\marcus.lu\Documents\Auto | omation\3aı | n01_20> | xx\3an0   | 1_20xx      |                  |                |               |       |             |          |                                                                                                    |           |                     | - 1     | '×         |
|------|---------------------------------------------|-------------|---------|-----------|-------------|------------------|----------------|---------------|-------|-------------|----------|----------------------------------------------------------------------------------------------------|-----------|---------------------|---------|------------|
| Pr   | roject Edit View Insert Online Options      | Tools Wind  | dow He  | elp       |             |                  |                |               |       |             |          | Tot                                                                                                    | ally      | Integrated Autom    | ation   |            |
|      | 🕙 🎦 🔚 Save project 💄 🐰 🗉 🛅 🗙 🌎 :            | • (* ± 🖥    |         | ) 🖳 📮     | 🖡 💋 Go onl  | ine 🔊 Go offline | 拾 🖪 🖪 🗶        |               |       |             |          | 100                                                                                                    | any       | F                   | ORTAI   |            |
|      | Project tree                                | ( 3an01_2   | 20xx ≯  | PLC_1     | [CPU 1516   | -3 PN/DP] 🕨 Pro  | ogram blocks 🔸 | Main [OB1]    |       |             |          | _ # =>                                                                                                    | < Ir      | nstructions         | ∎ ∎ ►   |            |
|      | Devices                                     |             |         |           |             |                  |                |               |       |             |          |                                                                                                    | 0         | ptions              |         |            |
|      | B O O E E                                   | i ing ing   |         | ₽₀        | = 🚍 🚍 🛛     | 🔊 📲 ± 📲 ± 🔚      | 😥 🥙 💊 🖑        | 영문 😍 🧤 🍾 🖉    | e 😴 🛛 | 2           |          |                                                                                                    |           | •                   |         | Inst       |
| 2    |                                             | Main        |         |           |             |                  |                |               |       |             |          |                                                                                                    | >         | Favorites           |         |            |
| Ē    | ▼ 🔄 3an01_20xx                              | ~ Ni        | ame     |           |             | Data type        | Default value  | Comment       |       |             |          |                                                                                                    | V         | Basic instruction   | 15      | ١ <u>ٿ</u> |
| l le | 💣 Add new device                            |             |         |           |             |                  |                | •             |       |             |          | in the second second se | nii<br>Na | ame                 |         | 5          |
| 5    | Devices & networks                          | CALL        |         |           |             |                  |                |               |       |             |          |                                                                                                    |           | Bit logic operatio  | inc     |            |
| L =  | PLC_1 [CPU 1516-3 PN/DP]                    |             |         |           |             |                  |                |               |       |             |          |                                                                                                    | -         | Timer operations    |         | <u>ę</u> , |
| ĬĔ   | Device configuration                        | = ·         |         |           |             |                  |                |               |       |             |          | •                                                                                                    | <u>-</u>  | +1 Counter operatio | ins     | e          |
|      | 😵 Online & diagnostics                      | ▼ Ne        | twork 2 | 2:        |             |                  |                |               |       |             |          |                                                                                                    |           | Comparator oper     | rations | stin       |
|      | 🔻 🛃 Program blocks                          | Con         | nment   |           |             |                  |                |               |       |             |          |                                                                                                    | •         | 1 Math functions    |         | 9          |
|      | 💣 Add new block                             |             |         |           |             |                  |                |               |       |             |          |                                                                                                    | •         | Move operations     |         |            |
|      | 📲 Main [OB1]                                |             | 1       | L         | "Tag_4"     |                  |                |               |       | \$IW260     |          |                                                                                                    | •         | Conversion oper     | ations  |            |
|      | Technology objects                          |             | 3       | T         | 6000        |                  |                |               |       | 6000        |          |                                                                                                    | •         | Program control     | operati | ้อร        |
|      | External source files                       |             | 4       | JCN       | RES         |                  |                |               |       |             |          |                                                                                                    | •         | Word logic opera    | tions   | ks         |
|      | PLC tags                                    |             | 5       | L         | 128         |                  |                |               |       | 128         |          |                                                                                                    | •         | ETC Legacy          |         |            |
|      | PLC data types                              |             | 6       | т         | "Tag_5"     |                  |                |               |       | %QW256      |          |                                                                                                    | •         | STL Mnemonic        |         |            |
|      | Watch and force tables                      |             | 7 RES:  | : NOP     | 0           |                  |                |               |       |             |          |                                                                                                    |           | _                   |         | E          |
|      | Online backups                              |             | 8       | L         | "Tag_4"     |                  |                |               |       | %IW260      |          |                                                                                                    |           |                     |         | rar        |
|      | Traces                                      |             | 9       | L         | 0           |                  |                |               |       | 0           |          |                                                                                                    | =         |                     |         | ies        |
|      | Program info                                | 1           | 0       | ==I       | PND         |                  |                |               |       |             |          |                                                                                                    |           |                     |         |            |
|      | Device proxy data                           | 1           | 2       | T         | 129         |                  |                |               |       | 129         |          |                                                                                                    |           |                     |         |            |
|      | PLC alarms                                  | · 1         | 3       | т         | "Tag 5"     |                  |                |               |       | \$0W256     |          |                                                                                                    |           |                     |         |            |
|      | ✓ Details view                              | 1           | 4 END:  | NOP       | 0           |                  |                |               |       | -           |          |                                                                                                    |           |                     |         |            |
|      |                                             | 1           | 5       |           |             |                  |                |               |       |             |          |                                                                                                    |           |                     |         |            |
|      | Name Address                                |             |         |           |             |                  |                |               | 100%  |             | -        |                                                                                                    | Ě.        | 1                   |         |            |
|      |                                             |             | _       | _         |             |                  |                | [             | 100%  |             | i        | <u></u>                                                                                                    |           |                     | >       |            |
|      |                                             |             |         |           |             |                  |                | Q. Properties | i Inf | o 追 🛛 🖞 Dia | gnostics |                                                                                                    |           | Extended instruct   | ctions  |            |
|      |                                             | Gener       | ral 🔒   | Cross     | -references | Compile          | Syntax         |               |       |             |          |                                                                                                    | >         | Technology          |         |            |
|      |                                             |             | 1 Sho   | ow all me | ssages      |                  |                |               |       |             |          |                                                                                                    | >         | Communication       |         |            |
|      |                                             |             |         |           |             |                  |                |               |       |             |          |                                                                                                    | >         | Optional packag     | jes     |            |
|      | Portal view 🔣 Overview                      | - Main      |         |           |             |                  |                |               |       |             | <        | Project 3an(                                                                                                    | 01_20     | 0xx opened.         |         |            |

- 1. IW260 means 6102H (actual output frequency).
- 2. QW256 means 6000H (control word).
- 3. The writing of the program explains as follows.

OB1 Program (Main Loop) is explained as follows:

- a. Judging if IW260 (6102H) equals to 6000. If YES, PQW256 (6000H) equals to 128 (0x80), which means the drive stops running; if NO, go to RES label;
- b. Judging if PIW260 (6102H) equals to 0. If YES, PQW256 (6000H) equals to 129 (0x81); if NO, go to END label;

Therefore, the drive performs continuous actions of running until stop, and then starts running again.

Example 2: (output deviation x = output deviation y =276)

Below is the TIA PORTAL program-editing screen and an example of writing a program by using 20xx message format.

| Mi Siemens - C:\Users\marcus.lu\Documents\Auton | ation\3an01_20xx\3an01_20xx                                         | _ 🖬 >                                   |
|-------------------------------------------------|---------------------------------------------------------------------|-----------------------------------------|
| Project Edit View Insert Online Options To      | ols Window Help                                                     | Totally Integrated Automation           |
| 📑 📑 🖬 Save project 📕 🐰 🗉 🗎 🗙 🍤 🛨                | 🖓 🗄 🛄 🛅 🖳 🔊 Goonline 🖋 Gooffline 🏰 🖪 🖪 😵 📃 🛄                        | PORTAL                                  |
| Project tree 🔲 🖣                                | 3an01_20xx → PLC_1 [CPU 1516-3 PN/DP] → Program blocks → Main [OB1] | 💶 🖬 🗮 🗙 Instructions 🛛 🔳 🕨              |
| Devices                                         |                                                                     | Options                                 |
|                                                 | 성 전 관 관 백 臣 🛱 늘 💬 웹 ± 월 ± 🗐 😥 ピ 등 센 얘 정 님 님 음 જ 1월                  | 5 · · · · · · · · · · · · · · · · · · · |
| 2                                               | Main                                                                | > Favorites                             |
| ▼ 📑 3an01_20xx 🔨                                | Name Data type Default value Comment                                | ✓ Basic instructions                    |
| Add new device                                  |                                                                     | Name                                    |
| Devices & networks                              |                                                                     | Ceneral                                 |
| PLC_1 [CPU 1516-3 PN/DP]                        |                                                                     | Bit logic operations                    |
| 🗧 📑 Device configuration                        | •                                                                   | Imer operations                         |
| 🖳 Online & diagnostics                          | <ul> <li>Network 2:</li> </ul>                                      | Counter operations                      |
| 🔻 🛃 Program blocks                              | Comment                                                             | Comparator operations                   |
| 📥 Add new block                                 |                                                                     | Math functions                          |
| 🏤 Main [OB1]                                    | 1 L "Tag_3" %IW282                                                  | Move operations                         |
| Technology objects                              | 2 L 6000 6000                                                       | Conversion operations                   |
| External source files                           |                                                                     | Program control operation               |
| 🕨 🚂 PLC tags                                    | 5 T. 1 1                                                            | Word logic operations                   |
| E PLC data types                                | 6 T "Tag 2" \$0%276                                                 | Shift and rotate                        |
| Watch and force tables                          | 7 RES: NOP 0                                                        | Find Legacy                             |
| Online backups                                  | 8 L "Tag_3" %IW282                                                  |                                         |
| 🕨 🔄 Traces                                      | 9 L 0 0                                                             | =                                       |
| 🔤 Program info                                  | 10 ==I                                                              |                                         |
| Device proxy data                               | 11 JCN END                                                          |                                         |
| M PLC alarms                                    |                                                                     |                                         |
| ✓ Details view                                  | 13 1 149_2 \$\$\vert vert vert vert vert vert vert vert             |                                         |
|                                                 |                                                                     |                                         |
|                                                 |                                                                     | ×                                       |
| Name Address                                    | 100%                                                                | ······································  |
|                                                 | 🔍 Properties 🚺 Info 🔒 💟 Diagnos                                     | tics I = V Extended instructions        |
|                                                 | General i Cross-references Compile Syntax                           | > Technology                            |
|                                                 | Show all messages                                                   | > Communication                         |
|                                                 |                                                                     | > Optional packages                     |
| Portal view     Dverview                        | Main                                                                | ✓ Project 3an01_20xx opened.            |

- 1. IW282 means 2103H (output frequency).
- 2. QW276 means 2000H (control word).
- 3. The writing of the program explains as follows.
  - OB1 Program (Main Loop) is explained as follows: a. Judging if IW282 (2103H) equals to 6000. If YES, QW276 (2000H) equals to 1, which
  - means the drive stops running; if NO, go to RES label;b. Judging if IW282 (2103H) equals to 0. If YES, QW276 (2000H) equals to 2, which means the drive stars running; if NO, go to END label;
- Therefore, the drive performs continuous actions of running until stop, and then starts running again.

Example 3: (Output deviation X = Output deviation y = 200)

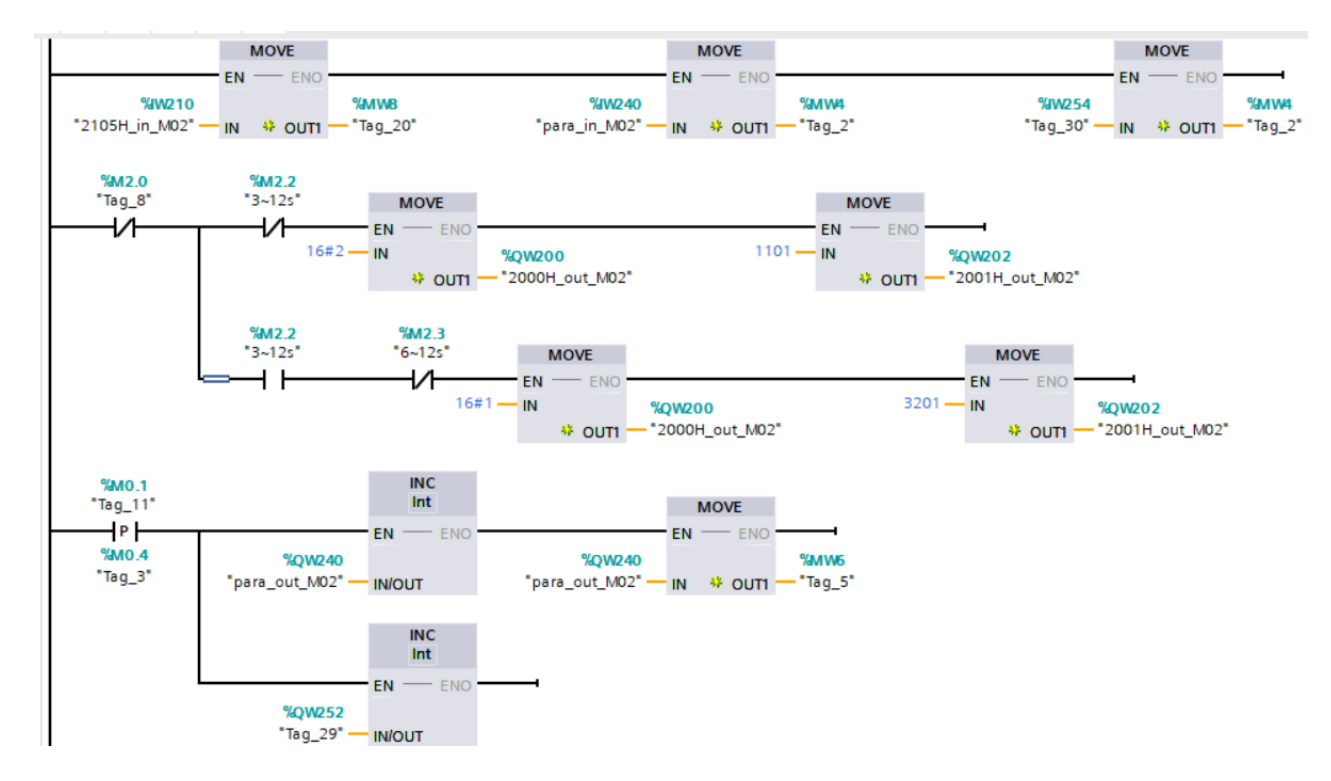

If you use a ladder diagram, you can implement the program below.

The first row maps 2105H of the motor drive through %IW210, %IW240, %IW254. It defines read parameter 1 and read parameter 8 and puts them into internal variable %MW.

The second to third rows are for the motor drive control writing. Take address 2000 as an example, when the second row indicates 0~3 seconds, use %QW200 to map 2000H to start the motor drive. Then use %QW202 to map 2001H of the motor drive to set the frequency command to 11.01Hz. When the third row indicates 3~12 seconds, stop the motor drive and set the frequency command to 32.01Hz.

The fourth row and the fifth row are for the motor drive periodic parameter writing. Increase %QW240 and %QW252 regularly so that the motor drive's user-defined writing parameter 1 and user-defined writing parameter 7 can be increased.

**NOTE**: For the address setting of the user-defined parameters, refer to the description of parameter reading and writing in the following sections.

# 6.4 Demonstration of Reading/Writing Synchronous and Asynchronous Parameters (S7-300 + TIA PORTAL)

■ Settings for Reading and Writing Synchronous Parameters of the Drive

The following example is demonstrated by using Siemens CPU315-2 PN/DP and TIA Portal V13 SP1. Refer to examples from previous chapter for the periodic programming implementation.

1. Follow the four steps as shown in the figure below to open Module Parameters.

| Project Edit View Insert Online Options                                                                                                    | Tools Window          | Help                     | nline 🖉 Go offline 🛛 🛔 📭                                                    | × = 11                                                                  |                             |                | Totally Integrated /                                                                                | Automation<br>PORTAL |
|----------------------------------------------------------------------------------------------------|-----------------------|--------------------------|-----------------------------------------------------------------------------|-------------------------------------------------------------------------|-----------------------------|----------------|----------------------------------------------------------------------------------------------------|----------------------|
| Project tree                                                                                                    | □                     | .C_1 [CPU 315-2 PN       | I/DP] > Distributed I/O > PR                                                | OFINET IO-System (10                                                    | 0): PN/IE_1 → delta         | _ <b>=</b> = × | Hardware catalog                                                                                    | ∎ 🗉 🕨                |
| Devices                                                                                                    |                       |                          | 21                                                                          | Topology view 🛔 🛔                                                       | Network view 🛛 🕅 De         | evice view     | Options                                                                                             | l                    |
| B 0 0                                                                                                    | 🔳 🖬 👪 🗖               | elta                     |                                                                             | : 🖬                                                                     | Device overview             | 1              |                                                                                                    |                      |
| Acyclic_Write_Test     Add new device     Devices & networks     Englec_1 [CPU 315-2 PN/DP]                                                                                                    |                       | <b>Barb</b>              | -                                                                           |                                                                         | Module delta PN-IO IN/OUT_1 |                | <ul> <li>✓ Catalog</li> <li><search></search></li> <li>✓ Filter</li> <li>→ ☐ Head module</li> </ul> | ing and              |
| Device configuration     Device configuration     Device configuration     Device configuration     Device for the device of the device of the device o |                       | •                        |                                                                             |                                                                         |                             |                |                                                                                                    |                      |
| Watch and force tables      Watch and force tables      Witch and force tables      Witch backups      Witch and force tables      Program info      PLC alarms                                                                                                    |                       | _1 [Module]              | > 100%                                                                      | ▼ 3                                                                     | < III                       | )<br>          |                                                                                                    |                      |
| Text lists  Text lists  Time Local modules  Time Distributed I/O  Time Common data  Time Common data  Time Common data                                                                                                    | ✓ Gene<br>Ca<br>Input | ral<br>talog information | Module parameters<br>Device Specific Parame                                 | ters                                                                    |                             |                |                                                                                                    |                      |
| Canguages & resources      Canguages & resources      Canguages      Card Reader/USB memory                                                                                                    | - 1/O ac              | dresses                  | Data Inputi (VFD->PI<br>Data In<br>Data In<br>Data In<br>Data In<br>Data In | NO1): 65535<br>put2: 65535<br>put3: 65535<br>put4: 65535<br>put4: 65535 |                             |                |                                                                                                    |                      |
| > Details view                                                                                                    |                       |                          | < m                                                                         |                                                                         |                             | >              | > Information                                                                                       |                      |
| Portal view     Overview                                                                                                    | 💶 Main                | Watch table_1            | delta                                                                       |                                                                         |                             | 🗸 Pro          | ject Acyclic_Write_Test open                                                                        | ed.                  |

2. The figure below shows a complete parameter table. You can synchronously read or write the parameters of the drive by setting up this table. If the value of the parameters is 65535(0xFFFF), there is no parameter reading or writing.

| IN/OUT_1 [M                         | odule]     |                  | Rec Pro        | perties | 🗓 Info 🕦 🗓 Diagnostic | s 🗖 🗖 🖛 |
|-------------------------------------|------------|------------------|----------------|---------|-----------------------|---------|
| General                             | IO tags    | System constants | Texts          |         |                       |         |
| - General                           |            | Module parameter | s              |         |                       | ^       |
| Catalog in<br>Inputs<br>Module para | nformation | Device Specific  | Parameters     |         |                       | =       |
| I/O addresse                        | s          | Data Input       | I (VFD->PN01): | 65535   |                       |         |
|                                     |            |                  | Data Input2:   | 65535   |                       |         |
|                                     |            |                  | Data Input3:   | 65535   |                       |         |
|                                     |            |                  | Data Input4:   | 65535   |                       |         |
|                                     |            |                  | Data Input5:   | 65535   |                       |         |
|                                     |            |                  | Data Input6:   | 65535   |                       |         |
|                                     |            |                  | Data Input7:   | 65535   |                       |         |
|                                     |            |                  | Data Input8:   | 65535   |                       |         |
|                                     |            | Data Output      | (PN01->VFD):   | 65535   |                       |         |
|                                     |            | C                | Data Output2:  | 65535   |                       |         |
|                                     |            | C                | Data Output3:  | 65535   |                       |         |
|                                     |            |                  | Data Output4:  | 65535   |                       |         |
|                                     |            | C C              | Data Output5:  | 65535   |                       |         |
|                                     |            | C                | ata Output6:   | 65535   |                       |         |
|                                     |            | C                | ata Output7:   | 65535   |                       |         |
|                                     |            |                  | ata Output8:   | 65535   |                       |         |
|                                     |            |                  |                |         |                       | ~       |
|                                     |            | < III            |                |         |                       | >       |

3. The figure below shows that you read Pr.01-00, Pr.01-10 and Pr.09-00 and write Pr.01-00 and Pr.09-00.

| Device Specific Parameters |       |               |
|----------------------------|-------|---------------|
| Data Input1(VFD->PN01):    | 256   | 01-00(0x0100) |
| Data Input2:               | 266   | 01-10(0x010A) |
| Data Input3:               | 65535 |               |
| Data Input4:               | 65535 |               |
| Data Input5:               | 65535 |               |
| Data Input6:               | 65535 |               |
| Data Input7:               | 65535 |               |
| Data Input8:               | 2304  | 09-00(0x0900) |
| Data Output1(PN01->VFD):   | 256   | 01-00(0x0100) |
| Data Output2:              | 65535 |               |
| Data Output3:              | 65535 |               |
| Data Output4:              | 65535 |               |
| Data Output5:              | 65535 |               |
| Data Output6:              | 65535 |               |
| Data Output7:              | 65535 |               |
| Data Output8:              | 2304  | 09-00(0x0900) |

Thus, to synchronously read or write the drive parameters through the PLC program, simply add 40 bytes to the start address of the I/O address. The added value is the home position of the parameter table. Take the figure above as an example, to read the values from Pr.01-00 in the PLC program, read %IW296:P. Similarly, to write the values in Pr.01-00 in the PLC program, write %QW296:P.

If you do not know the start address of the I/O address, refer to the figure below and follow the four steps to open the I/O Address.

| oject Edit View Insert Online O | tions Tools W | indow Help<br>EL NN NG DN NS a | Go online 🔊 (  | io offline        |                   |                     |               | Totally Integrated A | Automation |
|---------------------------------|---------------|--------------------------------|----------------|-------------------|-------------------|---------------------|---------------|----------------------|------------|
| Project tree                    |               |                                | 5-2 PN/DP] ▶ 1 | Distributed I/O 🔸 | PROFINET IO-Syste | em (100): PN/IE_1 ) | delta 💶 🖬 🖬 🕽 | X Hardware catalog   |            |
| Devices                         |               |                                |                |                   | Topology view     | Network view        | Device view   | Options              |            |
| 100                             |               | delta                          |                | ₩ 🖌 🖽             | € ±               | Device ov           | rerview 1     | -                    |            |
|                                 |               |                                |                |                   |                   | A Modul             | le            | ✓ Catalog            |            |
| CMC-PN01_Cyclic_Read_Write      |               |                                |                |                   |                   | ≡ <b>v</b> de       | lta           | <search></search>    | itig itif  |
| Add new device                  |               |                                |                |                   |                   |                     | PN-IO         | C Eilter             |            |
| Devices & networks              |               |                                | 53             |                   |                   | IN                  | OUT 1         | riiter               |            |
| PLC_1 [CPU 315-2 PN/DP]         |               |                                | Ser            |                   |                   | 2                   |               | Head module          |            |
| Device configuration            |               |                                |                |                   |                   | 2                   |               |                      |            |
| Online & diagnostics            |               |                                |                |                   |                   | -                   |               |                      |            |
| Program blocks                  |               |                                |                |                   |                   |                     |               |                      |            |
| Technology objects              |               |                                |                |                   |                   | -                   |               | _                    |            |
| External source files           |               |                                |                |                   |                   |                     |               |                      |            |
| PLC tags                        |               |                                |                |                   |                   |                     |               |                      |            |
| PLC data types                  |               |                                |                |                   |                   |                     |               |                      |            |
| Watch and force tables          |               |                                |                |                   |                   |                     |               | _                    |            |
| Online backups                  |               |                                |                |                   |                   |                     |               |                      |            |
| Device proxy data               |               |                                |                |                   |                   | ~                   |               |                      |            |
| Program info                    |               | < 11                           | >              | 100%              | · · · · · · ·     | - <b>-</b> < m      |               | >                    |            |
| PLC alarms                      |               | IN/OUT_1 [Module               |                |                   | Q Properties      | 🔁 Info 👔 😨 Diac     | inostics      |                      |            |
| Text lists                      |               |                                |                |                   | 2                 |                     | ,             |                      |            |
| Local modules                   |               | General                        | ags Syster     | n constants       | exts 3            |                     |               |                      |            |
| Distributed I/O                 |               | ▼ General                      | 10             | addrassas         |                   |                     |               | ^                    |            |
| Common data                     |               | Catalog informat               | ion            | audiesses         |                   |                     |               | <b>I</b>             |            |
| Documentation settings          |               | Inputs                         | In             | put addresses     |                   |                     |               |                      |            |
| languages & resources           |               | Module parameters              |                | _                 |                   |                     | -             |                      |            |
|                                 |               | I/O addresses 4                | •              | Star              | taddress: 256     |                     |               |                      |            |
| Card Reader/USB memory          |               | · · · · ·                      |                | En                | address: 315      |                     |               |                      |            |
| Card Readenoss memory           |               |                                | •              |                   | 10001033. 515     |                     |               |                      |            |
|                                 |               |                                |                | Proce             | ss image: None    |                     | · · ·         |                      |            |
|                                 |               |                                |                | Interrupt O       | a number: 40      |                     | -             |                      |            |
| > Dotails view                  |               |                                |                |                   |                   |                     |               | V Information        |            |

- 4. After you finish setting up the parameter table, recompile the programs and download them to the PLC program, and then reboot the drive to make CMM-PN02 receive the updated parameter settings.
- 5. When CMM-PN02 is connected to the PLC program successfully, you can test the reading or writing of the set parameter by using the Watch Table. Refer to the figure below for The Watch Table.

Follow the four steps below to verify if the settings for the parameter table are applicable and if reading or writing the drive parameters is successful (Use the keypad to verify.).

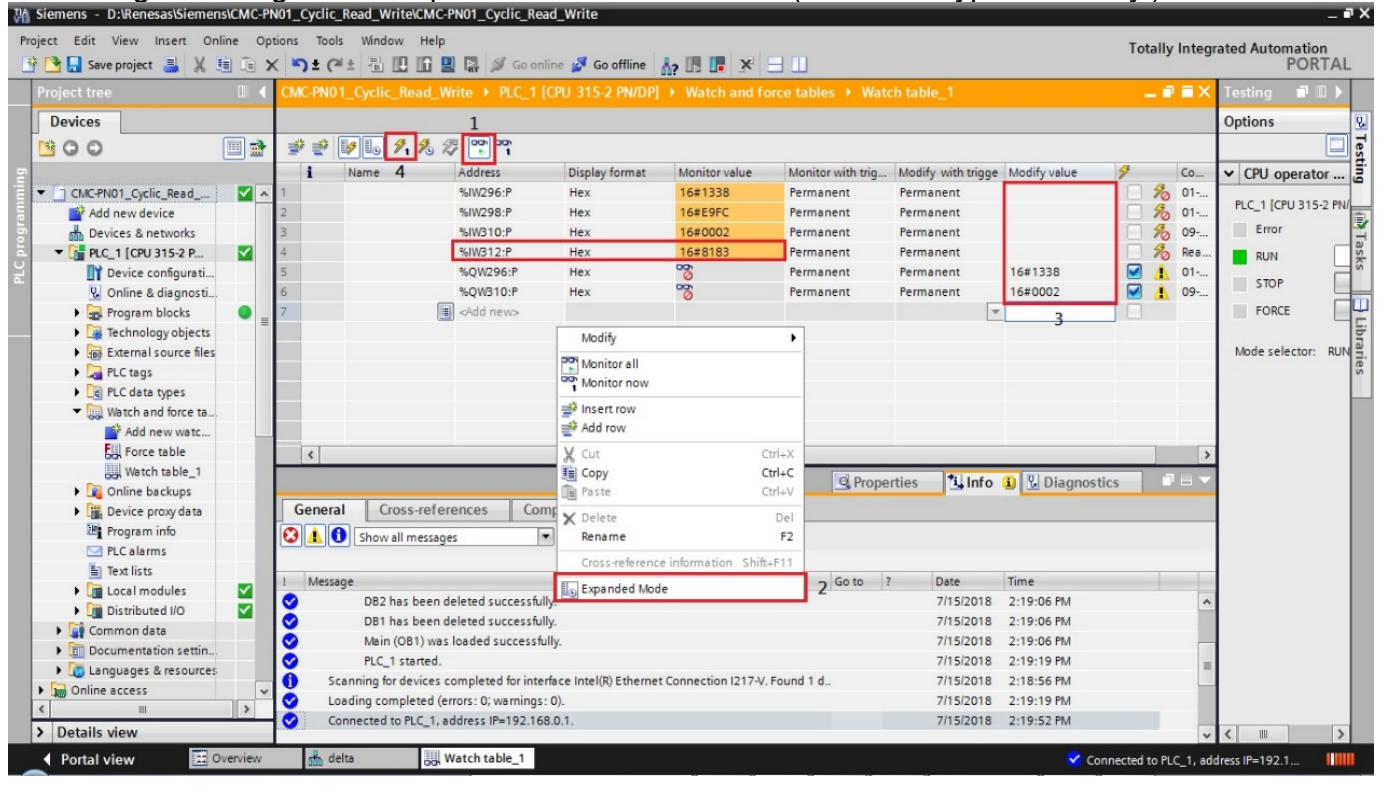

**NOTE 1**: The figure above shows that %IW312 is the status value returned when the parameter table reads or writes the parameters. Low byte is the status value of reading, whereas high byte is the status value of writing. Take the figure above as an example, if the status value is 0x8183, the values of 1, 2, and 8 in the parameter table are successfully read and the values of 1 and 8 are successfully written. Thus, the success or failure of the parameter reading/writing depends on this status value.

NOTE 2: %IW312 = I/O start address + 56 (the I/O start address in this example is 256).

**NOTE 3**: Depending on the immediacy of the data, you can choose to write the parameters periodically or non-periodically,

Non-Periodic Parameter Read/Write Setting of the Motor Drive

Non-Periodic writing:

 As shown in the figure below, first set up the corresponding connection configuration. Left-click the red box in the figure from top to bottom and record the hardware identifier of the PN-IO.

|                                                                                                    |                                                                                                    | P Topolo                                                 | av view                                               | A Network view                           | Device            | view       |
|----------------------------------------------------------------------------------------------------|----------------------------------------------------------------------------------------------------|----------------------------------------------------------|-------------------------------------------------------|------------------------------------------|-------------------|------------|
| Network Connections HMI connection                                                                                                    | on 💌 🔣 📆 🖽 🛄                                                                                                   | .e. ±                                                    |                                                       | Network overview                         | N                 | 4          |
|                                                                                                    | 4 IO system: PLC_1.                                                                                            | PROFINET IO-System                                       | (100) ^                                               | Device                                   |                   | Type       |
|                                                                                                    |                                                                                                    |                                                          | =                                                     | ▼ \$71500/ET                             | 200MP station 1   | 571        |
|                                                                                                    |                                                                                                    |                                                          |                                                       | ► PLC 1                                  | cooling station_r | CPL        |
| PLC_1 delta                                                                                                    |                                                                                                    |                                                          |                                                       | <ul> <li>GSD device</li> </ul>           | 1                 | GSI        |
| PLC_1.PROFINET                                                                                                    | IO-Syste                                                                                                    |                                                          |                                                       |                                          |                   |            |
|                                                                                                    |                                                                                                    |                                                          |                                                       |                                          |                   |            |
| ta fdelta CMMJO 1/2 321                                                                                                    | [≱] 100%                                                                                                    |                                                          | ×<br>                                                 |                                          | matic             |            |
| III<br>ta [delta CMM-IO V2.32]<br>General IO tags System const<br>how hardware system constants                                        | 100% stants                                                                                                    | v⊽                                                       | erties                                                | K M<br>Linfo 🚺 🖞 Dia                     | gnostics          |            |
| III<br>ta [delta CMM-IO V2.32]<br>General IO tags System cons<br>how hardware system constant                                          | tants Texts                                                                                                    | Hardware identi.                                         | v<br>perties<br>Used by                               | K III<br>Linfo 1 V Dia<br>Comment        | gnostics          |            |
| ■<br>ta [delta CMM-IO V2.32]<br>ieneral IO tags System const<br>now hardware system constant<br>Name<br>Mame<br>delta-PN+IO-Port_1RJ45 | Texts                                                                                                    | Hardware identi. 260                                     | Used by<br>PLC_1                                      | K M<br>Linfo 👔 🖞 Dia<br>Comment          | gnostics          | <b>a</b> 1 |
| a [delta CMM-IO V2.32] eneral IO tags System constant whardware system constant Name a delta-PN+IO-Port_1RI45 delta-PN+IO-Port_2RI45   | ≥ 100%<br>Texts<br>Type<br>Hw_Interface<br>Hw_Interface                                                        | Hardware identi.<br>260<br>261                           | Verties                                               | K M<br>Linfo L V Dia<br>Comment          | gnostics          |            |
|                                                                                                    | ► Texts<br>Type<br>Hw_Interface<br>Hw_Interface<br>Hw_Interface                                                | Hardware identi.     260     261     259                 | Used by<br>PLC_1<br>PLC_1<br>PLC_1                    | ۲ الله الله الله الله الله الله الله الل | gnostics          | <b>a</b> : |
|                                                                                                    | Stants Texts Type Hw_Interface Hw_Interface Hw_Interface Hw_SubModule                                          | Hardware identi.<br>260<br>261<br>259<br>258             | Used by<br>PLC_1<br>PLC_1<br>PLC_1<br>PLC_1           | Comment                                  | gnostics          |            |
|                                                                                                    | ∑     100%       stants       Type       Hw_Interface       Hw_Interface       Hw_SubModule       Hw_SubModule | Hardware identi.     260     261     259     258     262 | Vised by<br>PLC_1<br>PLC_1<br>PLC_1<br>PLC_1<br>PLC_1 | Comment                                  | gnostics          |            |

**NOTE:** In the older versions of TIA PORTAL, the ID values of the function blocks above can be read in the following locations.

|                                                                                                    | □                                                                                                    | CPU 1516-3 PN/DP] > Distributed I/O > | PROFINET IO-System (10                | 0): PN/IE_1 → | delta 💶 🖬 🖬 🗙 | Hardware catalog |     |
|----------------------------------------------------------------------------------------------------|----------------------------------------------------------------------------------------------------|---------------------------------------|---------------------------------------|---------------|---------------|------------------|-----|
| Devices                                                                                                    |                                                                                                    | 1                                     | F Topology view 🛛 🛔 N                 | letwork view  | Device view   | Options          |     |
| 900                                                                                                    | 🛄 🐋 🏕 delta                                                                                                    | 🛛 🖬 🖻 🚄 🖽 Q.±                         | 3                                     | Device over   | rview         |                  | - [ |
|                                                                                                    |                                                                                                    |                                       | ^                                     | V) Module     |               | ✓ Catalog        |     |
| SFB53_1516-3_Test                                                                                                    | ~                                                                                                    |                                       |                                       | T Mooule      |               | Searcha          |     |
| Add new device                                                                                                    |                                                                                                    |                                       |                                       | - Deld        |               | General          |     |
| 📥 Devices & networks                                                                                                    |                                                                                                    |                                       |                                       | 110           | 117.1         | Filter           |     |
| * [] PLC_1 [CPU 1516-3 PN/DP]                                                                                                    | and the second second second second second second second second second second second second second second second | 67                                    |                                       | Nev.          | 001           | Head module      |     |
| Device configuration                                                                                                    |                                                                                                    |                                       |                                       |               |               |                  |     |
| Q Online & diagnostics                                                                                                    |                                                                                                    |                                       |                                       | 1             |               |                  |     |
| Program blocks                                                                                                    |                                                                                                    |                                       |                                       |               |               |                  |     |
| Add new block                                                                                                    |                                                                                                    | 10000                                 |                                       | <u>.</u>      |               |                  |     |
| 🔹 Main [081]                                                                                                    |                                                                                                    |                                       |                                       |               |               |                  |     |
| Data_block_2 [D83]                                                                                                    |                                                                                                    |                                       |                                       |               |               |                  |     |
| System blocks                                                                                                    |                                                                                                    |                                       |                                       |               |               |                  |     |
| Technology objects                                                                                                    |                                                                                                    |                                       |                                       |               |               |                  |     |
| External source files                                                                                                    |                                                                                                    |                                       | _                                     |               |               |                  |     |
| PLC tags                                                                                                    |                                                                                                    |                                       | *                                     |               |               |                  |     |
| Ce PLC data types                                                                                                    | < =                                                                                                    | > 100%                                | · · · · · · · · · · · · · · · · · · · | ¢ 11          | >             |                  |     |
| Watch and force tables                                                                                                    | delta [Module]                                                                                                   |                                       | Properties                            | Diago         | ostics 1      | 1                |     |
| Online backups                                                                                                    |                                                                                                    |                                       | Shoperoes Sta                         | o ol Monado   | usues         |                  |     |
| 🕨 🔄 Traces                                                                                                    | General                                                                                                    | O tags System constants Texts         |                                       |               |               |                  |     |
| Program info                                                                                                    | Hardwa                                                                                                    | are identifier                        |                                       |               |               |                  |     |
| 🕨 🏢 Device proxy data                                                                                                    | <ul> <li>Port 2 - RJ4</li> </ul>                                                                                 | 45 [X1 P2 R]                          |                                       |               |               |                  |     |
| PLC alarms                                                                                                    | Genera                                                                                                    | Hardware identifie                    | t                                     |               |               |                  |     |
|                                                                                                    | Port int                                                                                                    | erconnection                          |                                       |               |               |                  |     |
| Text lists                                                                                                    | Port op                                                                                                    | tions Hardware                        | identifier: 262                       |               |               |                  |     |
| Text lists     Text lists     Text lists                                                                                                    |                                                                                                    | are identifier                        |                                       |               |               |                  |     |
| Text lists     Text lists     Text lists     Text lists     Text lists                                                                                                    | Hardwa                                                                                                    |                                       |                                       |               |               |                  |     |
| Text lists  Text lists  Call modules  Call modules  Call modules  Call modules  Call modules  Common data                                                                                                    | Hardwa<br>Hardware ide                                                                                           | ntifier                               |                                       |               |               |                  |     |
| Text lists  Local modules  Common data  Documentation settings                                                                                                    | Hardware ide<br>Identification & I                                                                               | entifier<br>Maintenance               |                                       |               |               |                  |     |
| Text lists  Local modules  Common data  Common data  Common data  Common data  Common settings  Common settings  Common sett | Hardwa<br>Mardware ide<br>Identification & I                                                                     | Antifier<br>Maintenance               |                                       |               |               |                  |     |

2. As shown in the figure below, after turning on the OB1, drag the WRREC in the extended instruction on the right side into the network.

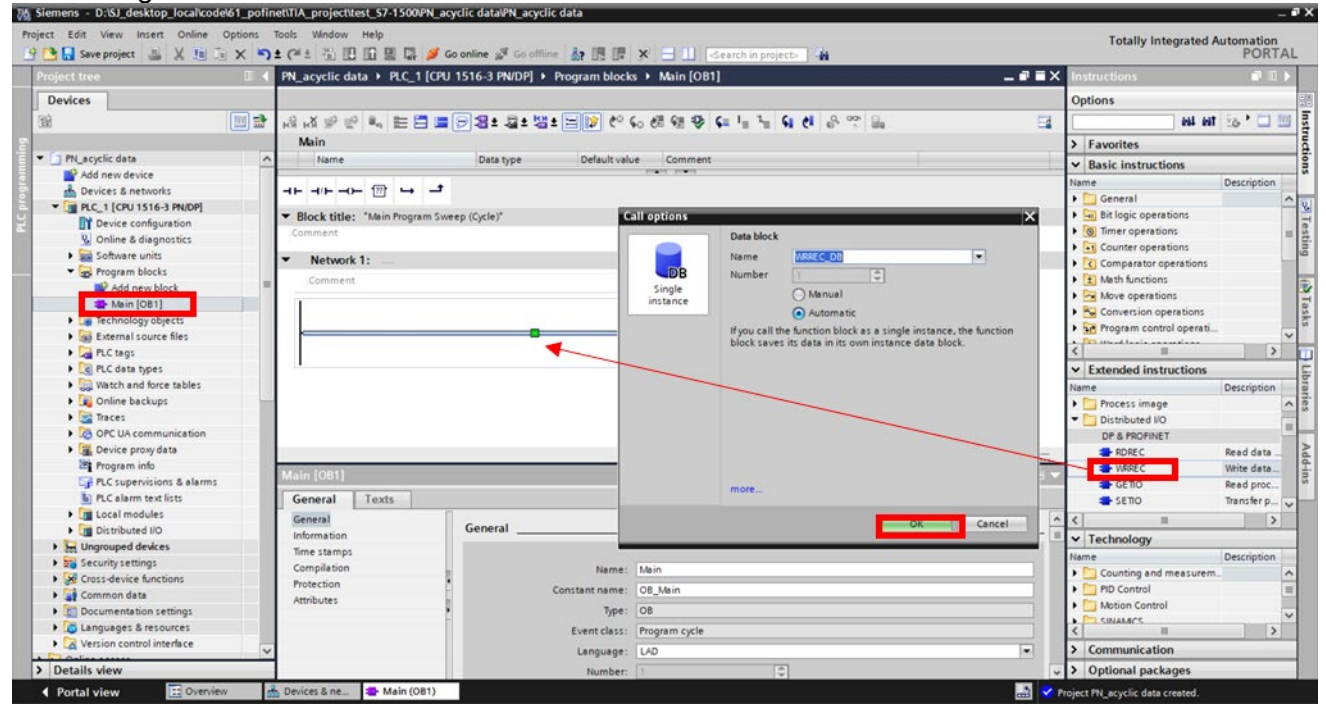

3. Follow the three steps in the figure below to add Array DB.

| Project tree                       | □                                                     | 💶 🖬 🖬 🗙 Instructions |
|------------------------------------|-------------------------------------------------------|----------------------|
| Devices                            | Add new block                                         | ×                    |
| B                                  | ] 글 & & # # E E E = - 2 ± 월 ± 년 ( Name:               |                      |
|                                    | Main wr_data                                          |                      |
| ▼ 🔄 PN_acyclic data                | Name Data type Default                                |                      |
| Add new device                     | Type: 📑 Array DB                                      | •                    |
| 💑 Devices & networks               |                                                       |                      |
| PLC_1 [CPU 1516-3 PN/DP]           |                                                       |                      |
| Device configuration               | Comment Organization Number: 2                        | ▲                    |
| Q Online & diagnostics             | Diock () Manual                                       |                      |
| Software units                     | %DB1                                                  |                      |
| <ul> <li>Program blocks</li> </ul> | "WRREC_DB"                                            |                      |
| Add new block                      | WRREC ARRAY data type: Byte                           | *                    |
| Main [OB1]                         | Variant III Array limit 0 B                           |                      |
| <ul> <li>System blocks</li> </ul>  | EN ENO Function block Analysister Complexed and       | 10.0.000             |
| Program resources                  | false REQ DONE false Champier 0.5,                    | 1.40, 0.333          |
| WRREC_DB [DB1]                     | 0 ID BUSY false Description:                          |                      |
| Technology objects                 | 0 INDEX ERROR false Data blocks (DBs) save program da | ta.                  |
| External source files              | RECORD STATUS 16#0                                    |                      |
| PLC tags                           | Function                                              |                      |
| PLC data types                     | Torcoon                                               |                      |
| Watch and force tables             | w Natural 2                                           |                      |
| Online backups                     |                                                       |                      |
| Traces                             | WRREC SER (SERS3)                                     |                      |
| OPC UA communication               | Marcon Day 2001                                       |                      |
| Device proxy data                  | General Texts Data block                              |                      |
| Program info                       | General more                                          |                      |
| PLC supervisions & alarms          | General Additional information                        |                      |
| PLC alarm text lists               | Additional information                                |                      |
| Local modules                      | Narr 🥃 Add new and open                               | OK Cancel            |
| Distributed I/O                    |                                                       |                      |

4. Left click to drag and drop the new Array into the corresponding pane of the block and fill in the relevant information of the packet being sent. The REQ here indicates whether the function is enabled or disabled. The ID here can use the hardware number recorded in the first step. The INDEX here is the number of the record data object. The CMM-PN02 can use the function number 1234 to notify the motor drive that it needs to do parameter writing. Note that the length of writing parameter should be 6.

| Project tree                          | < PN_ | acyclic da          | ata 🕨   | PLC_1   | [CPU ' | 1516-3 PN/DF | P] 🕨 PI | rogram bloc      | ks ▶         | Main [OB | 1]               |       |
|---------------------------------------|-------|---------------------|---------|---------|--------|--------------|---------|------------------|--------------|----------|------------------|-------|
| Devices                               |       |                     |         |         |        |              |         |                  |              |          |                  |       |
| 1<br>1<br>1                           | 1     | <mark>⊮X</mark> ∌ ≡ | ) II.,  | E 🗄     |        | 🗩 🗶 ± 🗶 ±    | : 법험 ±  | = 😰 🥙            | <b>6</b> 0 ( | di 🕼 🤣   | ⊊ I <sub>≣</sub> | 1 = ( |
|                                       | 1     | Main                |         |         |        |              |         |                  |              |          |                  |       |
| ▼ 🔄 PN_acyclic data                   | ^     | Name                |         |         |        | Data type    |         | Default va       | lue          | Comment  |                  |       |
| Add new device                        |       | 1                   | 1       | 1       |        |              |         |                  | -            |          |                  |       |
| Devices & networks                    | - H-  |                     | - ??    | -→      | -      |              |         |                  |              |          |                  |       |
| PLC_1 [CPU 1516-3 PN/DP]              |       |                     |         |         |        |              |         |                  |              |          |                  |       |
| Device configuration                  |       | Comment             |         |         |        |              |         |                  |              |          |                  |       |
| Q Online & diagnostics                |       |                     |         |         |        |              |         |                  |              |          |                  |       |
| Software units                        |       |                     |         |         |        | %DB1         |         |                  |              |          |                  |       |
| Program blocks                        | =     |                     |         |         |        | "WRREC_DB"   |         |                  |              |          |                  |       |
| 💕 Add new block                       |       |                     |         |         |        | WRREC        |         |                  |              |          |                  |       |
| - Main [OB1]                          |       |                     |         |         |        | Variant      |         |                  |              |          |                  |       |
| wr_data [DB2]                         |       | _                   |         | EN      | _      |              | EN      | 0                |              |          |                  | _     |
| <ul> <li>System blocks</li> </ul>     |       |                     | %M3.    | 0       |        |              | DON     | IE —I false      |              |          |                  |       |
| <ul> <li>Program resources</li> </ul> |       |                     | "Tag_1  | - REC   | 2      |              | BUS     | Y — false        |              |          |                  |       |
| WRREC_DB [DB1]                        |       |                     | 25      | 9 — ID  |        |              | ERRO    | R - false        |              |          |                  |       |
| Technology objects                    |       |                     | 123     | 4 — IND | EX     |              | STATU   | <b>IS</b> — 16#0 |              |          |                  |       |
| External source files                 |       |                     |         | 6 — LEN | 4      |              |         |                  |              |          |                  |       |
| PLC tags                              |       | \                   | %DB     | 2       |        |              |         |                  |              |          |                  |       |
| PLC data types                        |       |                     | wr_data | - REC   | ORD    |              |         |                  |              |          |                  |       |
| Watch and force tables                |       |                     |         |         |        |              |         |                  |              |          |                  |       |
| Online backups                        |       |                     |         |         |        |              |         |                  |              |          |                  |       |

- 5. Recompile the PLC program and download it to the PLC.
- 6. Refer to the figure below, set the array value of wr\_data via Watch Table, then go to the motor drive to verify whether the corresponding parameter is written or not.

| i  | Name              | Address            | Display format | Monitor value | Modify value | 9   |
|----|-------------------|--------------------|----------------|---------------|--------------|-----|
| 1  | "rd_data".THIS[0] |                    | Hex            | 16#10         |              |     |
| 2  | "rd_data".THIS[1] |                    | Hex            | 16#01         |              |     |
| 3  | "wr_data".THIS[0] |                    | Hex            | 16#FF         |              |     |
| 4  | "wr_data".THIS[1] |                    | Hex            | 16#06         | 16#06        | M 🔺 |
| 5  | "wr_data".THIS[2] |                    | Hex            | 16#04         |              |     |
| 5  | "wr_data".THIS[3] |                    | Hex            | 16#33         |              |     |
| 7  | "wr_data".THIS[4] |                    | Hex            | 16#22         | 16#22        | 🗹 🔺 |
| В  | "wr_data".THIS[5] |                    | Hex            | • 16#33       | 16#33        | 🗹 🔺 |
| 9  | "Tag_12"          | %MW33              | DEC            | 6             | 6            | 🗹 🔺 |
| 10 | "Tag_10"          | %M3.0              | Bool           | TRUE          | TRUE         | 🗹 🔺 |
| 11 | "Tag_9"           | %M3.1              | Bool           | TRUE          | TRUE         | 🗹 🔺 |
| 12 |                   | <add new=""></add> |                |               |              |     |

- **NOTE:** The demonstration above uses FF 06 YY YY XX XX to write motor drive parameters.
  - (YY YY stands for parameter group and number, e.g. 16#0433 is Pr.04-51.)
    - (XX XX represents the value to be written, e.g. 16#22 33)

Non-Periodic reading:

1. When OB1 is turned on, fill in the RDREC function underneath the original WRREC in a non-periodic writing method.

|            |             |               |                          |                   |                                     |              | Opti | ions                                  |             |   |
|------------|-------------|---------------|--------------------------|-------------------|-------------------------------------|--------------|------|---------------------------------------|-------------|---|
| x = = = =  | = 🛱 🗃 🖂 😫 🕿 | • 58 • E 😥 🖉  | - ( )∰ (# <b>-12</b> ) ( | i l= 1= <b>€</b>  | et 🔒 🤓 🔒                            | =4           | - PA | tia Lia                               | 5a · 🗖      | 1 |
| Aain       |             |               |                          |                   |                                     |              | NE   | avoritor                              |             | - |
| Name       | Data type   | Default       | alue Comment             |                   |                                     |              | 1    | avontes                               |             | ł |
|            |             |               | Internal Internal        |                   |                                     |              | ~ 8  | Sasic Instructions                    | -           | 1 |
|            | → <u>-</u>  |               |                          |                   |                                     | 1997         | Name | e<br>I Canadi                         | Description |   |
|            | _           |               | Call options             |                   |                                     | ×            |      | Bit logic operations                  |             |   |
| Network 1: |             |               |                          | Data block        |                                     | -            |      | Timer operations                      |             |   |
| Comment    |             |               |                          | Name              | RDREC_DB                            |              |      | Counter operations                    |             |   |
|            | 1200        |               | DB                       | Number            | 3                                   |              | 1 1  | Comparator operations                 |             |   |
|            | %DB1        |               | Single                   | (                 | Manual                              |              | ) 1  | Math functions                        |             |   |
|            | WAREC_DO    |               | instance                 | 1                 | Automatic                           |              | 1    | Move operations                       |             |   |
|            | Variant     |               |                          | If you call the t | function block as a single instance | the function | ) B  | Conversion operations                 |             |   |
|            | FN          | ENO -         | _                        | block saves its   | s data in its own instance data blo | ck.          | + =1 | Program control operati               |             |   |
| %M3.0      |             |               |                          |                   |                                     |              | 2    | 1 Mard Incia an anationa              |             | į |
| "Tag_1" -  | REO         | BUSY          |                          |                   |                                     |              | VE   | stended instructions                  |             | l |
| 259 -      | - ID        | ERROR -false  |                          |                   |                                     |              | Name | A A A A A A A A A A A A A A A A A A A | Description |   |
| 1234 -     | INDEX       | STATUS - 16#0 |                          |                   |                                     |              |      | Process image                         | Description |   |
| 6          | LEN         |               |                          |                   |                                     |              | - F  | Distributed I/O                       |             |   |
| %DB2       |             |               |                          |                   |                                     |              | -    | DP & PROFINET                         |             |   |
| "wr_data"  | RECORD      |               |                          |                   |                                     |              | -    | - RDREC                               | Read data   |   |
|            |             |               |                          | mare              |                                     |              |      | - WRREC                               | Write data  | l |
|            |             |               |                          | more              |                                     |              |      | ETIO                                  | Read proc   |   |
|            |             |               |                          |                   | Or                                  | Cancel       |      | SETIO                                 | Transfer p. |   |
|            |             |               | -                        |                   |                                     | Concer       | <    | 111                                   | :           | 1 |
| Network 2: |             |               |                          |                   |                                     |              | ~ T  | echnology                             |             | l |
| Comment    |             |               |                          |                   |                                     |              | Name | e                                     | Description | 1 |
|            |             |               |                          |                   |                                     |              | 1    | Counting and measurem.                | -           |   |
|            |             |               |                          |                   |                                     |              | •    | PID Control                           |             |   |
|            |             |               |                          |                   |                                     |              | •    | Motion Control                        |             |   |
|            |             |               |                          | -                 | 100%                                |              | 2    | I SINAMICS                            |             | i |
| tonti      |             |               |                          |                   |                                     |              |      | Communication                         |             | ļ |
| n [OB1]    |             |               |                          | Q Propertie       | es 🚺 Info 🚺 🕑 Diagno                | stics        | 1,0  | ommunication                          | _           | į |

2. Add a new ARRAY data (It's called rd\_data) and fill in the corresponding values for the API to read. The REQ here indicates whether the function is enabled or not. The ID here can use the hardware number recorded at the beginning. The INDEX here is the number of the record data object. The CMM-PN02 can use the function number 1234 to notify the motor drive that it needs to do parameter writing. Note that the length of this WRREC write should be 4.

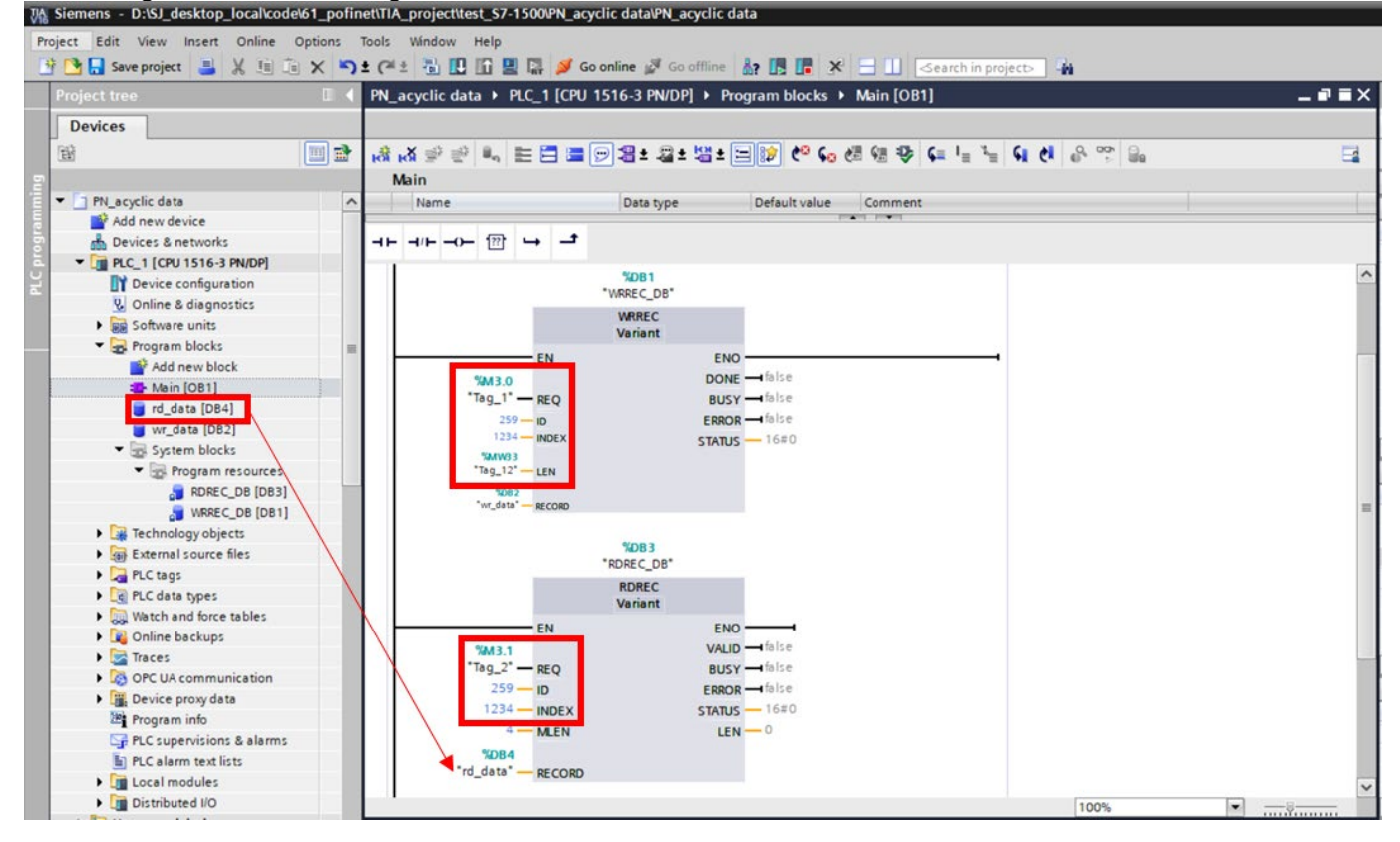

- 3. Recompile and download the PLC program.
- 4. Test if the program is set up successfully via Watch Table. Refer to the figure below for setting.

| i  | Name              | Address            | Display format | Monitor value | Modify value | 9   |
|----|-------------------|--------------------|----------------|---------------|--------------|-----|
| 1  | "rd_data".THIS[0] |                    | Hex            | 16#10         |              |     |
| 2  | "rd_data".THIS[1] |                    | Hex            | 16#01         |              |     |
| 3  | "wr_data".THIS[0] |                    | Hex            | 16#FF         |              |     |
| 4  | "wr_data".THIS[1] |                    | Hex            | 16#03         | 16#03        | 🗹 🔼 |
| 5  | "wr_data".THIS[2] |                    | Hex            | 16#04         |              |     |
| 6  | "wr_data".THIS[3] |                    | Hex            | 16#33         |              |     |
| 7  | "wr_data".THIS[4] |                    | Hex            | 16#10         |              |     |
| 8  | "wr_data".THIS[5] |                    | Hex            | 16#01         |              |     |
| 9  | "Tag_12"          | %MW33              | DEC            | 4             | 4            | 🗹 🔺 |
| 10 | "Tag_10"          | %M3.0              | Bool           | TRUE          | TRUE         | 🗹 🔺 |
| 11 | "Tag_9"           | %M3.1              | Bool           | TRUE          | TRUE         | M 🚹 |
| 12 |                   | <add new=""></add> |                |               |              |     |

- **NOTE 1:** Before reading the parameters in the demonstration above, you need to call the WRREC function block to write FF 03 YY YY to change the mode of the communication card. Then call the RDREC function block to read the parameters of the motor drive (YY YY stands for the parameter group and the number, e.g., 16#0433 is the Pr.04-51.).
- **NOTE 2:** The user can set REQ to decide whether to read the parameter or not.